# USAGE AND BILLING

For Windows Azure Pack

SETUP GUIDE

Usage and Billing for Windows Azure Pack setup and configuration guide

Version: 1.9.2.14

Published: Sep 14, 2017

Cloud Assert

# CONTENTS

| INTRODU | UCTION                                                                                    |
|---------|-------------------------------------------------------------------------------------------|
| GEN     | NERAL PRE-REQUISITES                                                                      |
| INSTALL | ATION                                                                                     |
| Gener   | ral Upgrade Installation Instructions8                                                    |
| Single  | Machine Setup                                                                             |
| 1.      | Install Usage and Billing API Service10                                                   |
| 2.      | Install Usage and Billing Admin Extension16                                               |
| 3.      | Install Usage and Billing Tenant Extension17                                              |
| Distrik | outed Multi-Machine Setup17                                                               |
| 1.      | Install Usage and Billing API Service18                                                   |
| 2.      | Install Usage and Billing Admin Extension18                                               |
| 3.      | Install Usage and Billing Tenant Extension18                                              |
| SETUP C | ONFIGURATION AND AGENT SERIVCE INSTALLATION19                                             |
| Step 1  | L - Register Usage and Billing Resource Provider with Windows Azure Pack                  |
| Step 2  | 2 – Configure Basic Settings for Usage and Billing21                                      |
| Ste     | p 2.1 – Configuring Usage processor Settings22                                            |
| Ste     | p 2.2 – Configuring WAP Database Server Settings23                                        |
| Ste     | p 2.3 – Configuring WAP Admin API Endpoint Settings24                                     |
| Ste     | p 2.4 – Configuring Email Notification Settings (optional)26                              |
| STEP 3  | 3 – Activating License                                                                    |
| STE     | P 3.1 - Steps for Activation27                                                            |
| 3.1.    | .1 Activate Online                                                                        |
| Ste     | p 3.2 - Considerations for Multiple Instances of Usage and Billing and Offline Activation |
| Step 4  | 4 – Configuring Tenant Site                                                               |
| Step 5  | 5 – Enabling/Disabling Product Features                                                   |
| ls P    | romotions Feature Enabled?                                                                |

| Is Notifications Feature Enabled For Tenant?                                             |                  |
|------------------------------------------------------------------------------------------|------------------|
| Is Invoice Feature Enabled For Tenants?                                                  |                  |
| Can Tenant Download Invoice PDF?                                                         |                  |
| Is 'Usage and Billing' Tab Enabled for Tenant Co-Administrators?                         |                  |
| Is Pricing Catalog Feature Enabled?                                                      |                  |
| Should Invoke Subscription template Operation?                                           |                  |
| Is Payment Gateway Feature Enabled?                                                      |                  |
| Is User Profile Feature Enabled?                                                         | 32               |
| Is CSP Feature Enabled?                                                                  | 32               |
| Step 6 – Configure Invoice Settings                                                      | 32               |
| Step 7 – Configure Pricing Catalog Terms of Service URL                                  |                  |
| Step 8 – Configure API Security                                                          |                  |
| Step 9 – Customizing MARKET PLACE Tab                                                    |                  |
| Step 10 – Installing Usage and Billing Agent Service                                     |                  |
| MANAGING PRICING PROFILES                                                                | 40               |
| Creating a Fixed Payment Plan                                                            | 40               |
| Creating / Cloning Pay-As-You-Go Plan                                                    | 43               |
| Creating a Pay-As-You-Go Pricing Profile                                                 |                  |
| Cloning a Pay-As-You-Go Pricing Profile                                                  | 45               |
| Creating Fixed Payment + Pay-As-You-Go Plan                                              | 47               |
| Configuring resource Condition Under Advanced Details Metered Resource Settings          |                  |
| Adding Cloud Assert Usage and Billing Service to a WAP Plan                              | 50               |
| Adding Usage and Billing Service To An Existing Plan                                     | 50               |
| Creating Fixed Fee Add-Ons / Add-On deletion block                                       | 52               |
| Configure Billing Adapter to Support Add-On deletion Approval / Rejection for 'SystemCer | nter' service.56 |
| Configure System Center Settings                                                         | 57               |
| MANAGING USER PROFILES                                                                   |                  |

|    | Enabling User Profile                                         | 59 |
|----|---------------------------------------------------------------|----|
|    | Configuring Settings for ADFS Membership                      | 60 |
|    | Configuring Notification Settings                             | 61 |
| ОТ | HER CONFIGURABLE SETTINGS                                     | 63 |
|    | App Settings Table                                            | 63 |
|    | API Service Configuration File                                | 65 |
|    | Agent Service Configuration File                              | 66 |
|    | FTP Push Setting                                              | 68 |
|    | Customizing Column Order in CSV Files                         | 70 |
|    | Adding Custom Column and Custom Data in Invoice CSV File      | 70 |
|    | Adding Custom Column                                          | 70 |
|    | Adding Custom Data                                            | 71 |
| RL | N RESET USAGE                                                 | 73 |
| ΤY | PES OF CREDITS IN USAGE AND BILLING                           | 75 |
|    | Recurring Credit                                              | 75 |
|    | One-Time Credit                                               | 76 |
|    | User Credit                                                   | 78 |
|    | Suspending Subscriptions upon Usage Exceeding Allowed Credits | 79 |
|    | Unit Credit                                                   | 79 |
|    | Exclusive Credit                                              | 80 |
| M  | ANAGING PAYMENT GATEWAY INTEGRATION                           | 84 |
|    | Enabling Payment Gateway                                      | 84 |
|    | Configuring CyberSource for Payment Gateway Integration       | 85 |
|    | Configuring Payment Settings                                  | 87 |
|    | Configuring Custom Response page                              | 88 |
|    | Configuring Security Settings                                 | 89 |
|    | Configuring Payment Form                                      | 90 |

| Configuring Database91                                                                     |
|--------------------------------------------------------------------------------------------|
| Pre-requisites                                                                             |
| Configuring Postback Call91                                                                |
| MANAGING WHMCS INTEGRATION                                                                 |
| Configuring WHMCS Settings93                                                               |
| Pre-requisites                                                                             |
| Usage & Billing PHP Module93                                                               |
| Adding U&B API Server93                                                                    |
| Adding A Server Group95                                                                    |
| Configuring General Settings96                                                             |
| Configuring Products / Services Settings98                                                 |
| Updating Auth Key101                                                                       |
| Configuring WHMCS In Usage and Billing Settings101                                         |
| Signing up A new tenant user103                                                            |
| CREATING A SUBSCRIPTION WITH USAGE AND BILLING                                             |
| PURCHASING MULTIPLE INSTANCES OF AN ADDON109                                               |
| MANAGING CSP INTEGRATION                                                                   |
| Configuring CSP Admin Settings111                                                          |
| Enabling CSP feature                                                                       |
| Walkthrough of CSP in the Tenant Portal:113                                                |
| Creating Customer Profile113                                                               |
| Placing an Order                                                                           |
| Purchasing Add-Ons114                                                                      |
| Creating User account                                                                      |
| Assigning Licenses to UserS118                                                             |
| Revoking Licenses of UserS119                                                              |
| Using CSP License Updater Tool To Update Pricing Profile with CSP License and Add-Ons Cost |

| PREPPING THE LICENSE LIST                    | . 120 |
|----------------------------------------------|-------|
| UPDATING THE PRICES IN THE PRICING PROFILE   | . 122 |
| TROUBLESHOOTING                              | . 124 |
| APPENDIX A: SETTING UP IIS AND ASP.NET MVC 4 | . 125 |
| IIS and Sub-Features Installation            | . 125 |
| Installing ASP .Net MVC 4                    | . 130 |
| APPENDIX B: FREQUENTLY ASKED QUESTIONS       | . 131 |
| APPENDIX C: KNOWN ISSUES                     | . 135 |

# INTRODUCTION

Usage and Billing for Windows Azure Pack has four components. All of these can be installed from their respective installers:

- I. API Service IIS Web Application
- II. Aggregation Service Windows Service
- III. Admin Extension Windows Azure Pack Admin Portal Extensions
- IV. Tenant Extension Windows Azure Pack Tenant Portal Extensions

These components can be installed on the same machine or multiple machines.

#### **GENERAL PRE-REQUISITES**

Following are some of the installation pre-requisites and checklist.

#### Cloud Assert Usage and Billing Database:

- a. Ensure that the Database server has at least 8 GB RAM and 4 Virtual CPUs. As Usage and Billing involves lots of data aggregations it is important to have a performant database server.
- b. (Optional) Create a SQL Database and note down the name. For example: CloudAssert.Billing.
- c. Create a database user with read-write, owner and admin privileges just to this database. This database needs db\_datareader/db\_datawriter permission for the following WAP databases.
  - Microsoft.MgmtSvc.PortalConfigStore
  - Microsoft.MgmtSvc.Store
  - Microsoft.MgmtSvc.Usage

# INSTALLATION

Usage and Billing solutions can be installed in two different ways,

- Single Machine Setup
- > Distributed Multi-Machine Setup

# General Upgrade Installation Instructions

#### **Pre-Uninstall Steps**

- 1. Take a backup of Cloud Assert billing database and obtain the resource provider username and password settings from Usage and Billing API Service web.config.
- 2. Take backup of 'Web.config' file located at 'C:\inetpub\MgmtSvc-CloudAssertBilling'.
- 3. Take backup of 'CloudAssert.WAP.Billing.AgentService.exe.config' file located at 'C:\Program Files\CloudAssertBilling\CloudAssert.WAP.Billing.AgentService'.
- 4. Take a backup of 'Scripts' folder form 'C:\ Program Files\ CloudAssertBilling\ CloudAssert. WAP. Billing. AgentService' folder if present.
- 5. Take a backup of the following files (If present) from 'C:\ Program Files\ CloudAssertBilling\ CloudAssert. WAP. Billing. AgentService'.
  - a. CloudAssert.Billing.UsageExtensions.dll
  - b. System.Management.Automation.dll
  - c. CloudAssert.Billing.UsageExtensions
  - d. UsageExtensionsSettings.json
- 6. Take backups of '*Templates*' folders present in '*C*:\*inetpub*\*MgmtSvc-CloudAssertBilling*' and '*C*:\ *Program Files*\ *CloudAssertBilling*\ *CloudAssert. WAP. Billing. AgentService*'.

#### Uninstallation Steps

- 1. Uninstall existing Usage and Billing installers from Add or Remove Programs on the respective machines.
- 2. Delete 'CloudAssertBilling' from 'C:\Program Files' if present after uninstalling Billing Agent Service setup.

#### *Pre – Installation Steps*

- 1. For upgrading from version v1.9.0.22 to v1.9.1.11 (or) v1.9.2.\*, the following has to be done before installing the latest build.
  - a. Download the SQL script from here.
  - b. Execute the script in CloudAssertBilling database server

NOTE: Versions less than 1.9.0.22 will not need the script to be executed.

- 2. For upgrading from version v1.9.1.10 to v1.9.2.\*
  - a. Download the SQL script from here.
  - b. Execute the script in *CloudAssertBilling* database server.
- 3. For upgrading from version v1.9.1.11 to v1.9.2.\*
  - a. Download the SQL script from here.
  - b. Execute the script in *CloudAssertBilling* database server.

#### Post – Installation Steps

The post installation steps need to be followed after the 'Billing Agent Service' setup is installed.

- 1. Stop the billing agent service.
- 2. Replace the folder '*Templates*' and its contents into '*C*:\*inetpub\MgmtSvc-CloudAssertBilling*' and '*C*:\ *Program Files*\ *CloudAssertBilling*\ *CloudAssert. WAP. Billing. AgentService*'.
- 3. Replace the 'Scripts' folder and its contents into 'C:\ Program Files\ CloudAssertBilling\ CloudAssert. WAP. Billing. AgentService' folder.
- 4. Replace the following files into 'C:\ Program Files\ CloudAssertBilling\ CloudAssert. WAP. Billing. AgentService' folder.
  - a. CloudAssert.Billing.UsageExtensions.dll
  - b. System.Management.Automation.dll
  - c. CloudAssert.Billing.UsageExtensions
  - d. UsageExtensionsSettings.json
- 5. Open 'CloudAssert.WAP.Billing.AgentService.exe.config' file located at 'C:\ Program Files\ CloudAssertBilling\CloudAssert.WAP. Billing. AgentService' and compare it with the backup file of the same name (CloudAssert.WAP.Billing.AgentService.exe.config). Enable the job processors that are enable in the backup file. For example, UsageEventsProcessors, UsageExtensionProcessor, etc.

```
<!-- Billing Usage Events Processor -->
<add key="UsageEventsProcessor.Enabled" value="true"/>
<add key="UsageEventsProcessor.ReadBatchSize" value="200"/>
<add key="UsageEventsProcessor.PollingIntervalSeconds" value="120"/>
<add key="UsageEventsProcessor.ErrorBackoffIntervalSeconds" value="240"/>
<add key="UsageEventsProcessor.IsMasterExpirationInSeconds" value="600"/></a>
```

 If 'UsageExtensionProcessor' is enabled in the backup file, set true in the new file and also ensure the 'SettingsPath' is pointed to 'C:\ Program Files\ CloudAssertBilling\ CloudAssert. WAP. Billing. AgentService\ UsageExtensionsSettings.json' as seen below.

- <add key="UsageExtensionsProcessor.PollingIntervalSeconds" value="60"/>
- <add key="UsageExtensionsProcessor.ErrorBackoffIntervalSeconds" value="120"/>

WWW.CLOUDASSERT.COM

<sup>&</sup>lt;add key="UsageExtensionsProcessor.Enabled" value="true"/>

<sup>&</sup>lt;adk key="UsageExtensionsProcessor.SettingsPath" value="C:\Program Files\CloudAssertBilling\CloudAssert.WAP.Billing.AgentService\UsageExtensionsSettings.json"/>

<sup>&</sup>lt;add key="UsageExtensionsProcessor.ReadBatchSize" value="500"/>

<sup>&</sup>lt;add key="UsageExtensionsProcessor.IsMasterExpirationInSeconds" value="600"/>

7. Start the Billing agent service.

### Single Machine Setup

If all the Windows Azure Pack (WAP) components like Admin Portal, Tenant Portal, etc. are setup in a single machine, then all the CloudAssertBilling installers can be installed in the same machine.

**IMPORTANT NOTE:** The agent service setup alone is installed after all the preliminary settings and configurations are done. The steps for it are discussed under *Step 10 – Installing Usage and Billing Agent Service* section.

#### 1. INSTALL USAGE AND BILLING API SERVICE

**1.1.** Download the 'CloudAssert.WAP.Billing.Service.Setup' installer after registering into

https://www.cloudassert.com/register

**1.2.** Click on the installer and click 'Next' button.

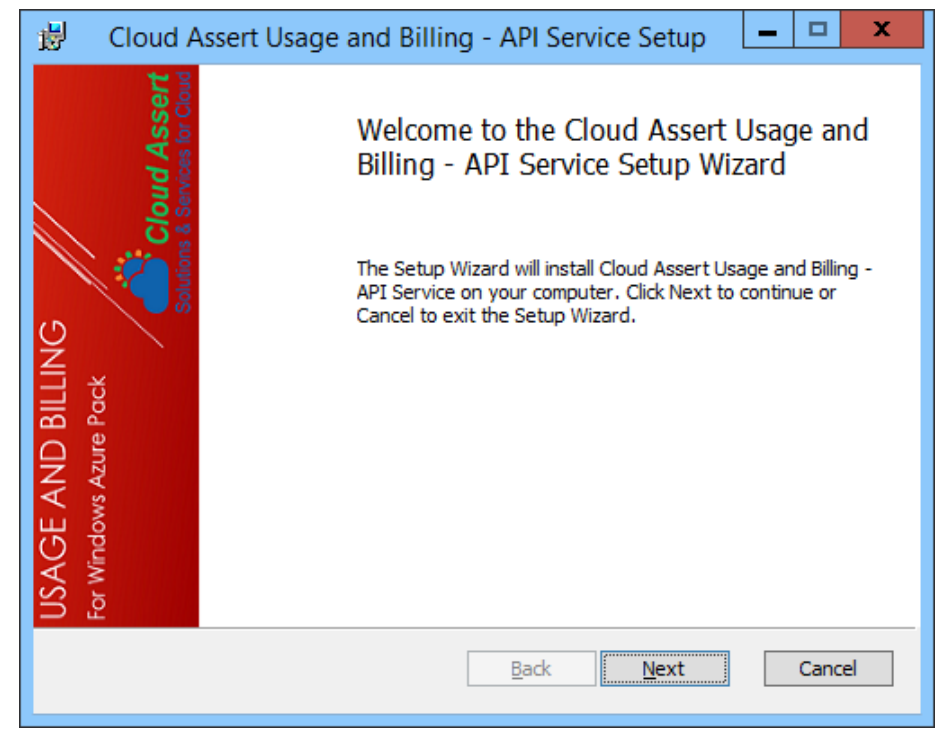

**1.3.** Click the 'I accept the terms in the License Agreement' check box to accept the EULA and click the 'Next' button.

| 😸 Cloud Assert Usage and Billing - API Service Setup                                                                                                    |  |
|----------------------------------------------------------------------------------------------------|--|
| End-User License Agreement         USAGE AND BILLING           Please read the following license agreement carefully         For Windows Azure Pock           SETUP         SETUP                                                                                                    |  |
| License Agreement for Cloud                                                                                                    |  |
| Assert Products                                                                                                    |  |
| Cloud Assert, LICENSES THIS SOFTWARE PRODUCT TO YOU SUBJECT<br>TO THE TERMS CONTAINED IN THIS END USER LICENSE AGREEMENT<br>(THIS "AGREEMENT" OR "EULA"). READ THE TERMS AND<br>CONDITIONS OF THIS AGREEMENT CAREFULLY BEFORE INSTALLING,<br>COPYING AND USING THIS COMPUTER SOFTWARE AND ITS |  |
| ✓ I accept the terms in the License Agreement                                                                                                    |  |
| Print Back Next Cancel                                                                                                    |  |

1.4. Click 'Next' button.

| 👸 Cloud Assert Usage and Billing - AP                                           | I Service Setup 📃 🗖 🗙                                                                                                    |  |  |  |
|---------------------------------------------------------------------------------|----------------------------------------------------------------------------------------------------|--|--|--|
| Custom Setup<br>Select the way you want features to be installed.               | Custom Setup     USAGE AND BILLING       Select the way you want features to be installed.     For Windows Azure Pock       SETUP     SETUP    |  |  |  |
| Click the icons in the tree below to change the way features will be installed. |                                                                                                    |  |  |  |
| Gloud Assert Usage and Billing -                                                | Installs Cloud Assert Usage and<br>Billing - API Service 1.8.1.1                                                                               |  |  |  |
| < 1111 >                                                                        | This feature requires 0KB on your<br>hard drive. It has 1 of 1<br>subfeatures selected. The<br>subfeatures require 19MB on your<br>hard drive. |  |  |  |
|                                                                                 | Browse                                                                                                    |  |  |  |
| Reset Disk Usage                                                                | Back Next Cancel                                                                                                    |  |  |  |

**1.5.** To install the API Service with AppPoolIdentity use the default option. Change the default option if a specific service account needs to be used to run the AppPool. Click the 'Next' button.

| 뤓            | Cloud Assert Usage and Billing - API Service Setup                                                                                                    |
|--------------|----------------------------------------------------------------------------------------------------|
| Α            | opPool Identity Credentials     USAGE AND BILLING       Enter credentials for the IIS Service AppPool.     For Windows Azure Pock       SETUP     SETUP                                                                         |
| C<br>ir<br>B | loud Assert Usage and Billing - API Service installs and runs as an IIS Service. To operate<br>this manner, you must supply the user account credentials for Cloud Assert Usage and<br>lling - API Service to run successfully. |
| 1            | dentity Type:                                                                                                    |
| (            | Run AppPool with AppPoolIdenity                                                                                                    |
| (            | Run AppPool with specified Account:                                                                                                    |
|              | Domain: (optional)                                                                                                    |
|              | User:                                                                                                    |
|              | Password:                                                                                                    |
|              |                                                                                                    |
|              |                                                                                                    |
|              | Back Test Cancel Cancel                                                                                                    |

**1.6.** Set the user name and password for the API Service resource provider credentials and click the 'Test' button, if the 'Test Result' label displays a green tick mark click 'Next' button. Make a note of the user name and password that is set, it is used while installing the Billing Agent Service Setup.

| Usage <u>&amp;</u> Billing AP<br>Please enter U | I details<br>sage & Billing IIS API Credentials | USAGE AND BILLING<br>For Windows Azure Pock |
|-------------------------------------------------|-------------------------------------------------|---------------------------------------------|
|                                                 |                                                 | JETOF /                                     |
|                                                 |                                                 |                                             |
| User Name                                       | admin                                           |                                             |
| Password                                        | •••••                                           |                                             |
| Confirm                                         | •••••                                           |                                             |
|                                                 |                                                 |                                             |
|                                                 |                                                 |                                             |
|                                                 |                                                 |                                             |
| Test Result: 🗸                                  | •                                               |                                             |
|                                                 |                                                 |                                             |

#### WWW.CLOUDASSERT.COM

1.7. Specify the database server name, instance name (if any) under 'Database Instance'.

*E.g.: 'myserver\myinstance' or 'myserver,portnumber'* 

- 1.7.1. Specify the database name (refer GENERAL PRE-REQUISITES) and click the 'Test' button.
- **1.7.2.** If the 'Test Result' label displays a green tick mark click 'Next' button.

| 😼 🛛 Cloud Assert Usag                                                            | ge and Billing - API Service S                                                        | Setup                       | - 0                       | x                                      |
|----------------------------------------------------------------------------------|---------------------------------------------------------------------------------------|-----------------------------|---------------------------|----------------------------------------|
| Cloud Assert Usage an<br>Select the database serve                               | d Billing - API Servi<br>er location.                                                 | USAGE<br>For Windor<br>SETU | AND B<br>ws Azure Po<br>D |                                        |
| Please specify the DB Se<br>'hostname\instance' (e.g<br>'hostname,port' (e.g. my | rver (and Instance) by typing it as<br>. myserver (myinstance) or<br>dbserver, 1833). |                             |                           |                                        |
| Database Instance:                                                               |                                                                                       |                             |                           | ······································ |
| Database Name                                                                    |                                                                                       |                             |                           | ·                                      |
| Create the database now                                                          | ·                                                                                     |                             |                           | · ·                                    |
| Test Result: 🛕 Test DB Se                                                        | ettings to continue                                                                   |                             |                           |                                        |
|                                                                                  | Back Test                                                                             | Next                        | Car                       | ncel                                   |

- **1.8.** If the database is not created beforehand, specify the database server name and instance name (if any) under 'Database Instance' and click the 'Create the database now' button.
  - **1.8.1.** Select the type of login authentication and specify the database name, login user name and password.
  - **1.8.2.** Click 'Create' button, when the 'Result' label displays a green tick close the dialog box.
  - **1.8.3.** Repeat steps **1.7.1** and **1.7.2**.

| 闄 | Cloud Assert          | Usage and Billing - API Service Setup                  | x       |
|---|-----------------------|--------------------------------------------------------|---------|
|   | Admin Credentials for | creating the Database                                  |         |
|   | Log on Type:          |                                                        |         |
|   | O Windows Authe       | ntication (uses the account with which you are current | y logge |
|   | SQL Authentica        | tion                                                   |         |
|   | Database to create    | CloudAssertBilling                                     |         |
|   | Admin Username        | sa                                                     |         |
|   | Admin Password        | •••••                                                  |         |
|   |                       |                                                        |         |
|   |                       |                                                        |         |
|   | Pecult:               |                                                        |         |
|   | Kesuit. 👻             |                                                        |         |
|   |                       | Create Close                                           |         |

- 1.9. Specify the login user name and password for the database created. (Example: CloudAssertBilling)1.9.1. Click the 'Test' button.
  - **1.9.2.** If the 'Test Result' label displays a green tick mark click 'Next' button.

| 😸 Cloud Assert Usage and Billing - API Service Setup 📃 🗖 🗙                                                                                                    |
|----------------------------------------------------------------------------------------------------|
| Database Runtime Credentials         USAGE AND BILLING           Enter runtime credentials to connect to the database.         For Windows Azure Pock           SETUP                                          |
| This user account will be used to access the Cloud Assert Usage and Billing - API Service<br>database during runtime.                                                                                          |
| Runtime Credentials:                                                                                                    |
| Note: Windows Authentication is not available for connecting to the remote database when<br>Cloud Assert Usage and Billing - API Service service is running as LocalSystem. Please<br>specify SQL credentials. |
| Login: sa                                                                                                    |
| Password:                                                                                                    |
| Create User                                                                                                    |
| Test Result: 🛩                                                                                                    |
| Back Test Cancel Cancel                                                                                                    |

**1.10.** Specify the WAP database server name, instance name (if any) under 'WAP Database Instance'. *E.g.: 'myserver\myinstance' or 'myserver,portnumber'* 

**1.10.1.** Click the 'Test' button.

**1.10.2.** If the 'Test Result' label displays a green tick mark click 'Next' button.

| 1 | Cloud Assert Usage and Billing - API Service Setup                                                                                                    |
|---|----------------------------------------------------------------------------------------------------|
| C | Ioud Assert Usage and Billing - API Servi     USAGE AND BILLING       Select the WAP database server location.     For Windows Azure Pack       SETUP     SETUP  |
|   | Please specify the WAP DB Server (and Instance) by typing it as<br>'hostname\instance' (e.g. myserver\myinstance) or<br>'hostname,port' (e.g. mydbserver, 1833). |
| ۱ | NAP Database Instance:                                                                                                    |
|   |                                                                                                    |
|   |                                                                                                    |
|   |                                                                                                    |
| Т | Test Result: 🛕 Test DB Settings to continue                                                                                                    |
|   | Back Test Next Cancel                                                                                                    |

**1.11.** Specify the login user name and password for the WAP database.

**1.11.1.** Click the 'Test' button.

**1.11.2.** If the 'Test Result' label displays a green tick mark click 'Next' button.

| 👸 Cloud Assert Usage and Billing - API Service Setup 📒 🗖 🗙                                                                                                    |  |  |  |  |  |
|----------------------------------------------------------------------------------------------------|--|--|--|--|--|
| WAP Database Server Runtime Credentials         USAGE AND BILLING           Enter runtime credentials to connect to the WAP Server.         For Windows Azure Pock           SETUP         SETUP               |  |  |  |  |  |
| These credentials will be used by Cloud Assert Usage and Billing - API Service to read data from WAP databases during runtime.                                                                                 |  |  |  |  |  |
| Note: Windows Authentication is not available for connecting to the remote database when<br>Cloud Assert Usage and Billing - API Service service is running as LocalSystem. Please<br>specify SQL credentials. |  |  |  |  |  |
| Login: sa<br>Password: ••••••                                                                                                    |  |  |  |  |  |
| Test Result: 🔔 Connection must be tested to continue                                                                                                    |  |  |  |  |  |
| Back Test Next Cancel                                                                                                    |  |  |  |  |  |

**1.12.** Click 'Install' button to install the Usage and Billing – API Service, click 'Finish' button to exit the installer after completion of the installation.

#### 2. INSTALL USAGE AND BILLING ADMIN EXTENSION

- **2.1.** Download the 'CloudAssert.WAP.Billing.Extension.Admin.Setup' installer after registering into <u>https://www.cloudassert.com/register</u>
- **2.2.** Click on the installer and follow instructions on the installer and click 'Next' till the installer finishes and then click 'Finish' to exit. Sample installer screens shown below:

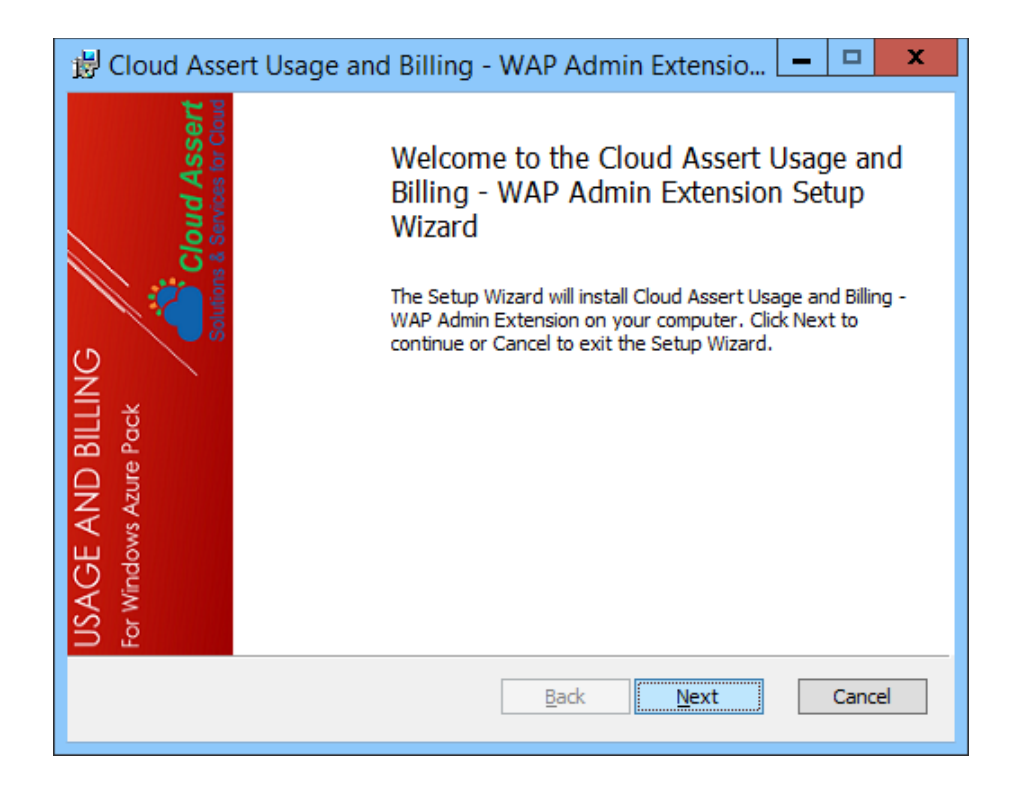

#### 3. INSTALL USAGE AND BILLING TENANT EXTENSION

- **3.1.** Download the 'CloudAssert.WAP.Billing.Extension.Tenant.Setup' installer after registering into https://www.cloudassert.com/register
- **4.1.** Click on the installer and follow instructions on the installer and click 'Next' till the installer finishes and then click 'Finish' to exit.

## **Distributed Multi-Machine Setup**

If the Windows Azure Pack (WAP) components are installed in different machines in the distributed environment, then the Usage and Billing components are required to be installed on different machines respectively.

Note: For upgrade installations refer General Upgrade Installation Instructions .

**IMPORTAN NOTE:** The agent service setup alone is installed after all the preliminary settings and configurations are done. The steps for it are discussed under *Step 10 – Installing Usage and Billing Agent Service* section.

#### 1. INSTALL USAGE AND BILLING API SERVICE

#### *Pre-Requisites:*

- Usage and Billing API Service can co-exist with other WAP Portal components, for example the Usage and Billing API Service can be installed on the same machine as WAP Admin API machine.
- It is better to install the Usage and Billing API Service in each of the machines where WAP 'Admin-API' component is installed.
  - Ensure that the machine has at least 4 GB RAM, preferably 8 GB
  - $\circ$   $\;$  Ensure that firewall is configured to allow access to inbound port 30045  $\;$
  - Ensure that this machine can talk to the SQL database server on which the Usage and Billing database will be configured (refer *GENERAL PRE-REQUISITES*).
  - Ensure that IIS, Asp.Net MVC features and other features similar to the requirements for Windows Azure Pack portal installations are met.
  - Ensure that the machine can connect to internet if the Payment gateway feature is enabled (Licensed Feature).
- **1.1.** Download the 'CloudAssert.WAP.Billing.Service.Setup' installer after registering into <u>https://www.cloudassert.com/register</u>
- **1.1.** Repeat steps 1.2 to 1.10 from 'Install Usage and Billing API Service' under 'Single Machine Setup' section to complete the installation in each of the machines where WAP 'Admin-API' component is installed. .

#### 2. INSTALL USAGE AND BILLING ADMIN EXTENSION

- **2.1.** Logon to the machine on which WAP 'Admin-Site' is installed.
- 2.2. Download the 'CloudAssert.WAP.Billing.Extension.Admin.Setup' installers from:

https://cloudassertdownloads.blob.core.windows.net/usagerc/CloudAssert.WAP.Billing.Extension.Admin.Setup.msi

- **2.3** Click on the installer and follow instructions on the installer and click 'Next' till the installer finishes and then click 'Finish' to exit.
- 2.4 Repeat the above steps for each machine in which WAP 'Admin-Site' is installed.

#### 3. INSTALL USAGE AND BILLING TENANT EXTENSION

- **3.1** Logon to the machine on which WAP '**Tenant-Site**' is installed.
- 3.2 Download the 'CloudAssert.WAP.Billing.Extension.Tenant.Setup' installers from:

https://cloudassertdownloads.blob.core.windows.net/usagerc/CloudAssert.WAP.Billing.Extension.Tenant.Setup.msi

- **3.3** Click on the installer and follow instructions on the installer and click 'Next' till the installer finishes and then click 'Finish' to exit.
- **3.4** Repeat the above steps for each machine in which WAP '**Tenant-Site**' is installed.

# SETUP CONFIGURATION AND AGENT SERIVCE INSTALLATION Step 1 - Register Usage and Billing Resource Provider with Windows Azure Pack

**Note:** If you are upgrading from a previously supported installation, the resource provider registration could be skipped as it might already be registered. If you changed the username or password on the previous step, then do not skip this step and must proceed with updates as mentioned below.

- 1. Logon to WAP Admin portal, click on Usage and Billing on the Left.
- Click on the Quick Setup Icon 4.

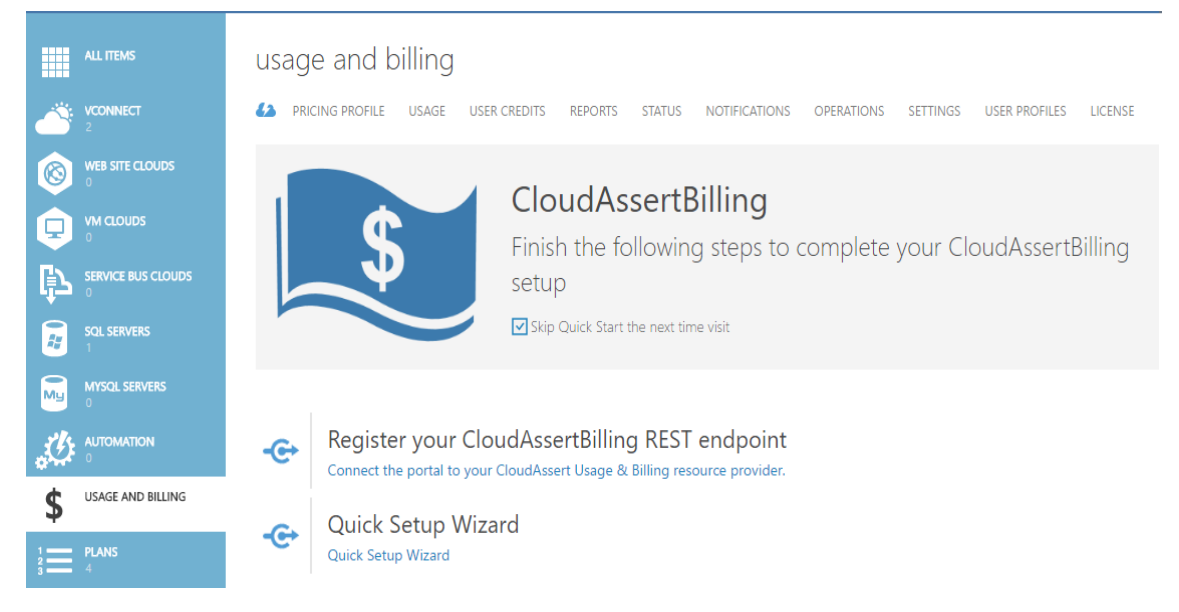

 Click 'Connect the portal to your CloudAssert Usage & Billing resource provider'. The following dialog box appears.

| ENDPOINT URL           |                        | 7 |  |
|------------------------|------------------------|---|--|
| http://wapdemo.corp    | .cloudassert.com:30045 |   |  |
| USERNAME               |                        |   |  |
| admin                  |                        |   |  |
| PASSWORD               |                        |   |  |
|                        |                        | ] |  |
| FORCE UPDATE THE REGIS | STRATION?              |   |  |
| FORCE UPDATE THE REGIS | STRATION?              |   |  |

- Enter the Endpoint URL for Usage and Billing API Service.
   For example, 'http://CloudAssertBillingAPIServiceMachine:30045/' or 'http://localhost:30045/' for single machine setup.
- 5. Enter the username and password which was used for registering the Usage and Billing API service during the installation (*refer step 1.6 from Install Usage and Billing API Service*).
- 6. The username and password can also be obtained from the 'Web.config' file located in the machine where the Usage and Billing API Service is installed. The 'Web.config' file can be found in 'C:\inetpub\MgmtSvc-CloudAssertBilling'.

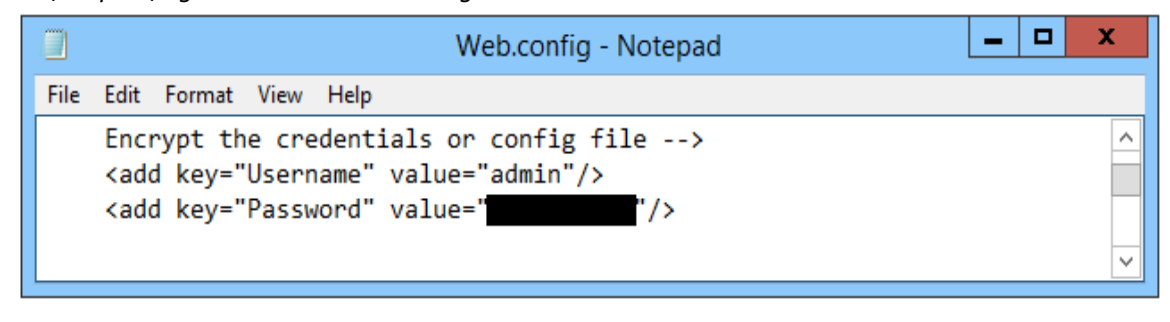

- 7. Click  $\bigcirc$  at bottom to complete the registration.
- 8. If the registration fails, check the username and password again with 'Web.config' of Usage and Billing API service and try again.

# Step 2 – Configure Basic Settings for Usage and Billing

After registering the resource provider successfully, the basic settings such as 'Usage Processor Settings', 'WAP Server Settings', 'WAP Admin API Endpoint Settings' and 'Email notification Settings' (Optional) needs to be configured.

- 1. Logon to WAP Admin portal, click on Usage and Billing on the Left.
- 2. Click on the Quick Setup Icon 🌆.
- 3. Click 'Quick Setup Wizard'.

#### STEP 2.1 – CONFIGURING USAGE PROCESSOR SETTINGS

| USAGEPROCESSORSETTINGS SETTINGS                                                                                                    | ×                |  |
|----------------------------------------------------------------------------------------------------|------------------|--|
| Configure Settings                                                                                                    |                  |  |
| ENDPOINT URL                                                                                                    |                  |  |
| https://wapdemo.cloudassert.com:30022/usage                                                                                                    |                  |  |
| like https://wapa01.contoso.com:30022/usage                                                                                                    |                  |  |
| USERNAME                                                                                                    |                  |  |
| UsageClient                                                                                                    |                  |  |
| like UsageClient                                                                                                    |                  |  |
| PASSWORD                                                                                                    |                  |  |
|                                                                                                    |                  |  |
| •••••                                                                                                    |                  |  |
| To get the Azure Pack usage endpoint user name via Windows Azure Pack Configuration Powe<br>Command:                                                                                                    | rShell           |  |
| To get the Azure Pack usage endpoint user name via Windows Azure Pack Configuration Powe<br>Command:<br>Get-MgmtSvcSetting -Namespace UsageService -Name Username                                                                                                    | rShell           |  |
| To get the Azure Pack usage endpoint user name via Windows Azure Pack Configuration Powe<br>Command:<br>Get-MgmtSvcSetting -Namespace UsageService -Name Username<br>If the usage endpoint password is not known or this is the first time setting up a usage and bi<br>solution,                                                                                                    | erShell          |  |
| To get the Azure Pack usage endpoint user name via Windows Azure Pack Configuration Powe<br>Command:<br>Get-MgmtSvcSetting -Namespace UsageService -Name Username<br>If the usage endpoint password is not known or this is the first time setting up a usage and bi<br>solution,<br>use following commands to setup both usage endpoint user name and password:                                                                                                    | erShell<br>Iling |  |
| To get the Azure Pack usage endpoint user name via Windows Azure Pack Configuration Powe<br>Command:<br>Get-MgmtSvcSetting -Namespace UsageService -Name Username<br>If the usage endpoint password is not known or this is the first time setting up a usage and bi<br>solution,<br>use following commands to setup both usage endpoint user name and password:<br>Set-MgmtSvcSetting -Namespace UsageService -Name Username -Value [yourUserName]                                                                                        | erShell<br>lling |  |
| To get the Azure Pack usage endpoint user name via Windows Azure Pack Configuration Powe<br>Command:<br>Get-MgmtSvcSetting -Namespace UsageService -Name Username<br>If the usage endpoint password is not known or this is the first time setting up a usage and bi<br>solution,<br>use following commands to setup both usage endpoint user name and password:<br>Set-MgmtSvcSetting -Namespace UsageService -Name Username -Value [yourUserName]<br>Set-MgmtSvcSetting -Namespace UsageService -Name Password –Value [password] –Encode | erShell<br>lling |  |
| To get the Azure Pack usage endpoint user name via Windows Azure Pack Configuration Powe<br>Command:<br>Get-MgmtSvcSetting -Namespace UsageService -Name Username<br>If the usage endpoint password is not known or this is the first time setting up a usage and bi<br>solution,<br>use following commands to setup both usage endpoint user name and password:<br>Set-MgmtSvcSetting -Namespace UsageService -Name Username -Value [yourUserName]<br>Set-MgmtSvcSetting -Namespace UsageService -Name Password –Value [password] –Encode | erShell<br>lling |  |
| To get the Azure Pack usage endpoint user name via Windows Azure Pack Configuration Powe<br>Command:<br>Get-MgmtSvcSetting -Namespace UsageService -Name Username<br>If the usage endpoint password is not known or this is the first time setting up a usage and bi<br>solution,<br>use following commands to setup both usage endpoint user name and password:<br>Set-MgmtSvcSetting -Namespace UsageService -Name Username -Value [yourUserName]<br>Set-MgmtSvcSetting -Namespace UsageService -Name Password –Value [password] –Encode | erShell<br>lling |  |
| To get the Azure Pack usage endpoint user name via Windows Azure Pack Configuration Powe<br>Command:<br>Get-MgmtSvcSetting -Namespace UsageService -Name Username<br>If the usage endpoint password is not known or this is the first time setting up a usage and bi<br>solution,<br>use following commands to setup both usage endpoint user name and password:<br>Set-MgmtSvcSetting -Namespace UsageService -Name Username -Value [yourUserName]<br>Set-MgmtSvcSetting -Namespace UsageService -Name Password –Value [password] –Encode | erShell<br>lling |  |
| To get the Azure Pack usage endpoint user name via Windows Azure Pack Configuration Powe<br>Command:<br>Get-MgmtSvcSetting -Namespace UsageService -Name Username<br>If the usage endpoint password is not known or this is the first time setting up a usage and bi<br>solution,<br>use following commands to setup both usage endpoint user name and password:<br>Set-MgmtSvcSetting -Namespace UsageService -Name Username -Value [yourUserName]<br>Set-MgmtSvcSetting -Namespace UsageService -Name Password –Value [password] –Encode | lling            |  |

1. Enter the Endpoint URL of WAP Usage Service.

For example, 'http://WAPUsageServiceMachine:30022/usage'.

2. To get the Azure pack usage endpoint user name, open 'Windows Azure Pack Configuration PowerShell' and type the following command:

Get-MgmtSvcSetting -Namespace UsageService -Name Username

3. If the usage endpoint password is not known or if this is the first time setting up the Usage and Billing solution, use following commands to setup both usage endpoint user name and password:

Set-MgmtSvcSetting -Namespace UsageService -Name Username -Value [yourUserName]

Set-MgmtSvcSetting -Namespace UsageService -Name Password –Value [password] –Encode

4. Enter the username and password in the quick setup wizard and click next.

#### STEP 2.2 – CONFIGURING WAP DATABASE SERVER SETTINGS

|   |   | WAPSERVERINFO SETTINGS  |                          |            | × |   |   |   |
|---|---|-------------------------|--------------------------|------------|---|---|---|---|
|   |   | Configure Settin        | gs                       |            |   |   |   |   |
|   |   | DATABASE SERVER         | WAP Server/Instance Name | ]          |   |   |   |   |
|   |   | USE INTEGRATED SECURITY |                          |            |   |   |   |   |
|   |   | USER                    | sa                       | ]          |   |   |   |   |
|   |   | PASSWORD                |                          | ]          |   |   |   |   |
|   |   |                         |                          |            |   |   |   |   |
|   |   |                         |                          |            |   |   |   |   |
|   |   |                         |                          |            |   |   |   |   |
|   |   |                         |                          |            |   |   |   |   |
|   |   |                         |                          |            |   |   |   |   |
| 1 | 2 |                         |                          | $\epsilon$ | ∢ | 4 | 5 | 6 |

- 1. Enter the WAP database Server name.
- 2. Specify the SQL authenticated User name and Password.
- 3. Click next.

| WAPADMINAPIENDPOINTSETTINGS SETTINGS                                                                                                    | × |   |
|----------------------------------------------------------------------------------------------------|---|---|
| Configure Settings                                                                                                    |   |   |
| ENDPOINT URL                                                                                                    |   |   |
| https://wapdemo.cloudassert.com:30004                                                                                                    |   |   |
| like https://wapa01.contoso.com:30004                                                                                                    |   |   |
| USER DOMAIN                                                                                                    |   |   |
| •                                                                                                    |   |   |
| USERNAME                                                                                                    |   |   |
| administrator                                                                                                    |   |   |
| PASSWORD                                                                                                    |   |   |
|                                                                                                    |   |   |
| AUTHENTICATION TYPE                                                                                                    |   |   |
| WINDOWS •                                                                                                    |   |   |
| ADMIN AUTH SITE ENDPOINT                                                                                                    |   |   |
| https://wapdemo.cloudassert.com:30072                                                                                                    |   |   |
| ADMIN LOGON TYPE                                                                                                    |   |   |
| LOGON32_LOGON_NETWORK                                                                                                    |   |   |
| WAP MEMBERSHIP DB CONNECTION STRING                                                                                                    |   |   |
| Data Source=localhost;User Id=sa; Password=pass                                                                                                |   |   |
| like "Data Source=localhost;User Id=sa; Password=YOUR_PASSWORD; Initial<br>Catalog=Microsoft.MgmtSvc.PortalConfigStore;"<br>without the quotes |   | 4 |

4. Enter the Endpoint URL of WAP Admin API.

For example, 'https://AdminAPIMachine:30004.

- 5. Specify the Domain name if any.
- 6. Specify the username and password of the machine in which the WAP Admin API Component is installed.

**Note:** The username that has to be specified is the user that has permission to access the Windows Azure Pack Admin portal. To know the active admin users open '**Windows Azure Pack Configuration Powershell**' and execute the cmdlet '*Get-MgmtSvcAdminUser*'. To add a new admin user, execute the cmdlet '*Add-MgmtSvcAdminUser -Principal "Domain\user'"* by replacing the Domain and user name accordingly.

WWW.CLOUDASSERT.COM

- 7. Select the authentication type 'WINDOWS' or 'ADFS'.
- 8. Enter the Endpoint URL of WAP WindowsAuthSite.

For example, 'https://WindowsAuthSiteMachine:30072.

9. Select the admin logon type. Some of the Logo types are as follows

LOGON32\_LOGON\_BATCH LOGON32\_LOGON\_INTERACTIVE LOGON32\_LOGON\_NETWORK LOGON32\_LOGON\_NETWORK\_CLEARTEXT LOGON32\_LOGON\_NEW\_CREDENTIALS LOGON32\_LOGON\_SERVICE LOGON32\_LOGON\_UNLOCK

10. Logon type can also be directly given in 'Web.Config' file located in the machine where the Usage and Billing API Service is installed. The 'Web.config' file can be found in 'C:\inetpub\MgmtSvc-CloudAssertBilling'.

|      | Web.config - Notepad                                                                                                    | _ 🗆 X |
|------|----------------------------------------------------------------------------------------------------|-------|
| File | Edit Format View Help                                                                                                    |       |
|      | Please change this passphrase by using appropriate Installer<br><add key="SettingsPassphrase" value="B30263CC-7880-41BA-9D50-D5B1157A470F"></add><br>LOGON32_LOGON_NETWORK or LOGON32_LOGON_NEW_CREDENTIALS<br><add key="WAPAdminImpersonationLogOnType" value="LOGON32_LOGON_NETWORK"></add> | ×     |

11. Enter the WAP membership database connection string as

'Data Source=**WAP Server/instance name**;User Id=**WAP SERVER USERNAME**; Password=**WAP SERVER PASSWORD**; Initial Catalog=Microsoft.MgmtSvc.PortalConfigStore;'

12. Click next.

| CTED 2 4 CONFICUEINIC ENAMI    |                       |            |
|--------------------------------|-----------------------|------------|
| STEP 2.4 - CONFIGURING EIVIAIL | INDIFICATION SETTINGS | (UP HONAL) |

|   |   |   | EMAILNOTIFICATIONSSETTINGS SE            | TTINGS                                                | ×                           |  |
|---|---|---|------------------------------------------|-------------------------------------------------------|-----------------------------|--|
|   |   |   | Configure Setting                        | gs                                                    |                             |  |
|   |   |   |                                          |                                                       | 1                           |  |
|   |   |   | SMTP HOST                                | smtp.gmail.com                                        |                             |  |
|   |   |   |                                          | like smtp.googlemail.com                              |                             |  |
|   |   |   | SMTP PORT                                | 587                                                   |                             |  |
|   |   |   |                                          | like 587                                              |                             |  |
|   |   |   | SHOULD AUTHENTICATE WITH SMTP<br>SERVER? | V                                                     |                             |  |
|   |   |   | SMTP USER                                | alertusage@gmail.com                                  |                             |  |
|   |   |   |                                          | like cloudassert@gmail.com                            | ·                           |  |
|   |   |   | SMTP PASSWORD                            |                                                       |                             |  |
|   |   |   | ADMIN EMAIL IDS (COMMA<br>SEPARATED)     | emailsenttest123@gmail.com, cloudassert@gmail.        |                             |  |
|   |   |   | USE SSL TO TALK TO SMTP SERVER?          |                                                       |                             |  |
|   |   |   | TENANT PORTAL URL                        | https://wapdemo.cloudassert.com:30081                 |                             |  |
| 1 | 2 | 3 |                                          | Azure Pack Tenant Portal URL. Used in email templates | $(\leftarrow)(\rightarrow)$ |  |
|   |   |   |                                          |                                                       | 00                          |  |

- 1. Specify the SMTP host name or IP address.
- 2. Specify the SMTP Port number.
- 3. Check 'SHOULD AUTHENTICATE WITH SMTP SERVER?' if the SMTP server requires authentication.
- 4. Enter the SMTP user id and password. (valid email-id and its password)
- 5. Check 'USE SSL TO TALK TO SMTP SERVER?' if the SMTP server uses SSL.
- 6. Specify the '*ADMIN EMAIL ID(S)*', each email id needs to be separated by a comma (,). The notification email is delivered to the email id(s) specified here.
- 7. Enter the tenant URL.
- 8. For example, 'https://TenantSiteMachine:30081.
- 9. Click next to complete the basic settings.

**Note:** Configuring 'Email' notification settings will enable automatic email notifications to users upon successfully subscription creation, deletion, suspension of subscription, invoice warning and due date notification, etc.

### STEP 3 – Activating License

#### **STEP 3.1 - STEPS FOR ACTIVATION**

There are two ways to activate the license, first one is online directly from the WAP Usage and Billing Admin Page and the second one is manually via email.

#### 3.1.1 ACTIVATE ONLINE

2.

To activate online, Usage and Billing API service needs to have access to internet. If Admin deployment is inside an isolated network that doesn't have access to internet, please skip this section and follow the steps mentioned in 'Activate via Email'.

1. Navigate to WAP Admin Portal  $\rightarrow$  Usage and Billing  $\rightarrow$  License Tab.

| 2. Click on the 'Activate Online' button: |                                                         |                                                                  |                      |                          |                     |                       |
|-------------------------------------------|---------------------------------------------------------|------------------------------------------------------------------|----------------------|--------------------------|---------------------|-----------------------|
| Servio                                    | ce Management Portal                                    | <b>~</b>                                                         |                      |                          | •                   | WAPDEMO\Administrator |
|                                           | ALL ITEMS                                               | usage and billing                                                | )                    |                          |                     |                       |
|                                           |                                                         | PRICING PROFILE USAGE                                            | INVOICES USE         | R CREDITS STATUS         | NOTIFICATIONS       | LICENSE               |
|                                           | PARTNERPOINT                                            |                                                                  |                      |                          |                     |                       |
| 0                                         | REQUEST MANAGEMENT                                      | activate license                                                 |                      |                          |                     |                       |
| Č                                         | VCONNECT<br>7                                           | ACTIVATION TEXT                                                  | NUIZNS1BQkU4LU       | FENzUtM0I4Ni00MEI0       | LUExQ0EtQjVENy03    | Nki1                  |
| 0                                         | WEB SITE CLOUDS                                         | Activate online by clicking the buttor                           | below or copy the ad | tivation text and send t | o support@cloudasse | ert.com               |
|                                           |                                                         |                                                                  |                      |                          |                     |                       |
| ¢                                         |                                                         | current license                                                  |                      |                          |                     |                       |
| <b>.</b><br><i>t</i>                      | SQL SERVERS                                             | Product Name: CloudAssertBilling<br>Product Id: 7d2159c2-000e-4d | c8-97b4-1bcee41587b  | of                       |                     |                       |
| My                                        | MYSQL SERVERS Product Edition: Trial<br>Version: 1.0.00 |                                                                  |                      |                          |                     |                       |
| ÷ Cs                                      | AUTOMATION<br>28                                        |                                                                  |                      |                          |                     |                       |
| \$                                        | USAGE AND BILLING                                       | licensed features                                                |                      |                          |                     |                       |
| 1                                         | PLANS                                                   | Feature Evolution Licer                                          |                      |                          |                     |                       |
| +                                         | NEW                                                     | Acti                                                             | PLOAD ACTIVATE ON    | ILINE                    |                     |                       |

3. In the resulting dialog enter license key and email id associated with the license.

| ACTIVATE ONLINE       | ×            |
|-----------------------|--------------|
| Enter License Details |              |
| LICENSE KEY           |              |
| 9                     |              |
| EMAIL ID              |              |
|                       |              |
|                       | $\checkmark$ |

4. Click the submit button and if everything is valid, installation will be activated and administrator will see the confirmation message.

#### 3.1.2 Activate Via Email

If Usage and Billing API Service installation is not connected to internet follow the steps below to activate manually.

- 1. Navigate to WAP Admin Portal  $\rightarrow$  Usage and Billing  $\rightarrow$  License Tab.
- 2. Copy the 'Activation Text' and email to 'support@cloudassert.com'.
- 3. We will generate activation file and reply to you in email.
- 4. Admin can then 'Upload' the activation file via the Upload button in the License Tab.

# STEP 3.2 - CONSIDERATIONS FOR MULTIPLE INSTANCES OF USAGE AND BILLING AND OFFLINE ACTIVATION

When there are more than one Usage and Billing API service deployed for high availability scenarios, the activation must be done multiple times for each of the machine. Currently this cannot be achieved through the admin portal online activation. Follow the steps below to manually activate each installation.

- Identify a machine in your labs that has internet access, and in that machine download <u>'VConnect.zip'</u> and extract all the files to a local folder.
- 2. On each machine that has Usage and Billing API service installed, do the following:
  - a. Copy the VConnect extracted files to the machine's local folder.
  - b. Open a command prompt with 'Run as administrator' and go to the local folder that contains the extracted files.
  - c. Run 'VConnect.exe GetActivationText' and copy the activation text in the result.

- d. Now, go back to the machine identified in Step 1, and open a command prompt with 'Run as administrator' and go to the local folder that contains the extracted VConnect.zip files.
- e. Run 'VConnect.exe ActivateOffline licenseKey emailed activationText', by editing the highlighted text as follows:
  - i. Replace licenseKey and emailId with the values shared earlier
  - ii. Replace activationText with the activation text identified in Step 2.c above
- f. The above step will generate a License.cal file in the same folder as VConnect.exe. Copy the 'License.cal' file.
- g. Now go back to the Usage & Billing API service VM where Step 2.c was executed, and paste the generated activation file 'License.cal' in the Usage & Billing API Service bin directory: [C:]\inetpub\MgmtSvc-CloudAssertBilling\bin.
- h. Recycle the MgmtSvc-CloudAssertBilling application pool using IIS manager.
- 3. Make sure to perform the above steps by keeping one node in the cluster at a time.
- 4. Now if you go to WAP Admin Portal  $\rightarrow$  Usage & Billing  $\rightarrow$  License tab, you should see the production license quotas properly.

Please contact us at <a href="mailto:support@cloudassert.com">support@cloudassert.com</a> for any questions.

## Step 4 – Configuring Tenant Site

Once all the basic settings are configured, it is mandatory to configure the 'Web.config' file of the WAP

tenant Site.

- 1. Logon to the machine where WAP Tenant site component is installed.
- 2. Open 'Windows Azure Pack Configuration PowerShell' and type the following command

Unprotect-MgmtSvcConfiguration -Namespace "TenantSite"

- 3. Navigate to 'C:\inetpub\MgmtSvc-TenantSite' and open 'Web.config' file.
- 4. Add the following lines under <appSettings> tag:
  - <add key="CloudAssertBilling.Endpoint" value="http://Cloud Assert Billing API Service Machine:30045/" />
  - <add key="CloudAssertBilling.Username" value="username used for registering Usage and Billing Resource provider" />
  - <add key="CloudAssertBilling.Password" value="password used for registering Usage and Billing Resource provider" />
- 5. Refer '*Step 1 Register Usage and Billing Resource Provider with Windows Azure Pack*' section for knowing the endpoint, username and password.
- 6. Once the three settings are added save the 'Web.config' file.
- 7. Give the following command in 'Windows Azure Pack Configuration PowerShell' *Protect-MgmtSvcConfiguration -Namespace "TenantSite"*

## Step 5 – Enabling/Disabling Product Features

Once the basic settings have been configured the product feature of Usage and Billing can be enabled or disabled.

- 1. Logon to WAP Admin portal, click on Usage and Billing on the Left.
- 2. Click on the 'SETTINGS' Tab.
- 3. Click 'PRODUCT FEATURES' sub tab.

| Servi | ce Management Portal |                                                                     | AASHISH-VM\Administrator |  |
|-------|----------------------|---------------------------------------------------------------------|--------------------------|--|
|       | ALL ITEMS            | PRICING CATALOG FTP SERVER                                          |                          |  |
|       | VCONNECT<br>0        |                                                                     |                          |  |
| 0     | WEB SITE CLOUDS      | IS NOTIFICATIONS FEATURE ENABLED FOR TENANTS?                       |                          |  |
|       | 0 VM CLOUDS          |                                                                     |                          |  |
| ¢     | SERVICE BUS CLOUDS   | IS INVOICES FEATURE ENABLED FOR<br>TENANTS?                         |                          |  |
| 27    | SQL SERVERS          | CAN TENANT DOWNLOAD INVOICE                                         |                          |  |
| My    | MYSQL SERVERS        | PDF?                                                                |                          |  |
| ţ     | AUTOMATION<br>0      | IS 'USAGE AND BILLING' TAB ENABLED<br>FOR TENANT CO-ADMINISTRATORS? |                          |  |
| \$    | USAGE AND BILLING    |                                                                     |                          |  |
|       | PLANS<br>5           | IS PRICING CATALOG FEATURE<br>ENABLED?                              |                          |  |
| 2     | USER ACCOUNTS<br>21  | SHOULD INVOKE SUBSCRIPTION                                          |                          |  |
|       | USER COSTS           | TEMPLATE OPERATIONS?                                                |                          |  |
|       |                      | IS PAYMENT GATEWAY FEATURE<br>ENABLED?                              |                          |  |
|       |                      | IS USER PROFILE FEATURE ENABLED<br>FOR TENANTS?                     |                          |  |
|       |                      | IS CSP FEATURE ENABLED FOR<br>TENANTS?                              |                          |  |
| +     | NEW                  |                                                                     | 0                        |  |

4. Each of the product feature can be enabled or disabled by checking or unchecking the checkboxes and clicking the '*SAVE*' button below.

The following are the description of each product feature that are available in Usage and Billing solution.

#### IS PROMOTIONS FEATURE ENABLED?

The Promotion Feature is used to create a pricing profile with either One-Time credit or Recurring credit. One-Time credit is given for a fixed number of days for which the tenant need not pay. Recurring credit is a fixed amount that is credited recursively on every month for the tenant.

#### IS NOTIFICATIONS FEATURE ENABLED FOR TENANT?

The notification feature is used to indicate the tenant that the credit is running low. It sends a notification message to the tenant when the credit limit is met. The administrator can set the credit limit that has to be met in order to send the notification message. Notification can be configured from '*NOTIFICATIONS*' tab under Usage and Billing admin portal.

#### IS INVOICE FEATURE ENABLED FOR TENANTS?

Enabling this feature allows the tenants to view their invoices. The tenants can also view all their invoices till the previous month (i.e.) invoices from the first month of subscription to the previous month.

#### CAN TENANT DOWNLOAD INVOICE PDF?

Enabling this feature allows the tenants to download their invoice in a PDF format. In order for this feature to work, the 'IS INVOICE FEATURE ENABLED FOR TENANTS?' needs to be enabled.

#### IS 'USAGE AND BILLING' TAB ENABLED FOR TENANT CO-ADMINISTRATORS?

This feature is enabled by default. Disabling this feature hides the 'Usage and Billing' extension from tenant portal for users who are co-administrators of a tenant.

#### IS PRICING CATALOG FEATURE ENABLED?

The Pricing Catalog Feature allows the tenants to subscribe a plan or add-ons from WAP tenant portal  $\rightarrow$  Usage and Billing  $\rightarrow$  Marketplace tab. Disabling this feature removes the 'Marketplace' tab from the Usage and Billing tenant portal.

#### SHOULD INVOKE SUBSCRIPTION TEMPLATE OPERATION?

Enabling this feature allows the administrator to implement invocation of custom scripts when subscriptions are created, updated, or deleted by the tenant. The details of the custom script execution are displayed under Admin portal 'OPERATIONS' tab.

#### IS PAYMENT GATEWAY FEATURE ENABLED?

This is a licensed feature and it might not be available for trial versions of Usage and Billing solutions. Enabling the feature allows the admin and tenants to pay their invoices through an integrated payment gateway.

#### IS USER PROFILE FEATURE ENABLED?

This is yet another licensed feature of Usage and Billing solutions. Enabling the feature mandates the tenants to complete a user profile in order to use all the services provided by Usage and Billing.

**Note:** in-order for Payment gateway to work, both payment gateway feature and user profile feature needs to be enabled.

#### IS CSP FEATURE ENABLED?

This is yet another licensed feature of Usage and Billing solutions. Enabling the feature will allow the tenants to create customer profile, create users, buy license/add-ons and assign licenses to users in Microsoft partner center from within Usage and Billing Solutions.

## Step 6 – Configure Invoice Settings

This is an optional setting that can be configured any time once the basic settings is configured.

- 1. Logon to WAP Admin portal, click on Usage and Billing on the Left.
- 2. Click on the 'SETTINGS' Tab.
- 3. Click 'INVOICE' sub tab.

|    | ALL ITEMS          | usage and billing                                               |                                                                                     |   |
|----|--------------------|-----------------------------------------------------------------|-------------------------------------------------------------------------------------|---|
| 8  | WEB SITE CLOUDS    | PRICING PROFILE USAGE                                           | USER CREDITS REPORTS STATUS NOTIFICATIONS OPERATIONS SETTINGS USER PROFILES LICENSE |   |
|    | VM CLOUDS<br>0     | DATABASE USAGE PROCESSOR                                        | WAP ADMIN API API SECURITY PRODUCT FEATURES INVOICE EMAIL WHMCS PRICING CATALOG     |   |
| ¢  | SERVICE BUS CLOUDS | HEADER CONTENT                                                  | Add Content to Header                                                               |   |
|    | SQL SERVERS        |                                                                 |                                                                                     |   |
| My | MYSQL SERVERS      | FOOTER CONTENT                                                  | Add Content to Footer                                                               |   |
| Ľ. |                    |                                                                 |                                                                                     |   |
| \$ | USAGE AND BILLING  | INVOICE DUE DATE (IN A GIVEN<br>MONTH)                          | 20                                                                                  |   |
|    | PLANS<br>6         |                                                                 |                                                                                     |   |
| 2  | USER ACCOUNTS      | NUMBER OF DAYS PRIOR TO DUE DATE<br>FOR SENDING REMINDER E-MAIL | 3                                                                                   |   |
|    | USER COSTS         |                                                                 |                                                                                     |   |
|    |                    | COMPANY LOGO PATH                                               | C\inetpub\MgmtSvc-CloudAssertBilling\InvoiceLogo.png                                |   |
|    |                    |                                                                 |                                                                                     |   |
|    |                    | COMPANY LOGO POSITION                                           | Right                                                                               |   |
| +  | NEW                |                                                                 | SAVE                                                                                | ? |
|    |                    |                                                                 |                                                                                     |   |

WWW.CLOUDASSERT.COM

- 4. Specify the content to format how the Invoice PDF should look like.
- 5. Set the 'INVOICE DUE DATE (IN A GIVEN MONTH)' to send an email notifying the due date to the tenant every month on the specified date. (Optional setting)
- If the 'INVOICE DUE DATE' is set, then set the 'NUMBER OF DAYS PRIOR TO DUE DATE FOR SENDING REMINDER E-MAIL' to send a reminder email notifying the tenant that the due date is approaching (Optional setting even if 'INVOICE DUE DATE' is set).
- 7. Set 'TAX RATE (IN %)' to include the tax amount of the total cost in the invoice. (Optional Setting)
- 8. Check 'APPLY TAX?' checkbox in order for the tax rate to take effective.

| APPLY TAX?      | Tax Rate takes effect only when this is checked |  |
|-----------------|-------------------------------------------------|--|
| TAX RATE (IN %) | 10                                              |  |

- 9. Check/Uncheck '*PRORATE MONTHLY FIXED FEE IN PRICING PROFIES*?' to enable/disable proration of fixed fee.
- 10. Check/Uncheck 'PRORATE FIXED FEE ADD-ONS?' to enable/disable proration of fixed fee of Add-Ons.

| PRORATE MONTHLY FIXED FEE IN<br>PRICING PROFILES? |  |
|---------------------------------------------------|--|
| PRORATE FIXED FEE ADD-ONS?                        |  |

NOTE: The 'APPLY TAX?' check box is available for versions higher than v1.9.0.2.

The 'PRORATE MONTHLY FIXED FEE IN PRICING PROFIES?' and 'PRORATE FIXED FEE ADD-ONS?' check box will be available for versions higher than 1.9.2.12.

## Step 7 – Configure Pricing Catalog Terms of Service URL

The pricing catalog terms of service URL needs to be set if the Pricing Catalog feature is enabled from Settings  $\rightarrow$  Product features tab.

- 1. Logon to WAP Admin portal, click on Usage and Billing on the Left.
- 2. Click on the 'SETTINGS' tab.
- 3. Click 'PRICING CATALOG' sub tab.

| 62                   | PRICIN | IG PROFILE | USAGE             | USER CREDITS  | REPORTS   | STATUS | NOTIFICATIONS  | OPERATIO | NS    | SETTINGS | USER PROFILES  | LICENSE |
|----------------------|--------|------------|-------------------|---------------|-----------|--------|----------------|----------|-------|----------|----------------|---------|
| DA                   | TABASE | USAGE PROC | CESSOR            | WAP ADMIN API | API SECUR | ITY PR | ODUCT FEATURES | INVOICE  | EMAII | L WHMC   | 9 PRICING CATA | LOG     |
| TERMS OF SERVICE URL |        |            | https://www.cloud | lassert.com/  | terms.htm | ıl     |                | ]        |       |          |                |         |

4. Specify the URL to the Terms of Service page and click save button at the bottom.

### Step 8 – Configure API Security

The API Security tab allows the admin to specify the whitelisted IPs of machines which can make use of the Usage and Billing API directly.

- 1. Logon to WAP Admin portal, click on Usage and Billing on the Left.
- 2. Click on the 'SETTINGS' tab.
- 3. Click 'API SECURITY' sub tab.

| DATABASE                  | USAGE PROCESSOR      | WAP ADMIN API      | API SECURITY | PRODUCT FEATURES | INVOICE | EMAIL | WHMCS | PRICING CATALOG |
|---------------------------|----------------------|--------------------|--------------|------------------|---------|-------|-------|-----------------|
| IS ALLOW OF               | NLY WHITE LISTED IPS |                    |              |                  |         |       |       |                 |
| WHITE LISTE<br>SEPARATED) | D IPS (COMMA         | 192.168.1.2,192.16 | 8.1.3        |                  |         |       |       |                 |

- 4. Check the 'IS ALLOW ONLY WHITE LISTED IPS' and specify the list of IPs separated by comma.
- 5. Click 'SAVE' button.

### Step 9 – Customizing MARKET PLACE Tab

The marketplace is tab in tenant portal from which the users can subscribe for any public plan. Admin can advertise a plan by customizing it from the Pricing profile tab of Usage and Billing.

- 1. Logon to WAP Admin portal, click on Usage and Billing on the Left.
- 2. Click on the 'PRICING PROFILE' tab.

3. Select a desired pricing profile and click edit button.

| PLAN PRICING DETAILS                              |                                | ×               |  |
|---------------------------------------------------|--------------------------------|-----------------|--|
| PROFILE NAME                                      | DataBase                       | ]               |  |
| SET MONTHLY FEE?                                  |                                |                 |  |
| MONTHLY FEE                                       | 1000                           | ]               |  |
| APPLY STANDARD TAX RATE?                          |                                |                 |  |
| PROMO TYPE                                        | Recurring Monthly     One-Time |                 |  |
| PROMO CREDIT AMOUNT                               | 50                             |                 |  |
| UPDATE PROMO CREDIT TO EXISTING<br>SUBSCRIPTIONS? |                                |                 |  |
| MINIMUM COMMITMENT DURATION                       | 10 DAYS                        |                 |  |
| REGION                                            | USA                            |                 |  |
| CURRENCY TEXT                                     | USD                            | _               |  |
| CURRENCY SYMBOL                                   | \$                             | _               |  |
|                                                   |                                | $(\rightarrow)$ |  |

4. Click Next button.

|   | PRICING CATALOG DETAILS |                                               | ×  |
|---|-------------------------|-----------------------------------------------|----|
|   | DISPLAY NAME            | PAYU_DB                                       |    |
|   | DISPLAY SEQUENCE ORDER  | 4                                             |    |
|   | ADVERTISED AMOUNT       | Minimum cost of \$ 1000 applicable            | ]  |
|   | ADVERTISEMENT TEXT      | <marquee>Subscribe!!!<!--marquee--></marquee> | _  |
| 1 |                         | (                                             | €√ |

5. Specify the 'Display Name', 'Display Sequence Order', 'Advertised Amount' and 'Advertisement Text' and click finish button.

**NOTE:** Specifying the 'Display Sequence Order', orders the pricing catalogs accordingly in the tenant portal 'MARKTPLACE' tab.

WWW.CLOUDASSERT.COM
Once the pricing profile is linked to a public plan (Refer *Adding Cloud Assert Usage and Billing Service to a WAP Plan*), the tenant portal Usage and Billing extension would look like the following image.

| Service Management Portal | ert                       |                       |                      | Subscriptions 🍸 🕀 sub2@mmf.com 🔎 |
|---------------------------|---------------------------|-----------------------|----------------------|----------------------------------|
| ALL ITEMS                 | usage and billing         |                       |                      |                                  |
| SQL SERVER DATABASES      | A MARKETPLACE OVERVIEW U  | SAGE HISTORY INVOICES |                      |                                  |
| \$ USAGE AND BILLING      | PLANS ADD-ONS             |                       |                      |                                  |
|                           |                           |                       |                      |                                  |
|                           | NonMMF                    | PAYUG_DB              | PAYUG_DB             |                                  |
|                           |                           |                       |                      |                                  |
|                           | N/A                       | \$1000+               | \$1000+              |                                  |
|                           |                           |                       |                      |                                  |
|                           | DETAILS                   | DETAILS               | DETAILS              |                                  |
|                           | TestPlan2                 | MMF_DB                | MMF1                 |                                  |
|                           | Monthly Fee: \$ 500       | Monthly Fee: \$ 1000  | Monthly Fee: \$ 1000 |                                  |
|                           | Prices do not include Tax | Tax: 10%              | Tax: 10%             |                                  |
|                           |                           |                       |                      |                                  |
|                           |                           |                       |                      |                                  |
|                           |                           |                       |                      |                                  |
| NEW                       |                           |                       |                      | 0                                |

The users can subscribe for the plan from the 'MARKETPLACE' tab. All the resources and its monthly unit price that are associated with the plan can be seen by clicking the 'VIEW DETAILS' button at the button.

# Step 10 – Installing Usage and Billing Agent Service

The agent service setup alone is installed after all the preliminary setting are configured in the admin portal. The agent service can be installed in both *Single Machine Setup* and *Distributed Multi-Machine Setup*.

#### Pre-Requisites for Distributed Setup:

- Choose a machine with at least 4 GB RAM, preferably 8 GB
- Ensure that firewall is configured to allow access to port outbound port 30045
- Ensure that this machine can talk to all WAP endpoints (usually ports 30071 to 30100).
   Specifically, Admin API endpoint (usually port 30004), Admin Auth endpoint (30072), Usage API endpoint (usually port 30022).

- Ensure that this machine can talk to the SQL database server on which the Usage and Billing database will be configured (refer *GENERAL PRE-REQUISITES*)
- Ensure that this machine can talk to WHMCS (if WHMCS integration is planned).

**Note**: Usage and Billing Agent Service supports a master/slave architecture to ensure high availability. This component can be installed in two machines, with one acting as the master and the other acting as a slave (on standby).

- 12.1 Download the 'CloudAssert.WAP.Billing.AgentService.Setup' installer after registering into https://www.cloudassert.com/register
- 12.2 Repeat steps 1.2 to 1.4 from 'Install Usage and Billing API Service' above.
- 12.3 Specify the host name of the machine (localhost for single machine setup) in which the Usage and Billing API service is installed under 'API URL'.
  - 12.1.1 Specify user name and password which was set during the Usage and Billing API installation. (refer 1.6)
  - 12.1.2 Click the 'Test' button.
  - 12.1.3 If the 'Test Result' label displays a green tick mark click 'Next' button.

| 😸 Cloud Assert                             | Usage and Billing - Agent Service Setup 📒 🗖 🗙                                             |
|--------------------------------------------|-------------------------------------------------------------------------------------------|
| Usage & Billing IIS A<br>Please enter Usag | PI details<br>ge & Billing IIS API Endpoint details.                                      |
| Please make sure L<br>Service.             | $I\underline{\&}B$ IIS Service is installed and configured prior to installing this Agent |
| API URL                                    | http://localhost:30045                                                                    |
| User Name                                  | admin                                                                                     |
| Password                                   | •••••                                                                                     |
|                                            |                                                                                           |
| Test Result: 💙                             |                                                                                           |
|                                            | Back Test Next Cancel                                                                     |

12.2 Repeat steps 1.7 to 1.11 from installing Usage and Billing API Service.

12.3 Click 'Install' button to install the Usage and Billing – Agent Service, click 'Finish' button to exit the installer after completion of the installation.

# MANAGING PRICING PROFILES

The Pricing Profiles allows the administrator to set price for each resource and its meters that are specified by the resource providers. The Usage and Billing solution allows the administrators to create three type of pricing profiles which can be associated with a plan:

- i. Fixed Payment Plan
- ii. Pay-As-You-Go Plan
- iii. Fixed Payment + Pay-As-You-Go plan (available only in versions v1.9.0.7 or higher)

#### i. Fixed Payment Plan

A Fixed Payment Plan does not require any meter of resource provider to be configured. A fixed cost is calculated for any number/type of resources used by the tenant. The fixed cost can be given either as Monthly fee, One-Time fee or combination of both. For monthly fee, the cost for first month is prorated from the date of subscription. Similarly, it is prorated for the last month of subscription until the Subscription deleted date. As the name implies the One-Time fee (No proration) will apply to the subscription for one time only. The number of resources that can be created by the tenant is specified by the admin as part of quota settings while adding its service in the plan.

#### ii. Pay-As-You-Go Plan

A Pay-As-You-Go Plan requires meter of resource provider to be configured in order to generate the usage cost for tenants. Administrator can set a desired price for each meter of a resource provider, the usage cost of the resource for the tenant is calculated accordingly.

#### iii. Fixed Payment + Pay-As-You-Go Plan

As the name specifies, it's a combination of fixed payment plan and pay as you go plan. A minimum fixed amount can be set in the pricing profile along with it, price for meters of various resource providers are set inside the pricing profile.

**Note:** If a pricing profile is cloned, all its configuration including the price for each meter, and plan type are copied into the new pricing profile. Pricing profile associated with a plan cannot be deleted provided it has no subscriptions. The trial version of Usage and Billing allows only two pricing profile to be created.

# Creating a Fixed Payment Plan

- 1. Logon to WAP Admin portal, click on Usage and Billing on the Left.
- 2. Click on the 'PRICING PROFILES' Tab.
- 3. Click 'ADD' button.

| PLAN PRICING DETAILS (BASIC) |           | ×                |   |   |
|------------------------------|-----------|------------------|---|---|
| PROFILE NAME                 | FixedPaln | ]                |   |   |
| SET MONTHLY FEE?             |           |                  |   |   |
| MONTHLY FEE                  | 1000      | ]                |   |   |
| ONE-TIME FEE                 | 100       | ]                |   |   |
| REGION                       | USA       | ]                |   |   |
| CURRENCY TEXT                | USD       | _                |   |   |
| CURRENCY SYMBOL              | \$        | ]                |   |   |
|                              |           |                  |   |   |
|                              |           | $( \rightarrow)$ | 2 | 3 |

- 4. Specify a name for the pricing profile.
- 5. Check the 'SET MONTHLY FEE?' check box.
- 6. Specify the '*MONTHLY FEE*' amount.
- 7. Specify the 'ONE-TIME FEE' amount.
- 8. Specify the '*REGION*', 'CURRENCY TEXT' and 'CURRENCY SYMBOL' and click next.

| PLAN PRICING DETAILS (ADVAN | ICED)                      | :                                | × |
|-----------------------------|----------------------------|----------------------------------|---|
| APPLY STANDARD TAX RATE?    |                            |                                  |   |
| PROMO TYPE                  | Recurring Monthly One-Time |                                  |   |
| PROMO CREDIT AMOUNT         | 50                         |                                  |   |
| MINIMUM COMMITMENT DURATI   | ON 365 DAYS                |                                  |   |
|                             |                            |                                  |   |
|                             |                            |                                  |   |
|                             |                            |                                  |   |
|                             |                            |                                  |   |
|                             |                            |                                  |   |
|                             |                            | $\left( \leftrightarrow \right)$ | ) |

- If the tax rate needs to be included for the tenants who subscribe for this plan check the 'APPLY STANDARD TAX RATE?' box provided the tax rate is specified under 'SETTINGS' 'INVOICE' tab under Usage and Billing admin portal. (Optional)
- 10. Specify the '*PROMO TYPE*' and specify the '*PROMO CREDIT AMOUNT*' if required (Refer *Recurring Credit*& *One-Time Credit*).
- 11. Specifying the '*MINIMUM COMMITEMENT DURATION*' will allow the tenant users to delete their subscriptions only after the expiry date (In the above example, expiry date is 365 days from the date of subscription of the plan). (Optional)
- 12. Click next.

**Note:** The next step (shown in the below Figure) appears only if the pricing catalog feature is enabled under *'SETTINGS' 'PRODUCT FEATURES'* tab in Usage and Billing admin portal.

|   | PRICING CATALOG DETAILS |                                | × |
|---|-------------------------|--------------------------------|---|
|   | DISPLAY NAME            | Fixed Plan                     |   |
|   | DISPLAY SEQUENCE ORDER  | 1                              |   |
|   | ADVERTISED AMOUNT       | \$1000                         |   |
|   | ADVERTISEMENT TEXT      | <marquee>Subscribe!!</marquee> |   |
| 1 |                         |                                |   |

- 13. The name specified under '*DISPLAY NAME*' appears in the 'MARKET PLACE' of Usage and Billing tenant portal.
- 14. Specify the 'DISPLAY SEQUENCE ORDER', 'ADVERTISED AMOUNT' and 'ADVERTISED TEXT'.
- 15. Click Finish to create a pricing profile.

# Creating / Cloning Pay-As-You-Go Plan

Usage and Billing comes with a pre-loaded pricing profile called as '*default*' pricing profile which is of the type 'Pay-As-You-Go'. This pricing profile contains all the meters of the resources providers. It is better to clone this pricing profile rather than to create a new pricing profile of type pay-as-you-go.

#### CREATING A PAY-AS-YOU-GO PRICING PROFILE

- 1. Logon to WAP Admin portal, click on Usage and Billing on the Left.
- 2. Click on the 'PRICING PROFILES' Tab.
- 3. Click 'ADD' button.
- 4. Specify a name for the pricing profile.
- 5. Uncheck the 'SET MONTHLY FEE?' check box.
- 6. Specify the 'ONE-TIME FEE' as zero.
- 7. Repeat steps 8 to 15 from 'Creating a Fixed Payment Plan' section.
- 8. Click the 'ID' column of the newly created pricing profile to configure the pricing profile.
- 9. Click '*CREATE METERED PRICING*' or 'ADD' button to create a meter for the resource.

| METERED RESOURCE PRICING |                               |   | Deising Dataile        |                |          | × | ¢ |   |
|--------------------------|-------------------------------|---|------------------------|----------------|----------|---|---|---|
| Basic Details            |                               |   | Pricing Details        |                |          | ٦ |   |   |
| PROVIDER NAME            | sqlservers                    |   | MONTHLY UNIT PRICE     | 180            |          | ] |   |   |
| METERED RESOURCE NAME    |                               |   | SAMPLE COST CALCULATOR | 0.25           |          |   |   |   |
| RESOURCE DISPLAY NAME    | DATABASE SIZE - WEB EDITION   |   | RAW USAGE PER HOUR     | 1              |          | 7 |   |   |
| FORMULA                  | Unit Multiplier      O Custom |   | FOR DURATION           | 1 Hour         | •        |   |   |   |
|                          | 1 / 1024                      | 9 | WILL BE                | 0.0009765625   | GB HOURS |   |   |   |
| UNIT DISPLAY NAME        | GB Hours                      |   | AND COSTS              | 0.000244140625 | USD      |   |   |   |
| IS COLLECTION ENABLED ?  | Ø                             |   |                        | L              |          |   |   | 2 |
|                          |                               |   |                        |                |          | 4 |   | 2 |

- 10. After specifying all the fields check the 'IS COLLECTION ENABLED?' check box to enable Usage and Billing solution to calculate the usage cost for the resource as specified.
- 11. Click next

|   | metered resource pricing<br>Advanced Details |                              | ×                         |
|---|----------------------------------------------|------------------------------|---------------------------|
|   | HOURLY UNIT CREDITS                          | 0                            |                           |
|   | RECORD TYPE                                  | TIMERANGE_CONTINUOUS_USAGE • |                           |
|   | REGION                                       | default                      |                           |
|   | RESOURCE CONDITIONS                          |                              |                           |
|   | FILTER PROPERTIES                            | 73                           |                           |
| 1 |                                              |                              | $\langle \bullet \rangle$ |

- 12. The Advanced detail setting is an optional setting and can be ignored.
- 13. Refer 'Unit Credit' to set 'HOURLY UNIT CREDITS' if necessary.
- 14. Click Finish to configure the price settings for the resource.

#### CLONING A PAY-AS-YOU-GO PRICING PROFILE

- 1. Logon to WAP Admin portal, click on Usage and Billing on the Left.
- 2. Click on the 'PRICING PROFILES' Tab.

E

- 3. Select the default pricing profile labeled as 'default' and click the 'CLONE' button.
- 4. A dialog box appears prompting to enter a new name for the pricing profile.

| CLONE PRICING PROFILE                  |   |
|----------------------------------------|---|
| Enter display name for the new Pricing |   |
| Profile                                |   |
| ORIGINAL PRICING PROFILE               |   |
| default                                |   |
|                                        |   |
| NEW PRICING PROFILE                    |   |
| PayAsYouGo                             | G |

- 5. Click Finish button.
- 6. Click the 'ID' column of the newly cloned pricing profile.

| III ⊗ (I) ↔ II ≶ × | default<br>fixed<br>payas<br>FixedPian<br>PayAsYouGo | Provider: ALL<br>ID<br>235<br>236<br>237<br>238<br>239<br>240 | Show Enabled Only      NAME      VM - CPUAllocationCount-Average      VM - CPUAllocationCount-Max      VM - MemoryAllocated-Average      VM - MemoryConsumed-Average      VM - MemoryConsumed-Average      VM - MemoryConsumed-Max | PROVIDER → SERVICE<br>systemcenter → VirtualMachine<br>systemcenter → VirtualMachine<br>systemcenter → VirtualMachine<br>systemcenter → VirtualMachine<br>systemcenter → VirtualMachine | RESOURCE<br>CPUAllocationCount-Average<br>CPUAllocationCount-Max<br>MemoryAllocated-Average<br>MemoryConsumed-Average<br>MemoryConsumed-Average | Ad<br>UNIT PRICE<br>0<br>0<br>0<br>0<br>0<br>0<br>0<br>0<br>0<br>0<br>0<br>0<br>0 | vanced View |   |
|--------------------|------------------------------------------------------|---------------------------------------------------------------|----------------------------------------------------------------------------------------------------|----------------------------------------------------------------------------------------------------|----------------------------------------------------------------------------------------------------|-----------------------------------------------------------------------------------|-------------|---|
| 40)<br>            |                                                      | 241                                                           | VM - CPUPercentUtilization-Medi                                                                                                    | systemcenter $\rightarrow$ VirtualMachine                                                                                                    | CPUPercentUtilization-Median                                                                                                    | 0                                                                                 |             |   |
| \$                 |                                                      | 242                                                           | VM - CrossDisklOPerSecond-Max                                                                                                    | systemcenter → VirtualMachine                                                                                                    | CrossDisklOPerSecond-Max                                                                                                    | 0                                                                                 |             |   |
| 12                 |                                                      | 243                                                           | VM - CrossDiskIOPerSecond-Med                                                                                                    | systemcenter → VirtualMachine                                                                                                    | CrossDiskIOPerSecond-Median                                                                                                    | 0                                                                                 |             |   |
| 3                  |                                                      | 244                                                           | VM - CrossDiskSizeAllocated-Ave                                                                                                    | systemcenter                                                                                                    | CrossDiskSizeAllocated_Aver                                                                                                    | 0                                                                                 |             |   |
|                    |                                                      | 245                                                           | VM - NICKBSentPerSecond-Max                                                                                                    | systemcenter → VirtualMachine                                                                                                    | *NICKBSentPerSecond-Max                                                                                                    | 0                                                                                 |             |   |
|                    |                                                      | 247                                                           | VM - NICKBSentPerSecond-Avera                                                                                                    | systemcenter → VirtualMachine                                                                                                    | *NICKBSentPerSecond-Avera                                                                                                    | . 0                                                                               |             |   |
|                    |                                                      | 248                                                           | VM - NICKBReceivedPerSecond-M.                                                                                                    | systemcenter → VirtualMachine                                                                                                    | *NICKBReceivedPerSecond-Max                                                                                                    | 0                                                                                 |             |   |
|                    |                                                      | 249                                                           | VM - NICKBReceivedPerSecond-A                                                                                                    | systemcenter → VirtualMachine                                                                                                    | *NICKBReceivedPerSecond-A                                                                                                    | . 0                                                                               |             |   |
|                    |                                                      | 250                                                           | VM - Site64BitUsage                                                                                                    | systemcenter → VirtualMachine                                                                                                    | Site64BitUsage                                                                                                    | 0                                                                                 |             |   |
|                    |                                                      | 251                                                           | VCONNECT VM- Compute Hours                                                                                                    | cloudassert-vconnect → VirtualM                                                                                                    | ComputeUnits                                                                                                    | 0                                                                                 |             |   |
|                    |                                                      | 252                                                           | VCONNECT VM- CPUAllocationC                                                                                                    | cloudassert-vconnect → VirtualM                                                                                                    | CPUAllocationCount-Max                                                                                                    | 0                                                                                 |             |   |
|                    |                                                      | 253                                                           | VCONNECT VM- MemoryAllocate                                                                                                    | cloudassert-vconnect → VirtualM                                                                                                    | MemoryAllocated-Max                                                                                                    | 0                                                                                 |             |   |
|                    |                                                      | 254                                                           | VCONNECT VM- MemoryConsum                                                                                                    | cloudassert-vconnect → VirtualM                                                                                                    | MemoryConsumed-Average                                                                                                    | 0                                                                                 |             |   |
|                    |                                                      |                                                               |                                                                                                    |                                                                                                    | 1                                                                                                    | 2345                                                                              | 6 🗧         | ⇒ |
| +                  | NEW                                                  |                                                               | ADD                                                                                                    |                                                                                                    |                                                                                                    |                                                                                   |             |   |

7. A list of meter resources appears. Select a desired meter resource and click the 'EDIT' button.

| Basic Details           |                                 | Pricing Details        |                     |           |                   |
|-------------------------|---------------------------------|------------------------|---------------------|-----------|-------------------|
| Dasie Details           |                                 | Theng Details          |                     |           |                   |
| PROVIDER NAME           | systemcenter                    | MONTHLY UNIT PRICE     | 150                 |           |                   |
|                         |                                 |                        |                     |           |                   |
| SERVICE TYPE            | VirtualMachine                  | HOURLY UNIT PRICE      | 0.20833333333333334 |           |                   |
| METERED RESOURCE NAME   | CPUAllocationCount-Average      | SAMPLE COST CALCULATOR |                     |           |                   |
|                         |                                 |                        |                     |           |                   |
| RESOURCE DISPLAY NAME   | VM - CPUAllocationCount-Average | RAW USAGE PER HOUR     | 1                   |           |                   |
| FORMULA                 | Unit Multiplier     Ocustom     |                        |                     |           |                   |
|                         | RuntimeSeconds-Sum / 3600       | FUR DURATION           | 1 Hour              | •         |                   |
|                         | 2 (2)                           | WILL BE                | Dynamic Value       | CPU HOURS |                   |
|                         |                                 |                        | -,                  |           |                   |
| UNIT DISPLAY NAME       | CPU Hours                       | AND COSTS              | Dynamic Value 🛛 🤡   | USD       |                   |
| IS COLLECTION ENABLED ? |                                 |                        |                     |           |                   |
|                         |                                 |                        |                     |           | $( \rightarrow )$ |

- 8. It is enough to specify either the 'MONTHLY UNIT PRICE' or the 'HOURLY UNIT PRICE' and checking the 'IS COLLECTION ENABLED?' checkbox.
- 9. Click next button and click finish.

Note: To know more about configuring 'Metered Resource Pricing' click

http://www.cloudassert.com/Blogs/metered-resources-e28093-setting-up-unit-multiplier-and-monthlyunit-price-53375

To Know more about 'Setting up Pricing Profiles for System Center Virtual Machines' click <u>http://www.cloudassert.com/Blogs/setting-up-pricing-profiles-for-system-center-virtual-machines-</u> 53348

# Creating Fixed Payment + Pay-As-You-Go Plan

- 1. Repeat steps 1 to 4 in 'Creating a Pay-As-You-Go Pricing Profile' section.
- 2. Check the 'SET MONTHLY FEE?' check box.
- 3. Specify the 'MONTHLY FEE' amount.
- 4. Specify the 'ONE-TIME FEE' amount (optional).
- 5. Repeat steps 7 to 14 in 'Creating a Pay-As-You-Go Pricing Profile' section.

**NOTE:** Creating a 'Fixed + Pay-as-you-go' pricing profile is available for versions higher than v1.9.0.2. In lower versions only two types of pricing profile can be created, 'Fixed Payment' and 'Pay-As-you-Go'.

#### CONFIGURING RESOURCE CONDITION UNDER ADVANCED DETAILS METERED RESOURCE SETTINGS

Configuring a resource condition is an optional setting which can be ignored while configuring the unit price for a resource. Resource condition is given in order to set different price for the same metered resource. This can be done by cloning a configured metered resource and setting a new unit price for the cloned metered resource. Following is an example to set resource condition for SQL Database based on the Database count.

| metered resource pricing<br>Basic Details |                              | Pricing Details        |                         | × |   |
|-------------------------------------------|------------------------------|------------------------|-------------------------|---|---|
| PROVIDER NAME                             | sqlservers                   | MONTHLY UNIT PRICE     | 10                      |   |   |
| SERVICE TYPE                              | Default                      | HOURLY UNIT PRICE      | 0.013888888888888888888 |   |   |
| METERED RESOURCE NAME                     | DatabaseCount                | SAMPLE COST CALCULATOR |                         |   |   |
| RESOURCE DISPLAY NAME                     | DATABASE UNITS - WEB EDITION | RAW USAGE PER HOUR     | 1                       |   |   |
| FORMULA                                   | Unit Multiplier Custom       | FOR DURATION           | 1 Hour 🔻                |   |   |
|                                           |                              | WILL BE                | 1 Ø DB HOURS            |   |   |
| UNIT DISPLAY NAME                         | DB Hours                     | AND COSTS              | 0.01388888888888888888  |   |   |
| IS COLLECTION ENABLED ?                   | Ø                            |                        |                         | • | 2 |

1. Select a metered resource and click edit.

- Set the 'MONTHLY UNIT PRICE' as \$10 and copy the 'METERED RESOURCE NAME' (DatabaseCount). Click next.
- 3. In the '*RESOURCE CONDITION*' field paste the copied 'METERED RESOURCE NAME' and give the following condition:

'DatabaseCount > 1 && DatabaseCount <= 2'

| METERED RESOURCE PRICING |                                         |
|--------------------------|-----------------------------------------|
| Advanced Details         |                                         |
| HOURLY UNIT CREDITS      | 0                                       |
| RECORD TYPE              | TIMERANGE_CONTINUOUS_USAGE •            |
| REGION                   | default                                 |
| RESOURCE CONDITIONS      | DatabaseCount > 1 && DatabaseCount <= 2 |
| FILTER PROPERTIES        |                                         |
| Add                      |                                         |
|                          |                                         |
|                          |                                         |
|                          |                                         |

- 4. Click Finish Button.
- 5. Select the newly configured resource from the metered resource list and click the 'CLONE' button.

|             | $\left( \leftarrow \right)$ | payasyougo                           |                              |                      |                 |            |           |
|-------------|-----------------------------|--------------------------------------|------------------------------|----------------------|-----------------|------------|-----------|
| 8           |                             | Provider: sqlservers                 | ▼ Show Enabled Only          |                      |                 | Advance    | ed View 🔲 |
|             | default                     | ID                                   | NAME                         | PROVIDER → SERVICE   | RESOURCE        | UNIT PRICE | Q         |
|             | fixed<br>payas              | 259 →                                | DATABASE UNITS - WEB EDITION | sqiservers → Defauit | ✓ DatabaseCount | 10         |           |
| ЦЪ.         | FixedPlan                   | 343                                  | DATABASE UNITS - WEB EDITION | sqiservers → Defauit | ✓ DatabaseCount | 10         |           |
|             | PayAsYouGo                  |                                      |                              |                      |                 |            |           |
| My          |                             |                                      |                              |                      |                 |            |           |
| , Či        |                             |                                      |                              |                      |                 |            |           |
| \$          |                             |                                      |                              |                      |                 |            |           |
| 1<br>2<br>3 |                             |                                      |                              |                      |                 |            |           |
| 2           |                             |                                      |                              |                      |                 |            |           |
|             |                             |                                      |                              |                      |                 |            |           |
|             |                             |                                      |                              |                      |                 |            |           |
| 🗸 Su        | ccessfully cloned Metered I | Pricing of Resource 'DatabaseCount'. |                              |                      |                 |            | ок 🔗      |
| +           | NEW                         |                                      | ADD EDIT                     |                      |                 |            | 1 = ?     |

6. Select the cloned metered resource and click edit.

- 7. Change the 'MONTHLY UNIT PRICE' as \$20 and click next.
- 8. In the 'Resource Condition' field give the following condition and click Finish:

'DatabaseCount > 2'

The above example demonstrates the use of '*RESOURCE CONDITION*' while configuring a metered resource. Based on the conditions specified above, if the tenant creates either one or two Databases, a monthly unit price of \$10 is calculated and if the tenant creates more than two databases a monthly unit price of \$20 is calculated.

# Adding Cloud Assert Usage and Billing Service to a WAP Plan

Once the pricing profile is created and configured, it is essential to add the Cloud Assert Usage and Billing service to a plan and configure the service by selecting a pricing profile and thus associating a pricing profile to a plan.

• Logon to WAP Admin portal, click on PLANS on the Left pane.

#### ADDING USAGE AND BILLING SERVICE TO AN EXISTING PLAN

1. Select a desired plan to which the Usage and Billing service needs to be added.

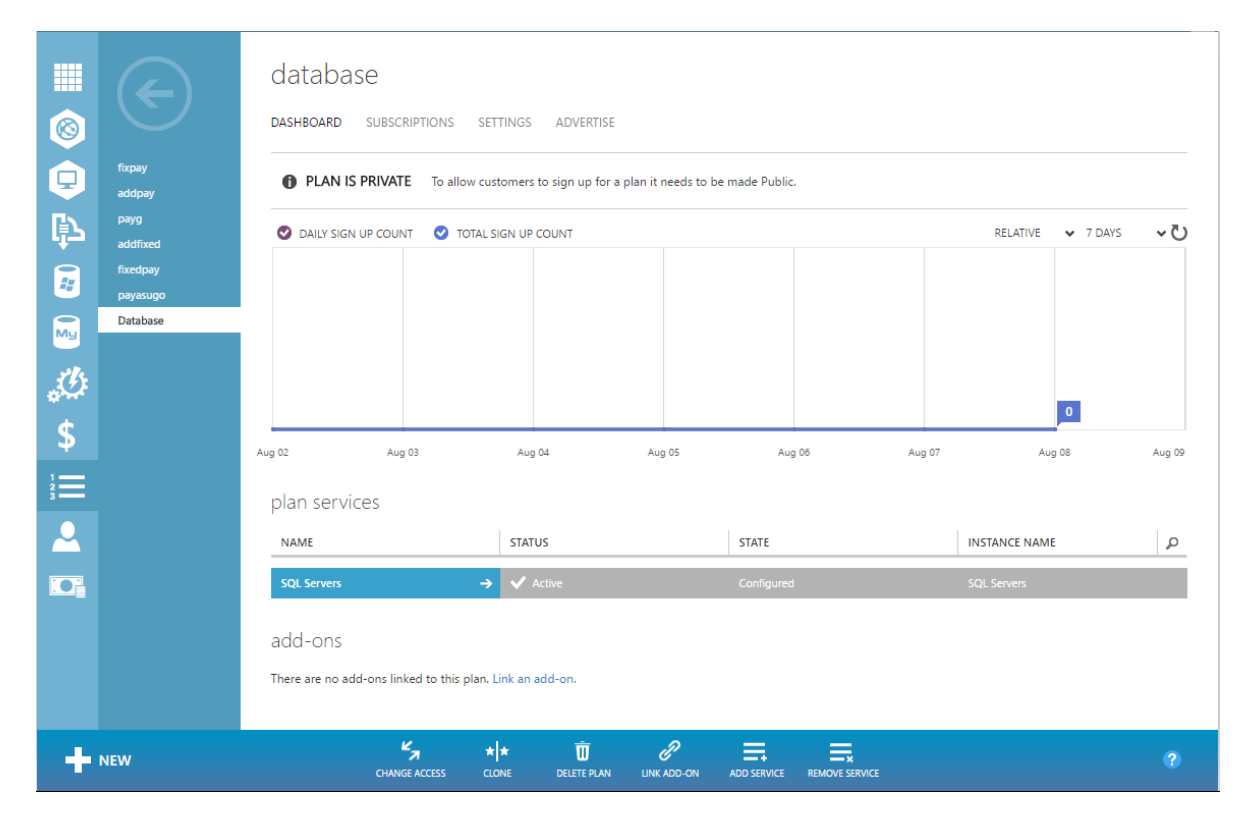

2. Click the 'ADD SERVICE' button.

| Salact Sarvica to Add        |   |  |
|------------------------------|---|--|
| Select Sel Vice to Add       |   |  |
| SELECT SERVICE               |   |  |
| CloudAssert Billing          | • |  |
| SELECT INSTANCE              |   |  |
| CloudAssert Billing Instance | • |  |
|                              |   |  |
|                              |   |  |
|                              |   |  |
|                              |   |  |
|                              |   |  |
|                              |   |  |
|                              |   |  |

- 3. Select the service as 'CloudAssert Billing' and instance as 'CloudAssert Billing instance'.
- 4. Click Finish.
- 5. Once the service is added to the plan, select the 'CloudAssert Billing' service from the plan Dashboard tab.

|                                   | cloudassert billing            |
|-----------------------------------|--------------------------------|
| SQL Servers<br>CloudAssert Billin | plan and addon pricing details |
| <b> </b>                          | PRICING PROFILE PayAsYouGo V   |
| <b>.</b>                          |                                |
| My                                |                                |
| , C                               |                                |
| \$                                |                                |
|                                   |                                |
| <u> </u>                          |                                |
|                                   |                                |
|                                   |                                |
|                                   |                                |
| NEW                               | SAVE DISCARD                   |

- 6. From the drop down list select the desired pricing profile and click the save button.
- 7. Once the changes are saved change the access of the plan as desired.

**Note:** Only public plans will be available for the tenants under the 'MARKETPLACE' tab of Usage and Billing tenant extension (Tenant Portal). The 'CloudAssert Billing' service can also be added while creating a new plan.

# Creating Fixed Fee Add-Ons / Add-On deletion block

A fixed fee add-on is a type of add-on that allows the tenants to subscribe to it and are charged based on the fixed amount that is set by the admin at the pricing profile level.

Note: Fixed Fee Add-Ons feature is currently available for versions higher than v 1.8.2.2.

- 1. Logon to WAP Admin portal, click on 'PLANS' on the Left pane.
- 2. Click 'Add-Ons' tab
- 3. Click 'Create New Add-On' or click 'NEW' button from the bottom and click 'Create Add-On'.

4. Specify the Add-On name and click next button.

| Select services for an Add-on.         Please select the services that you would like to include in your add-on. For each service you consistent which instance of the service should be used (only needed when multiple independent installations of the same service are registered).         Image: SqL SERVERS       SqL Servers         Image: MYSqL SERVERS       MySqL Servers         Image: CLOUDASSERT BILLING       CloudAssert Billing Instance                                                                                                    | ADD-ON SERVICES                                                                                                    |                                                                                                    |                       |
|----------------------------------------------------------------------------------------------------|----------------------------------------------------------------------------------------------------|----------------------------------------------------------------------------------------------------|-----------------------|
| Please select the services that you would like to include in your add-on. For each service you cloud select which instance of the service should be used (only needed when multiple independent installations of the same service are registered).         Image: SQL SERVERS       SQL Servers         Image: MYSQL SERVERS       MySQL Servers         Image: CLOUDASSERT BILLING       CloudAssert Billing Instance                                                                                                    | Select services fo                                                                                                    | or an Add-on.                                                                                                    |                       |
| SQL SERVERS  SQL SERVERS  MySQL SERVERS  CloudAssert Billing Instance                                                                                                    | Please select the services that you we<br>select which instance of the service s<br>installations of the same service are i | ould like to include in your add-on. For each ser<br>hould be used (only needed when multiple inde<br>registered). | vice you c<br>pendent |
| MYSQL SERVERS     MySQL Servers     V     CLOUDASSERT BILLING     CloudAssert Billing Instance                                                                                                    | SQL SERVERS                                                                                                    | SQL Servers                                                                                                    | ۲                     |
| CLOUDASSERT BILLING                                                                                                    | MYSQL SERVERS                                                                                                    | MySQL Servers                                                                                                    | T                     |
| create sector and a sector and a sector and a sector and a sector and a sector and a sector a sector a | CLOUDASSERT BILLING                                                                                                    | CloudAssert Billing Instance                                                                                       | ۲                     |
|                                                                                                    |                                                                                                    |                                                                                                    | 0                     |
|                                                                                                    |                                                                                                    |                                                                                                    |                       |

- 5. Include 'CLOUDASSERT BILLING' service and any other service that is required and click next.
- 6. Click the newly created add-on and click 'CloudAssert Billing' from the dashboard.

| Service         | e Management Portal                     | V .                            |                  |         | 🜐 INDHU-VM\Administrator 퇻 |
|-----------------|-----------------------------------------|--------------------------------|------------------|---------|----------------------------|
|                 | $\langle \boldsymbol{\epsilon} \rangle$ | cloudassert billing            |                  |         |                            |
| ē               | CloudAssert Billing<br>SQL Servers      | plan and addon pricing details |                  |         |                            |
|                 |                                         | Is Allowed to Delete?          |                  | YES NO  |                            |
| ₩<br>           |                                         |                                |                  |         |                            |
| Ċ,              |                                         |                                |                  |         |                            |
| \$<br>;=        |                                         |                                |                  |         |                            |
| <u>.</u>        |                                         |                                |                  |         |                            |
| KO <sup>2</sup> |                                         |                                |                  |         |                            |
|                 |                                         |                                |                  |         |                            |
|                 |                                         |                                |                  |         |                            |
|                 |                                         |                                |                  |         |                            |
|                 |                                         |                                |                  |         |                            |
| +               | NEW                                     |                                | <b>R</b><br>5445 | DISCAND | 0                          |

Note: Add-on deletion can be blocked by clicking 'No' button for 'Is Allowed To Delete' and vice versa.

- 7. Click 'Yes/No' button for 'Is Allowed To Delete?'.
- 8. Click 'SAVE' button to finish configuring the add-on.
- 9. Link the Add-on to the desired plan.
- 10. Click 'USAGE AND BILLING' on the Left pane of the admin portal.
- 11. Click 'PRICING PROFILE' tab.
- 12. Select a pricing profile.

| Service | e Management Portal | v                                |                                 | 🌐 тн <i>и</i>        | NGAS-VM\Administrator |
|---------|---------------------|----------------------------------|---------------------------------|----------------------|-----------------------|
|         |                     | fixed_standard pric              | ing                             |                      |                       |
|         |                     | Provider: No Providers present 🔻 | Show Enabled Only               |                      | Advanced View         |
|         | default             | ID NAME                          | PROVIDER → SERVICE              | RESOURCE             | UNIT PRICE P          |
|         | FIXED_Standard Pri  | No MeteredPricing ha             | ve been created yet. To get sta | arted, click Create. |                       |
| Mu      |                     | 0                                |                                 |                      |                       |
|         |                     |                                  |                                 |                      |                       |
| \$      |                     |                                  |                                 |                      |                       |
|         |                     |                                  |                                 |                      |                       |
| 2       |                     |                                  |                                 |                      |                       |
|         |                     |                                  |                                 |                      |                       |
|         |                     |                                  |                                 |                      |                       |
|         |                     |                                  |                                 |                      |                       |
| ÷       | NEW                 |                                  | ADD FIXED FEE<br>ADD-ON         |                      | 0                     |

13. Click 'ADD FIXED FEE ADD-ON' button from the bottom.

| • |
|---|
|   |
|   |
|   |
|   |
|   |

- 14. Specify the 'PROVIDER NAME' and select the 'ADD-ON NAME' from the list-box.
- 15. Set the 'MONTHLY PRICE' as desired and click Finish.
- 16. Logon to the machine(s) where the Usage and Billing Agent Service Setup is installed.
- 17. Open '*CloudAssert.WAP.Billing.AgentService.exe.config*' file from 'C:\Program Files\CloudAssertBilling\CloudAssert.WAP.Billing.AgentService'.
- 18. Stop the 'Billing Agent Service' from Services.msc.
- 19. Change 'add key=" UsageEventsProcessor.Enabled"' value from 'false' to 'true'.

| CloudAssert.WAP.Billing.AgentService.exe.config - Notepad                                                                                                    | _ <b>D</b> X |
|----------------------------------------------------------------------------------------------------|--------------|
| File Edit Format View Help                                                                                                    |              |
| <pre><!-- Billing Usage Events Processor--> <add key="UsageEventsProcessor.Enabled" value="false"></add> <add key="UsageEventsProcessor.ReadBatchSize" value="200"></add> <add key="UsageEventsProcessor.PollingIntervalSeconds" value="120"></add> <add key="UsageEventsProcessor.ErrorBackoffIntervalSeconds" value="240"></add> <add key="UsageEventsProcessor.IsMasterExpirationInSeconds" value="600"></add> </pre> | ×            |

|      | CloudAssert.WAP.Billing.AgentService.exe.config - Notepad                                                                                                    | x |
|------|----------------------------------------------------------------------------------------------------|---|
| File | Edit Format View Help                                                                                                    |   |
|      | Billing Usage Events Processor                                                                                                    | ^ |
|      | <add key="UsageEventsProcessor.Enabled" value="&lt;mark&gt;true&lt;/mark&gt;"></add>                                                                                                    |   |
|      | <pre><add key="UsageEventsProcessor.ReadBatchSize" value="200"></add></pre>                                                                                                    |   |
|      | <pre><add key="UsageEventsProcessor.PollingIntervalSeconds" value="120"></add> </pre>                                                                                                    |   |
|      | <pre><add key="UsagezventsProcessor.tr/orbackotfintervalseconds" value="240"></add> <add key="UsagEventsProcessor.tr/orbackotfintervalseconds" value="240"></add> <add key="UsagEventsProcessor.tr/orbackotfintervalseconds" value="240"></add>                         <td></td></pre> |   |
|      | <pre>\aud key= usagetventsitutessui.ismastertayirationiisetulus Value= 000 // (/ansattinas)</pre>                                                                                                    |   |
|      | () oppocce                                                                                                    | ~ |

# CONFIGURE BILLING ADAPTER TO SUPPORT ADD-ON DELETION APPROVAL / REJECTION FOR 'SYSTEMCENTER' SERVICE

- 1. Logon to a machine where the WAP Usage Service component is installed.
- 2. Open 'Windows Azure Pack Configuration PowerShell' from start menu.
- 3. Run the following command.

Set-MgmtSvcNotificationSubscriber -Endpoint http://*UsageAndBillingApiMachine*:30045/BillingAdapter/ - Name CloudAssertBilling -AuthenticationMode Basic -AuthenticationPassword

UsageAndBillingApiPassword -AuthenticationUsername UsageAndBillingApiUserName -Enabled \$True -Force -SubscriberType BillingService -ConnectionString "Data Source=DatabaseServername;Initial Catalog= Microsoft.MgmtSvc.Usage; User Id=SQLAuthenticationUsername; password= SQLAuthenticationPassword;"

- 4. The Usage and Billing API username and password can be obtained from the 'Web.config' file located in the machine where the Usage and Billing API Service is installed. The 'Web.config' file can be found
  - in 'C:\inetpub\MgmtSvc-CloudAssertBilling'.

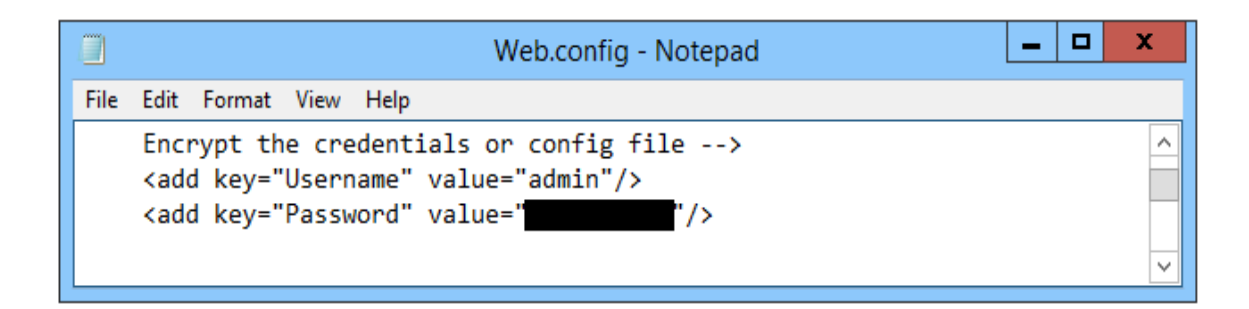

#### CONFIGURE SYSTEM CENTER SETTINGS

Configuring the system center settings in Usage and Billing solutions is needed in-order to prevent the deletion of add-ons with VLANs/Virtual Networks being used. Earlier a tenant can subscribe an add-on with VLAN, attach it any VM and can delete the add-on. The tenant continues using the VLAN but will not be charged since the add-on is deleted.

| NOTE: T         | <sup>-</sup> he tenant v | will not be charged f                | or the add-ons with VLAN only if the add-on is given as fixed-fee add               |
|-----------------|--------------------------|--------------------------------------|-------------------------------------------------------------------------------------|
| on.             |                          |                                      |                                                                                     |
| ALL ITE         | :MS                      | usage and billing                    | g                                                                                   |
|                 |                          | PRICING PROFILE USAGE                | USER CREDITS REPORTS STATUS NOTIFICATIONS OPERATIONS SETTINGS USER PROFILES LICENSE |
|                 | ITE CLOUDS               | DATABASE USAGE PROCESSOR             | SPF WAP ADMIN API API SECURITY PRODUCT FEATURES INVOICE EMAIL WHMCS PRICING CATALOG |
|                 | OUDS                     | Fill out the settings below if quota | validations need to be enabled on Subscription and Add-On creation / deletion.      |
|                 | E BUS CLOUDS             | SPF SERVER URL                       | https:// corp.cloudassert.com:8090/SC2012R2                                         |
| SQL SEI         | RVERS                    |                                      | like https://spf.contoso.com:8090/SC2012R2                                          |
|                 | _ SERVERS                | DOMAIN                               |                                                                                     |
|                 | NATION                   | DOMAIN                               | like ourdomain                                                                      |
| USAGE           | AND BILLING              |                                      |                                                                                     |
| Þ               |                          |                                      |                                                                                     |
| 1 PLANS<br>2 18 |                          | USER NAME                            | (Spf_Local                                                                          |
| USER A          | ACCOUNTS                 |                                      | like administrator                                                                  |
|                 |                          |                                      |                                                                                     |
|                 | .0515                    | PASSWORD                             | Enter password                                                                      |
|                 |                          |                                      | B                                                                                   |
| NEW             |                          |                                      | SAVE                                                                                |

**NOTE:** In-order to configure the System Center Server Settings, Admin should have a user account on SPF Server with Administrator privilege.

- 1. Logon to WAP Admin portal, click on Usage and Billing on the Left.
- 2. Click on the '*SETTINGS*' Tab.
- 3. Click 'SPF' sub tab.
- 4. Enter the System Center Server URL.

For example, 'https://spf.contoso.com:8090/SC2012R2'.

- 5. Specify the Domain name if any.
- 6. Specify the User Name and Password of System Center Server.
- 7. Click 'SAVE' button.

# MANAGING USER PROFILES

Every tenant is required to complete the User Profile in order to use the Usage and Billing services. Once the tenant completes the User Profile a user signup request is sent to the admin. The admin is notified with an email for every user request if the email settings are configured under '*SETTINGS*' '*EMAIL*' sub-tab in the admin portal of Usage and Billing solution. The admin can either approve or reject the request of the tenant after viewing the profile. Upon processing the request, a notification email is sent to the tenant notifying the signup request status. Only the tenants whose request has been approved can use the services provided by the Usage and Billing solution.

If the Payment gateway integration feature (Licensed Feature) is enabled, then the tenant is required to choose the payment method either 'Offline' or 'Credit Card' before completing the user profile. A payment profile is required for the tenant who choose their payment method as credit card. To complete the payment profile, the Usage and Billing solution redirects the tenant to 'CyberSource' web page where the tenant user is required to specify their credit card details. Only when the payment profile is completed a user signup request is sent to the admin for approval. User signup request of credit card users can be auto-approved by checking 'Auto Approve Credit Card Customer's Signup Request?' check-box under 'USER PROFILE' 'NOTIFICATIONS' sub-tab tab in the admin portal of Usage and Billing solution.

Note: User Profile is a licensed feature and is available for version higher than v 1.8.1.1 of Usage and Billing.

## **Enabling User Profile**

- 1. Logon to WAP Admin portal, click on Usage and Billing on the Left.
- 2. Click on the 'SETTINGS' Tab.
- 3. Click 'PRODUCT FEATURES' sub tab.
- 4. Enable " Is User Profile Enabled for Tenants?

| IS USER PROFILE FEATURE ENABLED<br>FOR TENANTS? |        |      |  |   |
|-------------------------------------------------|--------|------|--|---|
|                                                 |        | SAVE |  | ? |
| 5. Click 'SAVE' bu                              | itton. |      |  |   |

# **Configuring Settings for ADFS Membership**

- 1. Logon to the machine(s) where the Usage and Billing Agent Service Setup is installed.
- 2. Open '*CloudAssert.WAP.Billing.AgentService.exe.config*' file from 'C:\Program Files\CloudAssertBilling\CloudAssert.WAP.Billing.AgentService'.
- 3. Stop the 'Billing Agent Service' from Services.msc.
- 4. Change 'add key="UserProfileChecker.Enabled"' value from 'true' to 'false'.

| CloudAssert.WAP.Billing.AgentService.exe.coning - Notepad                                                                                                    | <br>x |
|----------------------------------------------------------------------------------------------------|-------|
| File Edit Format View Help                                                                                                    |       |
| <pre><!-- User Profile Checker - Deleting User Profile table Entries and child table entries--> <add key="UserProfileChecker.Enabled" value="true"></add> <add key="UserProfileChecker.ReadBatchSize" value="200"></add> <add key="UserProfileChecker.PollingIntervalSeconds" value="120"></add> <add key="UserProfileChecker.ErrorBackoffIntervalSeconds" value="240"></add> <add key="UserProfileChecker.IsMasterExpirationInSeconds" value="600"></add> </pre> |       |

|      | CloudAssert.WAP.Billing.AgentService.exe.config - Notepad                                                                                                    | _ | x |
|------|----------------------------------------------------------------------------------------------------|---|---|
| File | Edit Format View Help                                                                                                    |   |   |
|      | <pre><!-- User Profile Checker - Deleting User Profile table Entries and child table entries--> <add key="UserProfileChecker.Enabled" value="false"></add> <add key="UserProfileChecker.ReadBatchSize" value="200"></add> <add key="UserProfileChecker.PollingIntervalSeconds" value="120"></add> <add key="UserProfileChecker.EnrorBackoffIntervalSeconds" value="240"></add> <add key="UserProfileChecker.IsMasterExpirationInSeconds" value="600"></add> <anstructure"></anstructure"> <anstructure< a=""></anstructure<></pre> |   |   |
|      | , abbaccau8a,                                                                                                    |   | ~ |

- 5. Save the file.
- 6. Start the 'Billing Agent Service' from Services.msc.

# **Configuring Notification Settings**

- 1. Logon to WAP Admin portal, click on Usage and Billing on the Left.
- 2. Click on the 'USER PROFILES' Tab and 'NOTIFICATIONS' sub-tab.

| usage and billing                                                                               | ]           |              |        |               |            |          |               |
|-------------------------------------------------------------------------------------------------|-------------|--------------|--------|---------------|------------|----------|---------------|
| DASHBOARD PRICING PR<br>LICENSE                                                                 | OFILE USAGE | USER CREDITS | STATUS | NOTIFICATIONS | OPERATIONS | SETTINGS | USER PROFILES |
| USER REQUESTS NOTIFICATION:                                                                     | 2           |              |        |               |            |          |               |
| company information                                                                             |             |              |        |               |            |          |               |
| COMPANY NAME                                                                                    | Change me   |              |        |               |            |          |               |
| signup notification settings                                                                    |             |              |        |               |            |          |               |
| AUTO APPROVE SIGNUP REQUESTS Auto Approve Credit Card Customer's Signup Request?                |             |              |        |               |            |          |               |
| DEFAULT MESSAGE You have not yet provided your User Profile. Please provide details to sign Up. |             |              |        |               |            |          |               |

- 3. Fill-in the particulars.
- 4. Check 'Auto Approve Credit Card Customer's Signup Request?' (Optional) if the 'Payment Gateway Feature' is enabled from 'SETTINGS' 'PRODUCT FEATURES' sub-tab.
- 5. Click 'SAVE' button once all the message is set.
- 6. Click 'USER REQUEST' sub-tab to view, approve, reject or delete user signup requests.

| usage ar      | nd billing     |                                         |                |               |                |              |                  |            |
|---------------|----------------|-----------------------------------------|----------------|---------------|----------------|--------------|------------------|------------|
| 42 PRICING PR | ROFILE USAGE   | USER CREDITS                            | REPORTS STA    | TUS NOTIFICAT | IONS OPERATI   | ONS SETTINGS | USER PROFILE     | S LICENSE  |
| USER REQUESTS | NOTIFICATIONS  |                                         |                |               |                |              |                  |            |
| ID            | USERID         | BILLING FIRST                           | BILLING LAST N | BILLING COMP  | BILLING EMAIL  | PAYMENT TYPE | SIGNUP DATE      | USER STA 🔎 |
| 1             | billing@ca.com | Biilling                                | User           | CloudAssert   | billing@ca.com | Offline      | 2016-08-03 07:47 | Approved   |
|               |                |                                         |                |               |                |              |                  |            |
|               |                |                                         |                |               |                |              |                  |            |
|               |                |                                         |                |               |                |              |                  |            |
|               |                |                                         |                |               |                |              |                  |            |
|               |                |                                         |                |               |                |              |                  |            |
|               |                |                                         |                |               |                |              |                  |            |
|               |                |                                         |                |               |                |              |                  |            |
|               |                |                                         |                |               |                |              |                  |            |
|               |                |                                         |                |               |                |              |                  |            |
|               |                |                                         |                |               |                |              |                  |            |
|               |                | L E E E E E E E E E E E E E E E E E E E | ROVE REJEC     | T DELETE      |                |              |                  |            |

**Note:** Do not delete user signup requests of approved tenants. Delete only the request of tenants who have been rejected.

# OTHER CONFIGURABLE SETTINGS

# App Settings Table

There are few configurable settings in Usage and Billing which can be configured by editing 'dbo.AppSettings' table in the 'CloudAssertBilling' database.

| Кеу                                          | Values | Default                    | Functionality                                                                                                    |
|----------------------------------------------|--------|----------------------------|----------------------------------------------------------------------------------------------------|
| MaxHourlyUnitPriceAllowed                    | Number | 100                        | Does not calculate the usage cost if<br>the hourly unit price for the<br>resource exceeds the<br>'MaxHourlyUnitPriceAllowed'<br>value                                                                                                    |
| MaxMonthlyUnitPriceAllowed                   | Number | 74400                      | Does not calculate the usage cost if<br>the monthly unit price for the<br>resource exceeds the<br>'MaxMonthlyUnitPriceAllowed<br>value                                                                                                    |
| IsAutoApproveInvoices                        | Text   | False                      | Invoice will be auto-approved by<br>admin when the value is set to true<br>and will be ready to be processed<br>in WHMCS payment portal.                                                                                                    |
| IsAutoSuspendSubscriptionO<br>nLowCredit     | Text   | False                      | When the value is set to true,<br>subscriptions will be auto-<br>suspended when the credit runs<br>out. This works only if<br>'LowCreditChecker' is enabled<br>Agent Service config file.                                                                                                    |
| PriceCatalogsTheme                           | Text   | EffectivePriceCatalog.html | Changing it changes the<br>appearance of the market place<br>tile. Themes for the tile cane be<br>seen in 'C:\inetpub\MgmtSvc-<br>Tenantsite\Content\CloudAssertBi<br>lling\Themes' folder. Any<br>customized html file can be placed<br>in this folder and can be set in the<br>app setting table. |
| PriceCatalogsViewOptions                     | Text   | GridAndTiles               | Shows both Grid and List view of<br>plans in the tenant portal<br>MARKETPLACE Tab. Other values<br>are 'Grid' and 'Tile'.                                                                                                    |
| MaximumPurchaseLimitForA<br>ddOnAtAnInstance | Number | 5                          | Will not allow the tenants to<br>purchase multiple instances of an<br>add-on beyond '5' at a single<br>purchase.                                                                                                    |

| Кеу                         | Values | Default                    | Functionality                       |
|-----------------------------|--------|----------------------------|-------------------------------------|
| ShowRemainingDaysInOvervi   | Text   | True                       | When the value is set to false, in  |
| ewTile                      |        |                            | the tenant portal overview tab,     |
|                             |        |                            | remaining days will not be shown.   |
| ShowOverviewTileText        | Text   | False                      | When the value is set to true, in   |
|                             |        |                            | the tenant portal overview tab, a   |
|                             |        |                            | text will be shown just below the   |
|                             |        |                            | Current bill amount.                |
| TenantOverviewTileText      | Text   | Prices do not include tax  | In the tenant portal overview tab,  |
|                             |        |                            | the specified value will be shown   |
|                             |        |                            | just below the Current bill amount. |
| CsvColumnOrderForSubscripti | Text   | SubscriptionId,            | Contains the column order for the   |
| on                          |        | ProviderName,              | subscription summary csv file. (the |
|                             |        | ServiceType,               | value given right to the colon is a |
|                             |        | MeteredResourceDisplay     | friendly name, it is optional)      |
|                             |        | Name:ResourceName,         |                                     |
|                             |        | Resourceid,                |                                     |
|                             |        | Properties/son:Properties, |                                     |
|                             |        | ISOCurrencySymbol:Curre    |                                     |
|                             |        | CurrencySymbol:Currency    |                                     |
|                             |        | Units:TotalUnits           |                                     |
|                             |        | Cost:TotalCost             |                                     |
|                             |        | PlanName                   |                                     |
|                             |        | SubscriptionName           |                                     |
| CsyColumnOrderForAllUsers   | Text   |                            | Contains the column order for the   |
|                             | i cht  | er. SubscriptionId.        | subscription summary of all users   |
|                             |        | PlanName.                  | csv file. (the value given right to |
|                             |        | SubscriptionName:Subscri   | the colon is a friendly name, it is |
|                             |        | ption Name,                | optional)                           |
|                             |        | ISOCurrencySymbol:Curre    |                                     |
|                             |        | ny Text,                   |                                     |
|                             |        | CurrencySymbol:Currency    |                                     |
|                             |        | Symbol,                    |                                     |
|                             |        | AddOnMonthlyFee:AddO       |                                     |
|                             |        | n Cost,                    |                                     |
|                             |        | ProratedMinimumMonthl      |                                     |
|                             |        | yFee:Monthly Fee,          |                                     |
|                             |        | TotalCost:Total Cost,      |                                     |
|                             |        | BillableCostOnUI:Billable  |                                     |
|                             |        | Cost,                      |                                     |
|                             |        | TotalIncludedOfferCredits  |                                     |
|                             |        | Included Credits,          |                                     |
|                             |        | TaxAmount:Tax Amount,      |                                     |
|                             |        | SubscriptionProvisionedD   |                                     |

| Кеу                                  | Values | Default                                                                                                    | Functionality                                                                                                    |
|--------------------------------------|--------|----------------------------------------------------------------------------------------------------|----------------------------------------------------------------------------------------------------|
|                                      |        | ate:Subscription Created<br>Time                                                                                                    |                                                                                                    |
| CsvColumnOrderForAllInvoice<br>s     | Text   | Id:Invoice ID,<br>AccountUserId:User,<br>PlanName:Plan Name,<br>SubscriptionName:Subscri<br>ption Name,<br>Subscription_Id:Subscripti<br>on ID,<br>InvoiceStartTime:Start,<br>InvoiceEndTime:End,<br>InvoiceDueDate:Due<br>Date,<br>ProcessingStatusString:Pr<br>ocessing Status,<br>PaymentStatusString:Pay<br>ment Status,<br>IsOfflinePayment:Is<br>Offline Payment,<br>ISOCurrencySymbol:Curre<br>ncy,<br>FinalBillableAmount:Total<br>Amount | Contains the column order for the<br>invoice summary of all users csv<br>file. (the value given right to the<br>colon is a friendly name, it is<br>optional) |
| DefaultCustomerDomainSuffi<br>x      | Text   | .onmicrosoft.com                                                                                                    | This will be suffixed to the domain<br>name when a new customer<br>creates a CSP customer profile<br>from the tenant portal                                  |
| IncludeExtendedResourcePro<br>peties | Text   | False                                                                                                    | When the value is set to true, the usage cost will be set based on the custom property of the VM.                                                            |
| TimeoutIntervalSeconds               | Number | 300                                                                                                    | Used for subscription sync process after addon is purchased.                                                                                                 |
| PollingIntervalSeconds               | Number | 20                                                                                                    | Waiting time for subscription sync process state checking.                                                                                                   |
| MaxAutoRetry                         | Number | 2                                                                                                    | Maximum auto retries for<br>subscription sync process (if it is<br>failed to sync) when addon<br>purchase is failed.                                         |

# **API Service Configuration File**

The 'Web.config' file is located at '*C*:\*inetpub\MgmtSvc-CloudAssertBilling*' in the machines where the Cloud Assert Usage and Billing API Service is installed.

| Web.config - Notepad                                                                                                    | _ 🗆 X                    |
|----------------------------------------------------------------------------------------------------|--------------------------|
| File Edit Format View Help                                                                                                    |                          |
| <pre><connectionstrings> <li><li><li><li>connectionStrings&gt; <li><li><li><li>cannee"UsefultConnection" providerHame="System.Data.Sql(lient" connectionString="Data Source=</li></li></li></li></li></li></li></li></connectionstrings></pre> | ;"/><br>[ConfigStore;"/> |

 Replace the 'Data Source', 'User Id' and 'Password' values with the WAP server name, database User Id and Password in the following line if already not set.

<add name="WapMembershipDatabase" connectionString="Data Source=localhost;User Id=sa; Password=[[ReplaceWithYourPassword]]; Initial Catalog=Microsoft.MgmtSvc.PortalConfigStore;" />

# Agent Service Configuration File

The job processors of Usage and Billing solutions can turned on and off by changing the values in the 'CloudAssert.WAP.Billing.AgentService.exe.config' file located at 'C:\Program Files\ CloudAssertBilling\ CloudAssert.WAP.Billing.AgentService' in the machine where the Cloud Assert Usage and Billing Agent Service is installed.

#### Updating WAP Membership Connection

1. Find the line that has 'WapMembershipDatabase' in it.

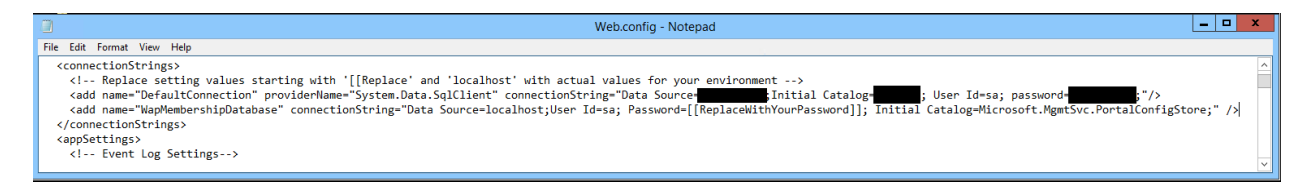

2. Replace the 'Data Source', 'User Id' and 'Password' values with the WAP server name, database User Id and Password in the following line if already not set.

<add name="WapMembershipDatabase" connectionString="Data Source=localhost;User Id=sa; Password=[[ReplaceWithYourPassword]]; Initial Catalog=Microsoft.MgmtSvc.PortalConfigStore;" />

#### Invoice Processor Settings

This setting has to be set as 'TRUE' for WHMCS integration. It sends the invoices of tenants to the WHMCS portal.

|      | CloudAssert.WAP.Billing.AgentService.exe.config - Notepad                                                                                                    | - 🗆 X |
|------|----------------------------------------------------------------------------------------------------|-------|
| File | Edit Format View Help                                                                                                    |       |
|      |                                                                                                    | ^     |
|      | <add key="InvoiceProcessor.Enabled" value="&lt;mark&gt;true&lt;/mark&gt;"></add>                                                                              |       |
|      | <add key="InvoiceProcessor.ReadBatchSize" value="1"></add>                                                                                                    |       |
|      | <add key="InvoiceProcessor.PollingIntervalSeconds" value="300"></add>                                                                                         |       |
|      | <pre><ad key="invoiceProcessor.prorbackottintervalseconds" value="600"></ad> </pre>                                                                           |       |
|      | <pre><ad key="Involcerrocessor.lsmastertxpirationinseconds" value="900"></ad> <ad istate="" key="lswariseDesser" putaamountseconds="" value="900"></ad></pre> |       |
|      | <pre><auu key="invoicerrocessor.isAutoApproveinvoices" value="taise"></auu></pre>                                                                             | ~     |

Setting 'IsAutoApproveInvoices' value to 'True' from the above image will auto-approve the invoices by admin, and will be made ready for processing by WHMCS. This has to be set in 'App Settings' table also (Refer *App Settings Table*).

#### Invoice notifier Settings

Marking this setting 'True' will auto-suspend the subscription if the tenants fail to pay the invoice on or before the Due date (Refer step 335 & 6 from Step 6 - Configure Invoice Settings). It is also responsible for sending warning and reminder emails to tenants on invoice due date. It also reactivates the subscriptions automatically upon successful payment of invoice.

|      | CloudAssert.WAP.Billing.AgentService.exe.config - Notepad                                                                                                    | x |
|------|----------------------------------------------------------------------------------------------------|---|
| File | e Edit Format View Help                                                                                                    |   |
|      | <add key="InvoiceNotifier.Enabled" value="&lt;mark&gt;true&lt;/mark&gt;"></add><br><add key="InvoiceNotifier.ReadBatchSize" value="1"></add><br><add key="InvoiceNotifier.PollingIntervalSeconds" value="300"></add><br><add key="InvoiceNotifier.ErrorBackoffIntervalSeconds" value="600"></add><br><add key="InvoiceNotifier.IsMasterExpirationInSeconds" value="900"></add> |   |
|      |                                                                                                    | ~ |

#### Low Credit Checker Settings

Marking this setting 'True' will auto-suspends the subscriptions of the user if more credits are consumed beyond the allotted limit. It also sends an email notification to the user upon suspending or reactivating the subscriptions.

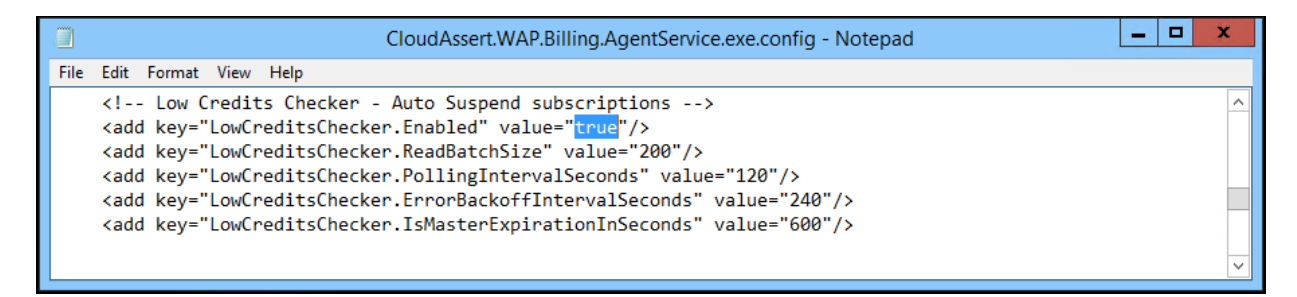

Once the setting is set to 'True' in configuration file, it has to be set in the 'App Settings' table as well (Refer *App Settings Table*).

# **FTP Push Setting**

This setting will push the invoice csv files to the ftp server location which can be later used by any ERP

system.

- 1. Logon to WAP Admin portal, click on Usage and Billing on the Left.
- 2. Click on the '*SETTINGS*' Tab.
- 3. Click *'FTP SERVER'* sub tab.
- 4. Check the 'IS FTP PUSH ENABLED' checkbox in order for the invoices to be sent to the FTP/SFTP severs.

| Service Management Portal | <b> </b> ~                 | AASHISH-VM\Administrator                                                                                                    |
|---------------------------|----------------------------|----------------------------------------------------------------------------------------------------|
| ALL ITEMS                 | usage and billing          | 9                                                                                                    |
|                           | 42 DASHBOARD PRICING PR    | NOFILE USAGE USER CREDITS STATUS NOTIFICATIONS OPERATIONS SETTINGS USER PROFILES LICENSE                                                           |
|                           | DATABASE USAGE PROCESSOR   | SPF WAP ADMIN API API SECURITY PRODUCT FEATURES INVOICE EMAIL WHMCS CSP                                                                            |
|                           | PRICING CATALOG FTP SERVER |                                                                                                    |
|                           | IS FTP PUSH ENABLED        |                                                                                                    |
| SQL SERVERS               |                            |                                                                                                    |
| MYSQL SERVERS             | FTP SERVER HOST ADDRESS    | 192.168.1.79                                                                                                    |
|                           |                            | like 192.168.1.100 or localhost                                                                                                    |
| \$ USAGE AND BILLING      | FTP SERVER PORT            | 22                                                                                                    |
|                           |                            |                                                                                                    |
|                           | FTP USERNAME               | ftpadmin                                                                                                    |
| USER COSTS                | FTP PASSWORD               | Enter password                                                                                                    |
|                           | FTP MODE                   | SFTP V                                                                                                    |
|                           | DESTINATION FOLDER         | (OPTIONAL) like InvoiceCsv                                                                                                    |
|                           | AUTO APPROVE INVOICES?     |                                                                                                    |
|                           | INVOICE FILE FORMAT        | Cloud_Assert_[InvoiceCycleDate;yyyy-MMM]<br>(OPTIONAL) like Cloud_Assert_[InvoiceCycleDate;yyyy-MMM] (or) [InvoiceCycleDate;yyyy-MMM]_Cloud_Assert |
|                           | PROCESS FROM DATE          | 2012/01/01<br>Set a date since WAP existance. Date format YYYY/MM/DD                                                                               |
|                           | PROCESS TO DATE            | 2020/12/31<br>Set a date till which the csv files has to be bushed to the ftp server. Date format YYYY/MM/DD                                       |
| + NEW                     |                            |                                                                                                    |

- 5. Specify the fields as seen in the above screenshot.
- 6. Click 'Save' button.

**Note:** A manual restart of the Billing Agent service might be required in order for the FTP Push settings to work properly.

# Customizing Column Order in CSV Files

Usage and Billing solutions allows to set the column order, remove unwanted columns and give friendly name for any downloadable csv file. This can be done by editing the *App Settings Table* values for 'CsvColumnOrderForSubscription', 'CsvColumnOrderForAllUsers' and 'CsvColumnOrderForAllInvoices'.

# Adding Custom Column and Custom Data in Invoice CSV File

Custom column and custom data for each and every column for the invoice CSV file can be added.

#### ADDING CUSTOM COLUMN

- 1. Logon to the machine where Usage and Billing database is installed.
- 2. Navigate to [dbo].[AppSettings] table.
  - CloudAssertBilling
     Database Diagrams
     Tables
     Tables
     System Tables
     FileTables
     API.AzurePackSubscriptionsInfo
     dbo.\_MigrationHistory
     dbo.AgentCommands
     dbo.AgentHeartbeats
     dbo.AgentLogs
     dbo.AlertRules
     dbo.AppSettings
     dbo.BillingDailyRecords
- 3. Right click on the table name and click 'Edit top 200 Rows'.
- 4. Search for the key 'CsvColumnOrderForAllInvoices' (Refer App Settings Table).
- 5. In the corresponding value add the custom column name anywhere separated by a comma (,).

| 77 | CsvColumnOrderForAllInvoices | , ISOCurrencySymbol:Currency, FinalBillableAmount:Total Amount, CustomColumn |
|----|------------------------------|------------------------------------------------------------------------------|
|    |                              |                                                                              |

### ADDING CUSTOM DATA

- 1. Logon to WAP Admin portal, click on Usage and Billing on the Left.
- 2. Click on the 'USAGE' Tab.
- 3. Click 'SUBSCRIPTION PROPERTIES' sub tab.

| Service Management Portal | <b> </b> ∨                           |                                   | •                           | AASHISH-VM\Administrator |
|---------------------------|--------------------------------------|-----------------------------------|-----------------------------|--------------------------|
| ALL ITEMS                 | usage and billing                    |                                   |                             |                          |
|                           | 42 DASHBOARD PRICING PROFILE U       | USAGE USER CREDITS STATUS NOTIFIC | CATIONS OPERATIONS SETTINGS | USER PROFILES LICENSE    |
|                           | HISTORY INVOICES SUBSCRIPTION PRO    | OPERTIES                          |                             |                          |
|                           | SUBSCRIPTION ID                      | USER NAME                         | PLAN NAME                   | SUBSCRIPTIO P            |
|                           | 051a7d3b-bd2c-43e0-be24-6ef4036288d8 | user12@csp.com                    | DB Only                     | DB Only                  |
| SQL SERVERS               | 071d5fc5-0aae-446a-b6e4-9e232cc71b18 | user1@csp.com                     | DB Only                     | DB Only                  |
|                           | 080c7ec5-5065-4216-a8ea-ffe2c862252c | testuser1@csp.com                 | DB Only                     | DB Only                  |
| MYSQL SERVERS             | 2245a99a-503d-4ca0-9b53-a9c36aab8f05 | testuser3@csp.com                 | DB Only                     | DB Only                  |
|                           | 24b37c74-f842-431a-9684-b9d110751aae | user3@csp.com                     | DB Only                     | DB Only                  |
|                           | 2aab7451-7808-4565-81f5-d8676f7e464d | user77co@csp.com                  | DB Only                     | DB Only                  |
| USAGE AND BILLING         | 93061b9a-d4aa-48e1-8c09-e2d36fe6f65c | user4@csp.com                     | DB Only                     | DB Only                  |
| Ψ                         | 96e29d75-4af6-4038-8a78-ca0e896873d2 | user9@csp.com                     | DB Only                     | DB Only                  |
| 2 PLANS<br>5              | 9d22cb87-b7e0-4b4a-a57b-0ebc4b9ed6f6 | user6@csp.com                     | DB Only                     | DB Only                  |
| USER ACCOUNTS             | a537494c-de09-483f-a820-4bf1d8d0e703 | csptest1@csp.com                  | DB Only                     | DB Only                  |
| 21                        | ba0243ac-d73c-4893-ae9e-27ecaa77d09d | testuser2@csp.com                 | DB Only                     | DB Only                  |
|                           | cd0b66d4-7438-4971-9bfa-a94fdcefbdde | testuser4@csp.com                 | DB Only                     | DB Only                  |
|                           | d45c7369-ad48-49a2-a1c2-48ee03fd2a22 | user5@csp.com                     | DB Only                     | DB Only                  |
|                           | da0c194a-2d2a-44db-8fed-6f552c0c6c63 | testuser4@csp.com                 | DB Only                     | DB Only                  |
|                           | db1cd5f0-2c04-417d-a914-46f12ee9d6b3 | newprofile1@csp.com               | DB Only                     | DB Only                  |
| NEW                       |                                      | +                                 |                             |                          |
|                           |                                      | ADD                               |                             |                          |

4. Drill down into a desired subscription and click on the 'ADD INVOICE CSV PROPERTIES' button at the bottom.

| ADD CUSTOM PROPERTIES FOR INVOICE CSV F                                                                                      | ILES                                  |                           |                              | > |
|----------------------------------------------------------------------------------------------------|---------------------------------------|---------------------------|------------------------------|---|
| Subscription ID<br>051a7d3b-bd2c-43e0-be24-6ef4036288d8                                                                      | User<br>user12@csp.com                | Plan Name<br>DB Only      | Subscription Name<br>DB Only | 1 |
| AVAILABLE COLUMNS<br>Invoice ID, User, Plan Name, Subscription Name, S<br>Payment Status, Is Offline Payment, Currency, Tota | ubscription ID, Sta<br>Amount, Custom | rt, End, Due Da<br>Column | ate, Processing Status,      | i |
| ADD CUSTOMIZED VALUES                                                                                                    |                                       |                           |                              | ł |
| # Column                                                                                                    | My Data                               | Value                     | X                            |   |
|                                                                                                    | Test subserieties                     |                           |                              |   |
| Subscription Name                                                                                                    | lest subscription                     |                           |                              |   |
|                                                                                                    |                                       |                           |                              |   |
|                                                                                                    |                                       |                           | (                            |   |

- 5. In the following dialog box that appears, specify the column name from the 'AVAILABLE COLUMNS' list and specify the value.
- 6. Click complete button to save the values.
- 7. Click 'INVOICES' sub tab under 'USAGE' tab.
- 8. Click '*Export All Invoices*' button at the bottom to download the csv file.

| Invoice ID User | Plan Nam | Subscription Name | Subscripti | Start | End   | Due Date | Processin | Payment | Is Offline | Currency | Total Amc CustomCo | lumn |
|-----------------|----------|-------------------|------------|-------|-------|----------|-----------|---------|------------|----------|--------------------|------|
| 2 user12@c      | DB Only  | Test subscription | 051a7d3b-  | ***** | ***** | *****    | PendingA  | None    | TRUE       | USD      | 3666.667 My Data   |      |
| 3 user1@cs      | DB Only  | DB Only           | 071d5fc5-  | ***** | ****  | ****     | PendingA  | None    | TRUE       | USD      | 6533.333           |      |
| 4 testuser1     | DB Only  | DB Only           | 080c7ec5-  | ***** | ***** | *****    | PendingA  | Paid    | FALSE      | USD      | 3436.496           |      |
| 5 testuser3     | DB Only  | DB Only           | 2245a99a-  | ***** | ****  | *****    | PendingA  | None    | FALSE      | USD      | 3433.333           |      |
# **RUN RESET USAGE**

Meters' price in Usage and Billing solutions can be reset by using 'RUN RESET USAGE' button.

- 1. Logon to WAP Admin portal, click on Usage and Billing on the Left.
- 2. Click on the 'STATUS' Tab.
- 3. Click 'STATUS' sub tab.
- 4. Click "RUN RESET USAGE" button.

| Service Management Portal | <b> </b> ~                                         |                             |                    | POONGODI-VM                       | Administrator |
|---------------------------|----------------------------------------------------|-----------------------------|--------------------|-----------------------------------|---------------|
| ALL ITEMS                 | usage and billing                                  |                             |                    |                                   |               |
|                           | DASHBOARD PRICING PROFILE<br>USER PROFILES LICENSE | CSP USAGE USER CREDITS      | STATUS NOTIFICATIO | NS OPERATIONS SETTINGS            |               |
|                           | A Your License will expire in 3 day(s)!            |                             |                    |                                   |               |
|                           | STATUS LOGS                                        |                             |                    |                                   |               |
| SOL SERVERS               | Usage Status                                       |                             |                    |                                   |               |
|                           | SERVICE                                            | LAST SEEN TIME (LOCAL TIME) | STATUS             | MESSAGE                           | Q             |
| MYSCE SERVERS             |                                                    |                             |                    |                                   |               |
|                           | Usage Aggregation Status                           |                             |                    |                                   |               |
| USAGE AND BILLING         | AGGREGATION NAME                                   | LAST PROCESSED ID / TIME    | E                  | LATEST AGGREGATOR TIME (LOCAL TIM | E) (+0530) 🔎  |
| Þ                         | BillingDailyAggregator                             | 8/11/2017 3:06:48 PM        |                    | 8/28/2017 5:30:00 AM              |               |
| 1 PLANS<br>16             | BillingMonthlyAggregator                           | 8/11/2017 3:06:48 PM        |                    | 8/1/2017 5:30:00 AM               |               |
| USER ACCOUNTS             | BillingMonthlySummaryAggregator                    | 8/11/2017 3:06:48 PM        |                    | 8/1/2017 5:30:00 AM               |               |
| <sup>22</sup> 22          | UsageEventsProcessor                               | 86 (8/11/2017 3:04:34 PM Lo | ocal Time)         | 1/1/1753 5:30:00 AM               |               |
| USER COSTS                | UsageRecordProcessor                               | 8/11/2017 3:06:48 PM        |                    | 8/28/2017 3:30:00 PM              |               |
|                           | Records Count                                      |                             |                    |                                   |               |
|                           | RECORD TYPE                                        |                             | COUNT              |                                   | Q             |
|                           | Errored Hourly Records                             |                             | 0                  |                                   |               |
|                           | Errored Daily Records                              |                             | 0                  |                                   |               |
|                           | Errored Monthly Records                            |                             | 0                  |                                   |               |
| + NEW                     |                                                    | S<br>RUN RESET USAGE        |                    |                                   | 2             |

5. Specify the date and time from when the usage cost has to be reset.

| RUN RESET USAGE DETAILS |                          |     | ×            |
|-------------------------|--------------------------|-----|--------------|
| RESET FROM DATE         | <mark>05</mark> /30/2017 | ×≎▼ | ]            |
| RESET FROM TIME         | 01:00 AM                 | ОТС | _            |
|                         |                          |     | $\checkmark$ |

6. Click Finish.

# TYPES OF CREDITS IN USAGE AND BILLING

Usage and Billing allows the administrator to set credits for the tenants. There are five types of credits, they are as follows:

- i. Recurring Credit
- ii. One-Time Credit
- iii. User Credit
- iv. Unit Credit
- v. Exclusive Credit

Among the five type of credits 'Recurring Credit' and 'One-time' credit can be set while creating or editing a pricing profile. 'User Credit' is set for each user (tenant), 'Unit Credit' is set at the metered resource pricing level and 'Exclusive Credit' is set for each subscription.

**Note:** In order for 'Recurring Credit', 'One-time credit' and 'Exclusive credit' to work, '*Is Promotions Feature Enabled*?' Has to be enabled from Usage and Billing admin portal 'SETTINGS' 'PRODUCT FEATURES' tab.

'Unit Credit' can be applied only to subscriptions of plan type 'Pay-As-You-Go Plan'.

# **Recurring Credit**

Recurring credit is a credit amount that is given as discount for every month to the users who subscribe for the plan.

- 1. Logon to WAP Admin portal, click on Usage and Billing on the Left.
- 2. Click on the 'PRICING PROFILES' Tab.
- 3. Select a desired pricing profile and click edit. (Recurring credit can be also set while creating a pricing profile. Refer *MANAGING PRICING PROFILES*).

| PLAN PRICING DETAILS (ADVAN | ICED)                      | ×                                |
|-----------------------------|----------------------------|----------------------------------|
| APPLY STANDARD TAX RATE?    |                            |                                  |
| PROMO TYPE                  | Recurring Monthly One-Time |                                  |
| PROMO CREDIT AMOUNT         | 50                         |                                  |
| MINIMUM COMMITMENT DURATI   | ON 365 DAYS                |                                  |
|                             |                            |                                  |
|                             |                            |                                  |
|                             |                            |                                  |
|                             |                            |                                  |
|                             |                            |                                  |
|                             |                            | $\left( \leftrightarrow \right)$ |

- 4. Click Next and select 'PROMO TYPE' as 'Recurring Monthly'.
- 5. Specify the 'PROMO CREDIT AMOUNT'.
- 6. Click Next and save the pricing profile.

## **One-Time Credit**

As the name indicates one-time credit expires over a period. Any tenant who subscribe for this plan gets a discount for a number of days from the date of subscription of the plan.

- 1. Logon to WAP Admin portal, click on Usage and Billing on the Left.
- 2. Click on the 'PRICING PROFILES' Tab.
- 3. Select a desired pricing profile and click edit. (one-time credit can be also set while creating a pricing profile. Refer *MANAGING PRICING PROFILES*).

| PLAN PRICING DETAILS (ADVANC | ED)                        | × |
|------------------------------|----------------------------|---|
| APPLY STANDARD TAX RATE?     |                            |   |
| PROMO TYPE                   | Recurring Monthly One-Time |   |
| PROMO CREDIT AMOUNT          | 40                         |   |
| PROMO PERIOD                 | 10 DAYS                    |   |
| MINIMUM COMMITMENT DURATION  | N 365 DAYS                 |   |
|                              |                            |   |
|                              |                            |   |
|                              |                            |   |
|                              |                            |   |

- 4. Click Next and select 'PROMO TYPE' as 'One-time.
- 5. Specify the 'PROMO CREDIT AMOUNT'.
- 6. Specify the 'PROMO PERIOD'.
- 7. Click Next and save the pricing profile.

➢ From the above screen-shot, any user who subscribe for this plan will be given a discount of \$100 for a period of 30 days from the day of the subscription.

➢ If the user subscribes in the middle of the month (e.g.: on 15<sup>th</sup>), for the current month \$50 (*calculated for remaining 15 days of the month (15<sup>th</sup>-30<sup>th</sup>)*) will be given as discount and in the next month remaining \$50 will be given as discount.

# **User Credit**

Usage and Billing allows the admin to set credits for individual users. User credits can be set to user irrespective of the plan they subscribe.

- 1. Logon to WAP Admin portal, click on Usage and Billing on the Left.
- 2. Click on the 'USER CREDIT' Tab.
- 3. Click 'ADD' button.

|                            | uab@test1.com                                  |            |
|----------------------------|------------------------------------------------|------------|
| CREDIT AMOUNT              | 300                                            |            |
| Negative credits can be ac | Ided to an existing user, to deduct his curren | t Credits. |
| IS LOW CREDITS CHECKER I   | ENABLED?                                       |            |
|                            |                                                |            |

- 4. Select the desired 'USER ID' from the select box.
- 5. Specify the 'CREDIT AMOUNT'.
- 6. Click Finish to set the credit for the user.

Note: User credits are specific to user and are not dependent on any plan or pricing profile.

➢ For existing users, credits can be reduced by selecting the 'User Id' from the select box and giving a negative value in the 'Credit Amount' field.

➢ For example, for a user \$100 credit would have been set. It can be reduced to \$50 by clicking 'Add' button and selecting the same user id from the select box and specifying the credit amount as -50.

### SUSPENDING SUBSCRIPTIONS UPON USAGE EXCEEDING ALLOWED CREDITS

Enabling 'Low Credit Checker Settings' will automatically suspend subscriptions of user if the usage cost exceeds the allowed credit limit. This can be turned off for individual users while setting User Credits.

**Note:** This feature is available for versions higher than v1.0.9.2.

1. Repeat steps 1 to 3 under 'User Credit' section.

|                              | sub regrimited                                         | • |
|------------------------------|--------------------------------------------------------|---|
| CREDIT AMOUNT                | 50                                                     |   |
| ivegative credits can be add | ed to an existing user, to deduct his current Credits. |   |
|                              |                                                        |   |
| IS LOW CREDITS CHECKER EN    | ABLED? 🕑                                               |   |

- 2. Checking 'IS LOW CREDITS CHECKER ENABLED?' will suspend the subscriptions of the user upon usage cost exceeding the allowed credit.
- 3. Unchecking 'IS LOW CREDITS CHECKER ENABLED?' will not suspend the subscriptions of the users.

## **Unit Credit**

Unit credit is given for meters of resource while configuring a 'Pay-As-You-Go plan' (Refer *Creating a Pay-As-You-Go Pricing Profile*).

1. Logon to WAP Admin portal, click on Usage and Billing on the Left.

- 2. Click on the 'PRICING PROFILES' Tab.
- 3. Drill down into a desired pricing profile.
- 4. Select a desired metered resource and click 'EDIT' button.
- 5. After ensuring that the 'MONTHLY UNIT PRICE' is set, click next button.

|   | METERED RESOURCE PRICING<br>Advanced Details |                            | ×   |
|---|----------------------------------------------|----------------------------|-----|
|   | HOURLY UNIT CREDITS                          | 0.1                        |     |
|   | RECORD TYPE                                  | TIMERANGE_CONTINUOUS_USAGE |     |
|   | REGION                                       | default                    |     |
|   | RESOURCE CONDITIONS                          |                            |     |
|   | FILTER PROPERTIES<br>Add                     |                            |     |
| 1 |                                              |                            | ¢ 🗸 |

- 6. Specify the 'HOURLY UNIT CREDITS' and click finish to save the metered resource pricing.
- From the above screen-shot, for every hour of usage \$0.1 is discounted from the usage cost.

## **Exclusive** Credit

Usage and Billing allows the admin to set credits for individual subscriptions. Exclusive credits are specific to subscription and are not dependent on any plan or pricing profile. It can be given in four different ways:

- i. Recurring Monthly Credit
  - Recurring credit is a credit amount that is given as discount for every month to the subscription. For the first month alone, the credit amount will be prorated from the date of subscription.
- ii. Recurring Monthly Credit in Percentage
  - Recurring credit in Percentage is similar to 'Recurring Credit', the only difference is that credit amount computation. For 'Recurring Credit' the specified amount will be directly applied to the subscription but for 'Recurring Credit in Percentage', the credit amount will be calculated as given credit percent of total cost of the subscription. For e.g. If given credit percent = 5 and total cost = 100, then credit amount of 5 will be applied to subscription.

- iii. One-Time Credit
  - One-time credit is a credit amount that is given as discount to the subscription for one time only.
- iv. One-Time Credit in Percentage
  - The One-Time Credit in Percentage is similar to 'One-Time Credit' but the credit calculation is different for both. For 'One-Time Credit' the specified amount will be directly applied to the subscription but for "One-Time Credit in Percentage', the credit amount will be computed same as 'Recurring Monthly Credit in Percentage'

#### Exclusive Recurring Monthly Credit

Exclusive Recurring Monthly credit can be given as direct amount or as percentage. Based on the credit type selected appropriate credit will be applied to the subscription.

- 1. Logon to WAP Admin portal, click on Usage and Billing on the Left.
- 2. Click on the 'USAGE' Tab.
- 3. Click on the 'SUBSCRIPTION PROPERTIES' sub tab.
- 4. Drill down into a desired subscription and click 'ADD EXCLUSIVE CREDITS' button.

| Subscription ID<br>cb89eff0-c93b-44f2-b51a-f4478d284a7f | User<br>uab@test1.com | <b>Plan Name</b><br>UsagePlan | Subscription Name<br>changesubname2 |  |
|---------------------------------------------------------|-----------------------|-------------------------------|-------------------------------------|--|
| DD CREDITS                                              |                       |                               |                                     |  |
| Credit Type                                             |                       | Value                         |                                     |  |
| Recurring Monthly Credit                                | ▼ 50                  |                               |                                     |  |
|                                                         |                       |                               |                                     |  |
|                                                         |                       |                               |                                     |  |
|                                                         |                       |                               |                                     |  |
|                                                         |                       |                               |                                     |  |
|                                                         |                       |                               |                                     |  |
|                                                         |                       |                               |                                     |  |
|                                                         |                       |                               |                                     |  |
|                                                         |                       |                               |                                     |  |
|                                                         |                       |                               |                                     |  |
|                                                         |                       |                               |                                     |  |
|                                                         |                       |                               |                                     |  |
|                                                         |                       |                               |                                     |  |
|                                                         |                       |                               |                                     |  |
|                                                         |                       |                               |                                     |  |
|                                                         |                       |                               |                                     |  |
|                                                         |                       |                               |                                     |  |
|                                                         |                       |                               |                                     |  |
|                                                         |                       |                               |                                     |  |
|                                                         |                       |                               |                                     |  |
|                                                         |                       |                               |                                     |  |
|                                                         |                       |                               |                                     |  |
|                                                         |                       |                               |                                     |  |
|                                                         |                       |                               |                                     |  |

- 5. Select the credit type as '*Recurring Monthly Credit*' or '*Recurring Monthly Credit in Percentage*'.
- 6. Specify the desired credit value and click Finish.

#### Exclusive One-Time Credit

Exclusive One-Time credit can be given as direct amount or as percentage. Based on the credit type selected appropriate credit will be applied to the subscription.

- Repeat steps 1 to 4 in '
- 1. Exclusive Recurring Monthly Credit' section.

| ADD EXCLUSIVE CREDITS FOR SUBSCRIPTION                                                 |                                     | ×            |
|----------------------------------------------------------------------------------------|-------------------------------------|--------------|
| Subscription IDUserPlan Namecb89eff0-c93b-44f2-b51a-f4478d284a7fuab@test1.comUsagePlan | Subscription Name<br>changesubname2 |              |
| ADD CREDITS                                                                            |                                     |              |
| Credit Type Value                                                                      |                                     |              |
| One-Time Credit in Percentage 5                                                        |                                     |              |
|                                                                                        |                                     |              |
|                                                                                        |                                     |              |
|                                                                                        |                                     |              |
|                                                                                        |                                     |              |
|                                                                                        |                                     |              |
|                                                                                        |                                     |              |
|                                                                                        |                                     |              |
|                                                                                        |                                     |              |
|                                                                                        |                                     |              |
|                                                                                        |                                     |              |
|                                                                                        |                                     |              |
|                                                                                        |                                     |              |
|                                                                                        |                                     |              |
|                                                                                        |                                     |              |
|                                                                                        |                                     |              |
|                                                                                        |                                     |              |
|                                                                                        |                                     |              |
|                                                                                        |                                     | $\checkmark$ |

2. Select the credit type as 'One-Time Credit' or 'One-Credit Credit in Percentage'.

3. Specify the desired credit value and click Finish.

# MANAGING PAYMENT GATEWAY INTEGRATION

The integrated payment gateway allows the users to make payments for their consumption of services based on the actual usage. It allows the users to pay their invoice from the Usage and Billing solution.

**Note:** The payment gateway integration is a licensed feature and will not be available in the trial versions of the Usage and Billing solution. It is available for versions higher than v1. 8.2.1.

# **Enabling Payment Gateway**

- 1. Logon to WAP Admin portal, click on Usage and Billing on the Left.
- 2. Click on the 'SETTINGS' Tab.
- 3. Click 'PRODUCT FEATURES' sub tab.
- 4. Enable " Is Payment Gateway Feature Enabled?

IS PAYMENT GATEWAY FEATURE ENABLED?

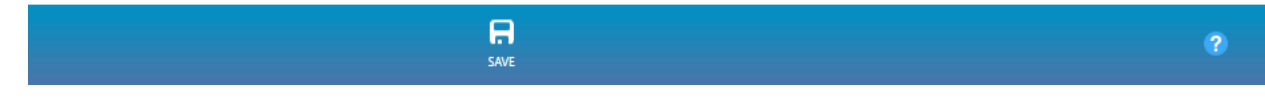

5. Click 'SAVE' button.

# Configuring CyberSource for Payment Gateway Integration

1. Logon to <u>https://www.CyberSource.com/register/</u> and click 'Register' button at the bottom.

| the power of payment                                            |                                                             | Evaluatio                                                                     | n Account Sign-                                      |
|-----------------------------------------------------------------|-------------------------------------------------------------|-------------------------------------------------------------------------------|------------------------------------------------------|
| Evaluation Form                                                 | 2<br>Review Information                                     | Conditions                                                                    | Registration Complete                                |
| By completing the evaluation<br>will not be disclosed to third  | on registration process, yo<br>d parties. Please refer to o | u will be able to send test transact<br>ur <u>Privacy Policy</u> for details. | ions to CyberSource. Your informati<br>• Required Fi |
| First Name* Cloud Last Name* Test Company* Cloud Acceded        |                                                             |                                                                               |                                                      |
| Website www.cloudassert.com Business.Email*                     |                                                             |                                                                               |                                                      |
| support@cloudassert.com<br>Business Phone*<br>+1 (800) 569-5610 |                                                             |                                                                               |                                                      |
| Country*<br>United States Minor Outlying Islam                  | nds 🔻                                                       |                                                                               |                                                      |
| Postal Code<br>98052                                            |                                                             |                                                                               |                                                      |
| CloudAssertPaymentProfile                                       |                                                             |                                                                               |                                                      |

- Open a notepad file and make a note of the Merchant ID and save the file as 'CyberSource\_Credential.txt'.
- 3. Click next till the registration process is complete in the CyberSource registration page.
- 4. A verification mail will be sent to the email id specified during the registration process.
- 5. From the verification mail make a note of the Organization Id and the contact email Id in a notepad file (e.g. CyberSource\_Credential.txt) and click the link in the mail.
- 6. Specify the Organization Id and contact email Id and click 'SUBMIT' button.

# CyberSource\*

| Live Business Center |                          |                         |  |
|----------------------|--------------------------|-------------------------|--|
| Test Business Center |                          |                         |  |
|                      |                          |                         |  |
|                      |                          |                         |  |
|                      |                          |                         |  |
|                      | Verify Identity          |                         |  |
|                      | verify identity          |                         |  |
|                      |                          |                         |  |
|                      | Organization/Merchant ID | cloudasserttech_acct    |  |
|                      |                          |                         |  |
|                      | Contact Email            | support@cloudassert.com |  |
|                      |                          |                         |  |
|                      |                          | Submit                  |  |
|                      |                          |                         |  |
|                      |                          |                         |  |
|                      |                          |                         |  |
|                      |                          |                         |  |
| (                    |                          |                         |  |
|                      |                          |                         |  |

- 7. After completing the Account Admin account and Merchant admin account login to 'https://ebc.cybersource.com/ebc/login/Login.do' if not already logged in. {go to https://ebctest.cybersource.com/ebctest/login/Login.do if you are using the Test environment.}
- 8. Navigate to Tools & Settings -> Profiles and click Create profile.
- 9. Specify the details and click create.

| CyberSource*<br>Test Business Cen | ter |                                                                                                    | You are logged in as Account ID: Log Out User ID: cloudassertadmin Last Login: 2016-08-15 23 50 44 PDT Online Help |
|-----------------------------------|-----|----------------------------------------------------------------------------------------------------|----------------------------------------------------------------------------------------------------|
| Home                              |     | Create Profile                                                                                                    |                                                                                                    |
| Support Center                    |     | * Required Fields                                                                                                    |                                                                                                    |
| Virtual Terminal                  | ×.  | Profile Information Name and describe your Secure Accentance profile below Indicate how you intend to intervate payment accentance on your website via WebMobile or |                                                                                                    |
| Decision Manager                  |     | Sient Order Post                                                                                                    |                                                                                                    |
| Tools & Settings                  | v   | Name* CloudAssertTestProfile                                                                                                    |                                                                                                    |
| Secure Acceptance                 |     | Description Test profile for payment gateway integration                                                                                                    |                                                                                                    |
| Profiles                          |     |                                                                                                    |                                                                                                    |
| Batch Transactions                |     | Integration Method(s)*  Web/Mobile  Silent Order Post                                                                                                    |                                                                                                    |
| Templates                         |     | Company Name* Cloud Assert Technologies                                                                                                    |                                                                                                    |
| Upload                            |     |                                                                                                    |                                                                                                    |
| Detail Report                     |     |                                                                                                    |                                                                                                    |
| Batch Upload Search               |     | Contact Information                                                                                                    |                                                                                                    |
|                                   |     | Name CloudAssertAdmin                                                                                                    |                                                                                                    |
| Stored Value                      |     |                                                                                                    |                                                                                                    |
|                                   |     | Email support@cloudassert.com                                                                                                    |                                                                                                    |
| ransaction Search                 | 1   | Phone Number +1 (800) 569-5610                                                                                                    |                                                                                                    |
| Reports                           | Þ   |                                                                                                    |                                                                                                    |
| Account Management                | •   | Added Value Services                                                                                                    |                                                                                                    |
| My User Settings                  | ×   | Payment Tokenization 🛛 🕅                                                                                                    |                                                                                                    |
|                                   |     | Decision Manager 🗭 Enable Verbose Data 🗭 Generate Device Fingerprint 🗭                                                                                              |                                                                                                    |
|                                   |     | Create Cancel                                                                                                    |                                                                                                    |
|                                   |     |                                                                                                    | @ CyberSource 2                                                                                                    |

10. Once the profile is successfully created the following screen appears, make a note of the Profile Id from the top of the screen in the notepad file (eg. CyberSource\_Credential.txt).

| CyberSource*<br>Test Business Cente  |                                                                                                    | You are logged in as Account ID:<br>User ID: cloudassertadmin Merchant ID<br>Last Login: 2015.02.15 33:5044.007 | Log Out             |
|--------------------------------------|----------------------------------------------------------------------------------------------------|----------------------------------------------------------------------------------------------------|---------------------|
| Home                                 | < All Profiles                                                                                                    |                                                                                                    | Online Help         |
| Support Center                       | * includes settings required for activation                                                                                                    |                                                                                                    |                     |
| Virtual Terminal                     | CloudAssertTestProfile (Editable version)     Promote to Active                                                                                                    |                                                                                                    |                     |
| Decision Manager                     | Profile ID:<br>The following settings determine your customer's check out experience. NOTE: In Active profile is read, only. To edit an Active profile return to the profile ist |                                                                                                    |                     |
| Tools & Settings                     | and select edit.                                                                                                    |                                                                                                    |                     |
| Secure Acceptance                    | General Settings<br>Pothe name, ID, description, contact information, company name,                                                                                              |                                                                                                    |                     |
| Profiles                             | and integration method: Web/Mobile or Sient Order Post. process is completed.                                                                                                    |                                                                                                    |                     |
| Batch Transactions                   | Payment Settings * Customer Response Pages *                                                                                                    |                                                                                                    |                     |
| Templates<br>Upload                  | Payment types, accepted currencies, and authorization reversal.                                                                                                    |                                                                                                    |                     |
| Detail Report<br>Batch Upload Search | Security *                                                                                                    |                                                                                                    |                     |
| Stored Value                         | A security key is required for all transactions, and for a profile to be Customization of your check-out pages with your own company<br>activated.                               |                                                                                                    |                     |
| Transaction Search                   | Payment Form                                                                                                    |                                                                                                    |                     |
| Reports                              | The presentation of the check-out sections including the fields that where the last of CyberSource supported languages.                                                          |                                                                                                    |                     |
| Account Management                   |                                                                                                    |                                                                                                    |                     |
| My User Settings                     |                                                                                                    |                                                                                                    |                     |
|                                      |                                                                                                    |                                                                                                    |                     |
|                                      |                                                                                                    |                                                                                                    | © CyberSource, 2016 |

## CONFIGURING PAYMENT SETTINGS

- 1. Click the 'Payment Settings' icon and click 'Add/ Edit Cards types'.
- 2. Select the type of card from the list which will be later used by the tenant to make the payments.

| CyberSource         | iter |                                                                                                    |                                                                          | You are logged in as Account ID:<br>User ID: cloudssetadmin Merchant ID<br>Last Login: 2016-08-15 23:50 44 PDT Online Help |
|---------------------|------|----------------------------------------------------------------------------------------------------|--------------------------------------------------------------------------|----------------------------------------------------------------------------------------------------|
| Home                |      |                                                                                                    |                                                                          |                                                                                                    |
| Support Center      |      | Payment Settings<br>(CloudAssertTestProfile)                                                                                                    | Save Cancel                                                              |                                                                                                    |
| Virtual Terminal    |      |                                                                                                    | auve Currer                                                              |                                                                                                    |
| Decision Manager    | ×    | Payment Method                                                                                                    |                                                                          |                                                                                                    |
| Tools & Settings    | ٣    | To promote a profile to active, you must select at least one paym                                                                                             | Add/Edit Card Types X                                                    |                                                                                                    |
| Secure Acceptance   |      | Card                                                                                                    | Check or uncheck card type(s) to update your payment methods.            |                                                                                                    |
| Profiles            |      | Add or edit the card types that your merchant account provide<br>Payer Authentication, and Currencies settings.                                               | 🖉 Visa                                                                   |                                                                                                    |
| Batch Transactions  |      | Card Type CVN CVN Payer                                                                                                    | MasterCard                                                               |                                                                                                    |
| Templates           |      | Display Required Authentica                                                                                                    | American Express     Discover                                            |                                                                                                    |
| Upload              |      |                                                                                                    | Diners Club                                                              |                                                                                                    |
| Detail Report       |      |                                                                                                    |                                                                          |                                                                                                    |
| Batch Upload Search |      | Automatic Authorization Reversal                                                                                                    | ✓ JCB                                                                    |                                                                                                    |
|                     |      | Check to perform an automatic authorization reversal on each                                                                                                  | EnRoute                                                                  |                                                                                                    |
| Stored Value        |      | Eails AVS check                                                                                                    | IAL I                                                                    |                                                                                                    |
|                     |      | Eails CVN check                                                                                                    | Maestro (UK Domestic)                                                    |                                                                                                    |
| Transaction Search  | 16.  |                                                                                                    | Delta                                                                    |                                                                                                    |
|                     |      | achack                                                                                                    | Visa Electron                                                            |                                                                                                    |
| Reports             | ▶.   | echeck                                                                                                    | Dankort                                                                  |                                                                                                    |
| Account Management  |      | eCheck is a payment option allowing US and Canadian custon                                                                                                    | Laser                                                                    |                                                                                                    |
|                     | 12   | accept these payments prior to enabling eCheck below.                                                                                                    | Carte Bleue                                                              |                                                                                                    |
| My User Settings    | Þ    | Enable eCheck payments                                                                                                    | Carta Si                                                                 |                                                                                                    |
|                     |      |                                                                                                    | Maestro (International)                                                  |                                                                                                    |
|                     |      | Max Charlant                                                                                                    | GE Money UK card                                                         |                                                                                                    |
|                     |      | visa checkout                                                                                                    | Hipercard                                                                |                                                                                                    |
|                     |      | Visa Checkout is a digital payment service designed to simpli<br>devices using a customer's preferred payment method. You w<br>section of Account Management. | Elo                                                                      |                                                                                                    |
|                     |      | PayPal Express Checkout                                                                                                    | unicer Canicer                                                           |                                                                                                    |
|                     |      | You can accept PayPal payments through Secure Acceptance. P<br>configured for PayPal prior to enabling below.                                                 | lease contact CyberSource Customer Support to ensure your Merchant ID is |                                                                                                    |
|                     |      | Enable PayPal Express Checkout                                                                                                    |                                                                          |                                                                                                    |
|                     |      |                                                                                                    | Save Cancel                                                              |                                                                                                    |

3. Click 'Update' button and click 'Save' button.

### CONFIGURING CUSTOM RESPONSE PAGE

- 1. Click 'Customer Response Pages' from the profile home screen.
- 2. Select 'Hosted by you' radio button and specify as 'http://localhost/secureacceptance/receipt.aspx'
- 3. Specify the 'Web Address' at the bottom and click the 'Save' button.

| Test Business Center                 |                                                                                                    | Last Login: 2016-08-15 23:50:44 PDT |
|--------------------------------------|----------------------------------------------------------------------------------------------------|-------------------------------------|
| Home                                 |                                                                                                    |                                     |
| Support Center                       | CUstomer Response Pages<br>(CloudAssertTestProfile) Save Cancel                                                                                                    |                                     |
| /irtual Terminal                     |                                                                                                    |                                     |
| ecision Manager 🛛 🕨                  | * Required Fields                                                                                                    |                                     |
| Tools & Settings v                   | Transaction Response Page<br>Select the method for hosting the transaction response page, which is displayed at the end of the check-out process.                       |                                     |
| Secure Acceptance                    | Hosted by CyberSource                                                                                                    |                                     |
| Profiles                             | A response message is displayed when the transaction is declined, cancelled, or if there is an error (listed below).                                                    |                                     |
| Batch Transactions                   | Hosted by you http://localhost/secureacceptance/receipt.aspx (URL)                                                                                                    |                                     |
| Templates                            | Selecting this option enables you to manage your own response pages.                                                                                                    |                                     |
| Upload                               |                                                                                                    |                                     |
| Detail Report<br>Batch Upload Search | Transaction Response Message                                                                                                    |                                     |
|                                      | DECLINE                                                                                                    |                                     |
| Stored Value                         | PLOTING                                                                                                    |                                     |
| Transaction Search                   | Retry Limit<br>Customers may retry a declined transaction up to 0 v times.                                                                                              |                                     |
| Reports ►                            | ERROR                                                                                                    |                                     |
| Account Management ►                 | Message: An error occurred during payment processing. Please verify your information.                                                                                   |                                     |
| Ay User Settings ►                   |                                                                                                    |                                     |
|                                      | Custom Cancel Response Page                                                                                                    |                                     |
|                                      | Select the method for hosting the transaction cancellation page, which is displayed when a user clicks the cancel button in the checkout process.                       |                                     |
|                                      |                                                                                                    |                                     |
|                                      | Hosted by CyberSource<br>"Your order was cancelled." is displayed when the transaction is cancelled. A button will take the user to the Customer Redirect URL specified |                                     |
|                                      | below.                                                                                                    |                                     |
|                                      | Hosted by you     (URL)                                                                                                    |                                     |
|                                      | Selecting this option enables you to manage your own response page.                                                                                                    |                                     |
|                                      | Fuctomer Bedirect offer Check-out                                                                                                    |                                     |
|                                      | Existing a serie for the form the Transition Personan Data after the dedicate sectors in complete                                                                       |                                     |
|                                      | Web Address* http://www.cloudassert.com (URL)                                                                                                    |                                     |
|                                      |                                                                                                    |                                     |
|                                      | Save Cancel                                                                                                    |                                     |
|                                      |                                                                                                    |                                     |

### CONFIGURING SECURITY SETTINGS

- 1. Click 'Security' icon form Profile home screen.
- 2. Click 'Create New Key' button.

| CyberSource*<br>Test Business Center |                                                                                                    | You are logged in as Account ID: Log Out User ID: cloudesertadmin Merchant ID Last Login: 2016-08-15 23:50 44 PD7 Online Help |
|--------------------------------------|----------------------------------------------------------------------------------------------------|----------------------------------------------------------------------------------------------------|
| Home                                 |                                                                                                    |                                                                                                    |
| Support Center                       | CloudAsserTestProfile)                                                                                 |                                                                                                    |
| Virtual Terminal                     |                                                                                                    |                                                                                                    |
| Decision Manager 🕨                   | 🚵 = Key expires in less than 60 days                                                                   |                                                                                                    |
| Tools & Settings 🛛 🔻                 | Security Keys At least one security key must be activate a Profile. Note: Keys are active for 2 years. |                                                                                                    |
| Secure Acceptance                    | Key Name Access Key Signature Version Signature Method Date Created Date Expires Status                |                                                                                                    |
| Profiles                             | No security keys have been added.                                                                      |                                                                                                    |
| Batch Transactions                   | Create New Key Deactivate Activate                                                                     |                                                                                                    |
| Templates                            |                                                                                                    |                                                                                                    |
| Upload                               | Create New Key X                                                                                       |                                                                                                    |
| Detaš Report                         | * Required Fields                                                                                      |                                                                                                    |
| Batch Upload Search                  | Claudésert                                                                                             |                                                                                                    |
|                                      | Key Name                                                                                               |                                                                                                    |
| Stored Value                         | Signature Version* Version 1                                                                           |                                                                                                    |
| Transaction Search                   | HMAC-SHA256                                                                                            |                                                                                                    |
| Reports ►                            | agnature Method"                                                                                       |                                                                                                    |
| Account Management                   | Country Count                                                                                          |                                                                                                    |
| My User Settings 🛛 🕨                 | Generatic Key Carros                                                                                   |                                                                                                    |
|                                      |                                                                                                    |                                                                                                    |

3. Specify the 'Key name', 'Signature Version' version as Version 1 and "Signature Method as HMAC-SHA256 and click 'Generate Key' button.

WWW.CLOUDASSERT.COM

| CyberSource<br>Test Business Ce |      |                                  |                         |                          |                       |                |                     |                     |                   |
|---------------------------------|------|----------------------------------|-------------------------|--------------------------|-----------------------|----------------|---------------------|---------------------|-------------------|
| Home                            |      | -                                |                         |                          |                       |                |                     |                     |                   |
| Support Center                  |      | Sec<br>(Clou                     | dAssertTestProfile)     |                          |                       |                |                     | Determine Des       | Ma harman         |
| Virtual Terminal                | F    | _                                |                         |                          |                       |                |                     | Return to Pro       | nie nome          |
| ecision Manager                 | Þ    |                                  |                         |                          |                       |                | ۵.                  | Key expires in less | than 60 days      |
| ols & Settings                  | * Se | ecurity Keys<br>least one securi | y key must be active to | activate a Profile. Note | Keys are active for 2 | years.         |                     |                     |                   |
| Secure Acceptance               | K    | ey Name                          | Access Key              | Signature Version        | Signature Method      | Date Created   | Date Expire         | s Status            |                   |
| Profiles                        | c    | loudAssert                       | b7bd52b1d44532          | . 1                      | HMAC_SHA256           | 08/16/2016     | 08/16/2018          | Active              |                   |
| Batch Transactions              |      |                                  |                         |                          |                       | 6              | Create New Key      | Deactivate          | Activate          |
| Templates                       |      |                                  |                         |                          | Create New K          | (0)            |                     | Constantine of the  |                   |
| Detail Report                   |      |                                  |                         |                          | Cleate New P          | vey            |                     |                     | * Required Field  |
| Batch Upload Search             |      |                                  |                         |                          |                       | Key Name*      | CloudAssert         |                     |                   |
| Stored Value                    |      |                                  |                         |                          |                       | Noy Hattio     | Marries #           | -                   |                   |
| praction Search                 |      |                                  |                         |                          | Sign                  | ature Version* | version 1           | •                   |                   |
| ansaction search                |      |                                  |                         |                          | Sign                  | ature Method*  | HMAC-SHA256         | •                   |                   |
| eports                          |      |                                  |                         |                          | Plassa copy the       | access key and | secret key below. T | via window will ch  | as in 20 seconds  |
| account Management              | •    |                                  |                         |                          | Please copy the       | access key and | secret key below. I | ns window will ca   | se in 50 seconds. |
| Ay User Settings                | P.   |                                  |                         |                          |                       | Access Key     |                     |                     |                   |
|                                 |      |                                  |                         |                          |                       | Secret Key     |                     | -                   |                   |
|                                 |      | _                                |                         |                          |                       | Secretikey     |                     |                     |                   |
|                                 |      |                                  |                         |                          |                       |                |                     | -                   |                   |
|                                 |      |                                  |                         |                          |                       |                |                     | . /                 |                   |
|                                 |      |                                  |                         |                          | Tim                   | ne Remaining : | 0:21                |                     |                   |
|                                 |      |                                  |                         |                          |                       |                |                     |                     | Clove             |
|                                 |      |                                  |                         |                          |                       |                |                     |                     | CIDAC             |
|                                 |      |                                  |                         |                          |                       |                |                     |                     |                   |
|                                 |      |                                  |                         |                          |                       |                |                     |                     |                   |
|                                 |      |                                  |                         |                          |                       |                |                     |                     |                   |

4. Copy paste the 'Access Key' and 'Secret Key' in a notepad file (e.g. CyberSource\_Credential.txt) and click 'Close' button.

#### CONFIGURING PAYMENT FORM

- 1. Click 'Payment Form' icon form Profile home screen.
- 2. Check 'Billing Information' check box from 'Checkout Steps' section.
- 3. Check the necessary fields and give Read/Write permission for the fields and specify whether the Field is required or not by checking/unchecking necessary fields.
- 4. Click 'Save' button.

| yture these via Secure |
|------------------------|
|                        |
|                        |
|                        |
|                        |
| w Edit Require         |
| 2 2                    |
| 2 2                    |
|                        |
|                        |
| <b>3</b>               |
| × ×                    |
|                        |
|                        |
|                        |
|                        |
|                        |
|                        |
|                        |
|                        |
|                        |
|                        |
| Save Cancel            |
|                        |

**Important Note:** Once all the settings are configured in the profile, it is mandatory to click 'Promote to Active' button from Profile home screen.

# **Configuring Database**

Once the payment gateway settings are configured it is necessary to update the CloudAssertBilling database in-order for the payment gateway integration to take effective.

#### **PRE-REQUISITES**

- All the credentials such as 'Merchant Id', 'Merchant Profile Id', 'Access Key' and 'Secret/Security Key' must be saved into a notepad file. (e.g. CyberSource\_Credential.txt)
- 1. These credential need to be encrypted before inserting them to the database.
- 2. Write to <a href="mailto:support@cloudassert.com">support@cloudassert.com</a> requesting the above credentials to be encrypted.
- 3. A SQL query will be sent within 1 to 2 business days.
- 4. Run the query in the SQL Management Studio.

# **Configuring Postback Call**

- 6. Logon to the machine where Usage and Billing database is installed.
- 7. Navigate to [dbo].[AppSettings] table.

| - | 间 Clo | oud/ | AssertBilling                  |
|---|-------|------|--------------------------------|
|   | + 🚞   | Dat  | tabase Diagrams                |
|   | e 🚞   | Tał  | bles                           |
|   | +     |      | System Tables                  |
|   | +     |      | FileTables                     |
|   | +     | Ħ    | API.AzurePackSubscriptionsInfo |
|   | +     | Ħ    | dboMigrationHistory            |
|   | +     | Ħ    | dbo.AgentCommands              |
|   | +     | Ħ    | dbo.AgentHeartbeats            |
|   | +     | Ħ    | dbo.AgentLogs                  |
|   | +     | Ħ    | dbo.Agents                     |
|   | +     | Ħ    | dbo.AlertRules                 |
|   | +     | Ħ    | dbo.AppSettings                |
|   | +     | Ħ    | dbo.BillingDailyRecords        |
|   |       | _    |                                |

- 8. Right click on the table name and click 'Edit top 200 Rows'.
- 9. Search for 'PostbackUrlForAdmins' and 'PostbackUrlForTenants'.
- 10. Replace the Admin URL and Tenant URL in the highlighted area as seen in the below image.

| 71 | 1 | Postback Url For Admins | https:// | AdminSiteMachine>                                                                                                    | 30091/CloudAssertBillingAdmin/PaymentPostback  | PaymentGateway | System |
|----|---|-------------------------|----------|----------------------------------------------------------------------------------------------------|------------------------------------------------|----------------|--------|
| 72 | 1 | Postback UrlForTenants  | https:// | <tenantsitemachine:< th=""><th>30081/CloudAssertBillingTenant/PaymentPostback</th><th>PaymentGateway</th><th>System</th></tenantsitemachine:<> | 30081/CloudAssertBillingTenant/PaymentPostback | PaymentGateway | System |

11. Save the table.

# MANAGING WHMCS INTEGRATION

Usage and Billing solution is capable of integrating with WHMCS to process the invoices of tenants and integrate with popular payment gateways to make payments. Features supported:

- Automated user and subscription creation in Azure Pack, when a new user orders a product in WHMCS
- Automated email notification to user with login information for Windows Azure Pack portal
- Automated Subscription life cycle sync with Windows Azure Pack and WHMCS
- WHMCS Invoice generation based on tenant user usage in Windows Azure Pack

# Configuring WHMCS Settings

### PRE-REQUISITES

1. Download WHMCS (v6 or later) and install it in a machine with optimal configuration.

## USAGE & BILLING PHP MODULE

- 1. Go to the machine where Usage & Billing API Service is setup.
- Copy the C:\inetpub\MgmtSvc-CloudAssertBilling\WHMCSModule\causageandbilling folder to the \modules\servers folder under WHMCS website folder in WHMCS machine (e.g., C:\inetpub\wwwroot\whmcs\modules\servers).

| Lo | cal Disk (C:) → inetpub → wwwroot → whmcs | modules + servers | <ul> <li>causageandbilling</li> </ul> |      | Υ     | Ċ |
|----|-------------------------------------------|-------------------|---------------------------------------|------|-------|---|
|    | Name                                      | Date modified     | Туре                                  | Size |       |   |
|    | Causageandbilling.php                     | 6/8/2016 12:28 PM | PHP File                              |      | 13 KE | } |

### ADDING U&B API SERVER

- 1. Login to WHMCS admin portal in the web browser
- 2. Click Setup  $\rightarrow$  Products/Services  $\rightarrow$  Servers.
- 3. Click Add New Server Button.

| /HM                                           | 5           |            | Pending Orders   14 Overdue involces   0 Ticket(s) Awaking keply |                              |                                |                              |                              |               |                 |                                                                     |  |
|-----------------------------------------------|-------------|------------|------------------------------------------------------------------|------------------------------|--------------------------------|------------------------------|------------------------------|---------------|-----------------|---------------------------------------------------------------------|--|
|                                               | Clier       | nts Orders | Billing                                                          | Support                      | Reports                        | Utilities                    | Addons                       | Setup         | Help            |                                                                     |  |
| uration                                       | Servers     |            |                                                                  |                              |                                |                              |                              |               |                 | i He                                                                |  |
| ettings                                       |             |            |                                                                  |                              |                                |                              |                              |               |                 | <b>A</b> .110                                                       |  |
| on Settings<br>in Links<br>onnect             | Edit Server |            |                                                                  |                              |                                |                              |                              |               |                 |                                                                     |  |
| odules                                        |             |            | Name                                                             | WAP Cloud                    | Assert                         |                              |                              |               |                 |                                                                     |  |
| ups<br>tection                                |             |            | Hostname                                                         | wap-csp-sb                   | x.wapdemo.                     | corp.cloudass                | ert.com                      |               |                 |                                                                     |  |
| anagement                                     |             |            | IP Address                                                       |                              |                                |                              |                              |               |                 |                                                                     |  |
| ator Users<br>ator Roles<br>or Authentication |             |            |                                                                  |                              |                                |                              |                              |               |                 |                                                                     |  |
| nts                                           |             | Assigned   | IP Addresses                                                     |                              |                                |                              |                              |               |                 |                                                                     |  |
| s<br>Gateways<br>ns                           |             | (          | One per line)                                                    |                              |                                |                              |                              |               |                 |                                                                     |  |
| ts/Services                                   |             | 1          | Monthly Cost                                                     | 0.00                         | 1                              |                              |                              |               |                 |                                                                     |  |
| Services<br>ble Options                       |             | Dat        | acenter/NOC                                                      |                              |                                |                              |                              |               |                 |                                                                     |  |
| ddons<br>undles                               |             | Maximum No | of Accounts                                                      | 200                          |                                |                              |                              |               |                 |                                                                     |  |
| egistrars                                     |             | Server St  | atus Address                                                     | To display t<br>monitor) - e | his server on<br>g. http://www | the server st<br>w.whmcs.com | atus page, ente<br>v/status/ | r the full pa | th to the serve | r status folder (required to be uploaded to each server you want to |  |
| t                                             |             | Er         | able/Disable                                                     | Tick to d                    | isable this se                 | rver                         |                              |               |                 |                                                                     |  |
| lepartments<br>tuses<br>Rules                 | Nameservers |            |                                                                  |                              |                                |                              |                              |               |                 |                                                                     |  |
| trol                                          |             | Primary    | Nameserver                                                       |                              |                                |                              | IP Ad                        | dress:        |                 |                                                                     |  |
|                                               |             | Secondary  | Nameserver                                                       |                              |                                |                              | IP Ad                        | dress:        |                 |                                                                     |  |

- 4. Specify the name, Hostname or the IP Address of the machine where the Usage and Billing API Service setup is installed.
- 5. Under 'Server Details' section specify select the type as 'Causageandbilling', give the username and password which was given during the installation of Usage and Billing API setup. (*Refer Install Usage and Billing API Service*).

| Products/Services<br>Configurable Options<br>Product Addons<br>Product Rundles<br>Domain Pricing<br>Domain Registrars<br>Servers | Datacenter/NOC<br>Maximum No. of Accounts<br>Server Status Address | 200<br>200<br>C C C C C C C C C C C C C C C C C C C                                                                         |
|----------------------------------------------------------------------------------------------------|--------------------------------------------------------------------|----------------------------------------------------------------------------------------------------|
| Support                                                                                                    |                                                                    | monitor) - eg. http://www.whmcs.com/status/                                                                                 |
| Support Departments                                                                                                    | Enable/Disable                                                     | Tick to disable this server                                                                                                 |
| <u>Ticket Statuses</u><br>Escalation Rules                                                                                       | Nameservers                                                        |                                                                                                    |
| Spam Control                                                                                                    | Primary Nameserver                                                 | IP Address:                                                                                                    |
| de Other                                                                                                    | Secondary Nameserver                                               | IP Address:                                                                                                    |
| Order Statuses                                                                                                    | Third Nameserver                                                   | IP Address:                                                                                                    |
| Security Questions<br>Banned IPs                                                                                                 | Fourth Nameserver                                                  | IP Address:                                                                                                    |
| Banned Emails<br>Database Backups                                                                                                | Fifth Nameserver                                                   | IP Address:                                                                                                    |
| Advanced Search                                                                                                    | Server Details                                                     |                                                                                                    |
| Clients •                                                                                                    | Туре                                                               | Causageandbilling *                                                                                                    |
| Client Name 🔻                                                                                                    | Username                                                           | admin                                                                                                    |
| Search                                                                                                    | Password                                                           |                                                                                                    |
| Staff Online<br>whmcsadmin                                                                                                    | Access Hash<br>(Instead of password<br>for cPanel servers)         |                                                                                                    |
|                                                                                                    |                                                                    | A                                                                                                    |
|                                                                                                    | Secure                                                             | Tick to use SSL Mode for Connections                                                                                        |
|                                                                                                    |                                                                    | Save Changes Cancel Changes                                                                                                 |
| ▲ Тор                                                                                                    |                                                                    | Copyright © WHMCompleteSolution. All Rights                                                                                 |
| Dev License: Thi                                                                                                    | s installation of WHMCS is running under a D                       | evelopment License and is not authorized to be used for production use. Please report any cases of abuse to abuse@whmcs.com |

6. Click 'Save Changes' button.

#### ADDING A SERVER GROUP

- 1. Once the server is created and save successfully click 'Create New Group' button from Server home screen.
- 2. Specify the group name and select the server(s) that needs to be added to the group from the list of available servers.

| 🗅 WHMCS - Servers 🛛 🗙          |                                                                                                    | Both _ 🖬 🗙                       |
|--------------------------------|----------------------------------------------------------------------------------------------------|----------------------------------|
| + > C 🗋 whmcs1.wap             | demo.corp.cloudassert.com/admin/configservers.php?action=managegroup&id=1                                                                  | ☆ =                              |
| Apps 🗋 Admin ี Tenant          |                                                                                                    |                                  |
| Home   Client Area   My Notes  | My Account   Logout                                                                                                    | Wednesday, 17 August 2016, 07:36 |
|                                | C 7 Pending Orders   14 Overdue Invoices   0 Ticket(s) Awaiting Reply                                                                      |                                  |
|                                | Clients Orders Billing Support Reports Utilities Addons Setup Help                                                                         |                                  |
|                                |                                                                                                    |                                  |
| Configuration                  | Servers                                                                                                    | Generation Help                  |
| eneral Settings                | Edit Group                                                                                                    |                                  |
| oplication Links               |                                                                                                    |                                  |
| nail Templates                 | Name WAP CloudAssert                                                                                                    |                                  |
| idon Modules                   | Fill Type Add to the least full server                                                                                                    |                                  |
| aud Protection                 | Fill active server until full then switch to next least used                                                                               |                                  |
| staff Management               | ShashankTestServer  WAP CloudAssert Thangas.VM                                                                                             |                                  |
| dministrator Users             |                                                                                                    |                                  |
| wo-Factor Authentication       | Add »                                                                                                    |                                  |
| Payments                       | Selected Servers                                                                                                    |                                  |
| urrencies                      | « nemove                                                                                                    |                                  |
| ayment Gateways<br>ax Rules    |                                                                                                    |                                  |
| romotions                      |                                                                                                    |                                  |
| Products/Services              | Chun Chungen Changes                                                                                                    |                                  |
| oducts/Services                | Save changes Cancer changes                                                                                                    |                                  |
| oduct Addons                   |                                                                                                    |                                  |
| oduct Bundles<br>omain Pricing |                                                                                                    |                                  |
| omain Registrars               |                                                                                                    |                                  |
| ervers                         |                                                                                                    |                                  |
| support                        | <u> </u>                                                                                                    |                                  |
| Dev License: Thi               | s installation of WHMCS is running under a Development License and is not authorized to be used for production use. Please report any case | es of abuse to abuse@whmcs.com   |
|                                | a 🖸 🖳 🔤 😡 📝 💺 📖 🎎 🖂                                                                                                    | ▲ 😼 💭 7:36 Ab                    |

3. Click 'Save Changes' button.

## CONFIGURING GENERAL SETTINGS

1. Select Setup $\rightarrow$ General Settings tab from the home screen.

|                                                                                               |                                                                                                    |                | 7 Pendir       | g Orders   14 O                    | verdue Invoice               | s   0 Ticket(s) Aw               | aiting Reply                   |                                            |              |                                      |        |
|-----------------------------------------------------------------------------------------------|----------------------------------------------------------------------------------------------------|----------------|----------------|------------------------------------|------------------------------|----------------------------------|--------------------------------|--------------------------------------------|--------------|--------------------------------------|--------|
|                                                                                               | Clients                                                                                                    | Orders         | Billing        | Support                            | Reports                      | Utilities                        | Addons                         | Setup                                      | Help         |                                      |        |
| onfiguration                                                                                  | eneral Settin                                                                                                    | gs             |                |                                    |                              |                                  |                                |                                            |              |                                      | 💡 Help |
| eral Settings<br>omation Settings<br>plication Links                                          | ieneral Localis                                                                                                    | sation Orde    | ering Dom      | ins Mail                           | Support                      | Invoices                         | Credit At                      | filiates Sec                               | curity Soc   | cial Other                           |        |
| enID Connect<br>ail Templates                                                                 |                                                                                                    | Con            | npany Name     | Cloud Asser                        | t LLC                        |                                  | Your Cor                       | npany Name                                 | as you wan   | t it to appear throughout the system |        |
| Ion Modules<br>ant Groups                                                                     |                                                                                                    | Er             | mail Address   | contact@clo                        | oudassert.co                 | m                                | The defa                       | ult sender ad                              | dress used   | for emails sent by WHMCS             |        |
| ud Protection                                                                                 |                                                                                                    |                | Domain         | http://www.                        | cloudassert                  | com/                             |                                | The U                                      | RL to your v | website homepage                     |        |
| iministrator Users                                                                            |                                                                                                    |                | Logo URL       | https://www<br>Enter your lo       | v.cloudasser<br>ogo URL to o | rt.com/Portals<br>display in ema | s/0/CloudSun<br>ail messages ( | Wide11.png<br>or leave blank               | for none     |                                      |        |
| ro-Factor Authentication<br>Payments<br>urrencies<br>syment Gateways<br>ax Rules<br>comptions |                                                                                                    |                | Pay To Text    | 8201 164ti<br>Suite 200<br>Redmond | h Ave NE<br>WA 98052 U       | JSA                              |                                |                                            |              |                                      |        |
| roducts/Services                                                                              |                                                                                                    | WHMCS          | System LIRI    | This text is c                     | lisplayed on<br>cs1.wapdem   | the invoice a                    | s the Pay To<br>assert.com/    | letails                                    |              |                                      |        |
| nfigurable Options                                                                            | WHINCS System URL<br>URL of the WHMCS installation, eg. http://www.yourdomain.com/members/<br>WHMCS SSL System URL<br>https://whmcs1.wapdemo.corp.cloudassert.com/<br>URL of the WHMCS installation for secure access, eg. https://www.yourdomain.com/members/ (leave blank for no SSL) |                |                |                                    |                              |                                  |                                | :/                                         |              |                                      |        |
| oduct Addons<br>oduct Bundles                                                                 |                                                                                                    |                |                |                                    |                              |                                  |                                | nain.com/members/ (leave blank for no SSL) |              |                                      |        |
| main Registrars                                                                               |                                                                                                    |                | Template       | Six                                |                              | The te                           | emplate you v                  | ant WHMCS                                  | to use       |                                      |        |
| upport                                                                                        |                                                                                                    | Limi           | t Activity Log | 10000 Tł                           | he Number                    | of Activity Log                  | g Entries you                  | vish to keep                               |              |                                      |        |
| pport Departments<br>cket Statuses                                                            | Re                                                                                                    | ecords to Disp | lay per Page   | 50                                 |                              | •                                |                                |                                            |              |                                      |        |
| calation Rules<br>am Control                                                                  |                                                                                                    | Mainte         | nance Mode     | Tick to er                         | hable - preve                | ents client are                  | a access whe                   | n enabled                                  |              |                                      |        |
| Other                                                                                         | Ma                                                                                                    | aintenance Mr  | de Message     | We are cu                          | rrently perfe                | orming maint                     | enance and v                   | vill be back sh                            | ortly.       |                                      |        |

- 2. Specify the necessary fields under all the sub-tabs.
- 3. For end of month (post-usage) invoicing, disable automatic invoice on order creation by choosing 'Just show the order completed page' option under Ordering tab → Auto Redirect on Checkout.
- 4. Under Security tab→ API IP Access Restriction field, click 'Add IP' button and specify the IP address of the U&B API server that was created earlier.

| Tax Rules<br>Promotions                                                                     |                                         | ③ Add IP ⊜ Remove Selected                                                                                                    |  |  |  |  |  |  |
|---------------------------------------------------------------------------------------------|-----------------------------------------|----------------------------------------------------------------------------------------------------|--|--|--|--|--|--|
| Products/Services                                                                           | Whitelisted IP Login Failure<br>Notices | Tick to send login failure notices for Whitelisted IP addresses                                                                                                    |  |  |  |  |  |  |
| Products/Services                                                                           | Admin Force SSL Access                  | Tick this box to force SSL Access for all admin area requests                                                                                                    |  |  |  |  |  |  |
| Product Addons                                                                              | Disable Admin Password Reset            | s box to disable the forgotten password feature on the admin login page                                                                                                    |  |  |  |  |  |  |
| Product Bundles<br>Domain Pricing                                                           | Disable Credit Card Storage             | Tick this box to not store customers credit cards in the database (Warning: This will delete any existing stored credit card data)                                            |  |  |  |  |  |  |
| Domain Registrars                                                                           | Allow Client CC Removal                 | Tick this box to allow customers to delete the credit card details stored on their account                                                                                    |  |  |  |  |  |  |
| servers                                                                                     | Disable Session IP Check                | This is used to protect against cookie/session hijacking but can cause problems for users with dynamic IPs                                                                    |  |  |  |  |  |  |
| Support     Support Departments     Ticket Statuses     Escalation Rules                    | Allow Smarty PHP Tags                   | Tick to allow use of the Smarty (php) tag in templates. This is considered a security risk.  Enabled  Disabled (Recommended)                                                  |  |  |  |  |  |  |
| Spam Control                                                                                | Proxy IP Header                         | Header used by your trusted proxies to relay IP information. Most proxies use "X_FORWARDED_FOR"; that is the default if no value is specified                                 |  |  |  |  |  |  |
| Custon Client Fields<br>Order Statuses<br>Security Questions<br>Banned IPs<br>Banned Emails | Trusted Proxies                         | <ul> <li>IP addresses of trusted proxies that forward traffic to WHMCS. Only add addresses that directly proxy requests!</li> <li>Add IP </li> <li>Remove Selected</li> </ul> |  |  |  |  |  |  |
| Database Backups  Advanced Search  Clients                                                  | API IP Access Restriction               | 192.168.2.176 - Jagan-VM<br>192.168.2.49 - ShashankIP<br>192.168.55.48 - Thangas-VM<br>IP Addresses allowed to connect to the WHMCS API<br>Add IP © Remove Selected           |  |  |  |  |  |  |
| Client Name 🔻                                                                               | Log API Authentication                  |                                                                                                    |  |  |  |  |  |  |
| Search                                                                                      | CSRF Tokens: General                    | Tick to enable general use of CSRF tokens for all public and clientarea forms (Highly Recommended)<br>Trabled (Default)<br>Disabled                                           |  |  |  |  |  |  |
| whmcsadmin<br>- Minimise Sidebar                                                            | CSRF Tokens: Domain Checker             | Tick to enable use of CSRF tokens for the Domain Checker form<br>© Enabled<br>® Disabled (Default)                                                                            |  |  |  |  |  |  |
|                                                                                             |                                         | Save Changes Cancel Changes                                                                                                    |  |  |  |  |  |  |
| ♠ Top                                                                                       |                                         | Copyright & WHMCompleteSolution. All Rights<br>Reserved.                                                                                                    |  |  |  |  |  |  |
| Dev License: Th                                                                             | is installation of WHMCS is running up  | ader a Development License and is not authorized to be used for production use. Please report any cases of abuse to abuse@whmes.com                                           |  |  |  |  |  |  |

5. Click 'Save Changes' button.

### **CONFIGURING PRODUCTS / SERVICES SETTINGS**

- Click Setup→Products/Services and click 'Create a New Group' to create a new Product Group (e.g., Pay-as-you-go Plans)
- 2. Click Setup→Products/Services and click 'Create a New Product'
- 3. Specify the necessary details under 'Details' tab and save them.
- 4. Under 'Pricing' tab specify Payment Type as 'Recurring' and configure One Time/Monthly Price (for advertising the product) and save the settings.
- 5. Under 'Module Settings' tab select the Module Name as 'Causageandbilling' and click 'Save Changes'.
- 6. Once it gets saved select the Server Group created earlier.

|                |                                                                                                    | 7 Pendi           | ng Orders   14 Ov  | verdue Invoices | 0 Ticket(s) Awaitin | g Reply  |                 |          |                                                                       |
|----------------|----------------------------------------------------------------------------------------------------|-------------------|--------------------|-----------------|---------------------|----------|-----------------|----------|-----------------------------------------------------------------------|
|                | Clients Orde                                                                                                    | rs Billing        | Support            | Reports         | Utilities           | Addons   | Setup           | Help     |                                                                       |
| on             | roducts/Services                                                                                                    |                   |                    |                 |                     |          |                 |          |                                                                       |
| gs             | roduces/services                                                                                                    |                   |                    |                 |                     |          |                 |          | ¥                                                                     |
| ettings        |                                                                                                    |                   |                    |                 |                     |          |                 |          |                                                                       |
| ect E          | dit Product                                                                                                    |                   |                    |                 |                     |          |                 |          |                                                                       |
| es<br>es       | Details Pricing Modu                                                                                                    | le Settings Cu    | tom Fields         | Configurable    | Options Upgr        | ades F   | ree Domain      | Other Li | inks                                                                  |
| _              |                                                                                                    |                   |                    |                 |                     |          |                 |          |                                                                       |
| on             | Module Name                                                                                                    | Causageandbillin  | g                  | •               |                     |          |                 |          |                                                                       |
| gement         | Server Group                                                                                                    | WAP CloudAsser    |                    | -               |                     |          |                 |          |                                                                       |
| Users<br>Roles |                                                                                                    |                   |                    |                 |                     |          |                 |          |                                                                       |
| thentication   | CA Billing Convice Jourse                                                                                                    | I If West then    | aast name is u     | cod whon co     | lling the CA UR     | 2        | CA Billing Cond | ~        |                                                                       |
|                | Host Name                                                                                                    | Billing Servio    | e. If 'No', then I | IP Address is   | used.               | D        | API Port Num    | ber 3004 | Port number to use when calling the CA U&B Billing Service.           |
| 1015           | CA Billing Service - 🔲 If 'No', then certificate errors are ignored when calling the 🛛 Is update Next Due 🥑 If 'Yes', then Next Due Date is updated to a configured date when                                                                                                    |                   |                    |                 |                     |          |                 |          | 'Yes', then Next Due Date is updated to a configured date when a user |
| adys           | Validate SSL Certificate                                                                                                    | CA U&B Billir     | ig Service.        |                 |                     |          | Date on Cre     | ate up   | p for this product, or when the Admin clicks Create                   |
|                |                                                                                                    |                   |                    |                 |                     |          |                 |          |                                                                       |
| ervices        | Automatically setup the setup of the setup of the setu | ne product as soo | n as an order i    | is placed       |                     |          |                 |          |                                                                       |
| ces<br>options | Automatically setup the setup of the setup of the setu | ne product as soo | n as the first p   | ayment is re    | ceived              |          |                 |          |                                                                       |
| <u>15</u>      | <ul> <li>Automatically setup the</li> </ul>                                                                                                    | ne product when   | you manually a     | accept a pen    | ding order          |          |                 |          |                                                                       |
|                | <ul> <li>Do not automatically</li> </ul>                                                                                                    | setup this produc | t                  |                 |                     |          |                 |          |                                                                       |
| rars           |                                                                                                    |                   |                    |                 |                     |          |                 |          |                                                                       |
|                |                                                                                                    |                   |                    |                 | Sav                 | e Change | Cancel Cha      | anges    |                                                                       |
| tments         |                                                                                                    |                   |                    |                 |                     |          |                 |          |                                                                       |
| 2              |                                                                                                    |                   |                    |                 |                     |          |                 |          |                                                                       |
| 2              |                                                                                                    |                   |                    |                 |                     |          |                 |          |                                                                       |
|                |                                                                                                    |                   |                    |                 |                     |          |                 |          |                                                                       |
| rialda.        |                                                                                                    |                   |                    |                 |                     |          |                 |          |                                                                       |

- Check 'CA Billing Service Is use Host Name' if the server created uses host name to connect, if it uses IP Address to connect, the check box can be left blank.
- 8. Check 'Automatically setup the product as soon as an order is placed' radio button.
- 9. Click 'Custom Fields' tab.
- 10. Specify the Field Name as 'SubscriptionID' and Field Type as 'Text box', click 'Save Changes'

| Home   Client Area   My Notes                                                                                      | s   My Account   Logout                                                                                                    | Wednesday, 17 August 2016, 08:17 |
|----------------------------------------------------------------------------------------------------|----------------------------------------------------------------------------------------------------|----------------------------------|
| WHM                                                                                                    | 7 Pending Orders   14 Overdue Invoices   0 Ticket(1) Awaiting Reply     Clients Orders Billing Support Reports Utilities Addons Setup Help | 4                                |
| Configuration<br>General Settings<br>Automation Settings<br>Application Links<br>OpenID Connect<br>Email Templates | Products/Services<br>Edit Product                                                                                                    | @ Help                           |
| Addon Modules<br>Client Groups<br>Fraud Protection                                                                 | Changes Saved Successfully! Your changes have been saved.                                                                                  | « Back to Product List           |
| A Staff Management                                                                                                 | Details Pricing Module Settings Custom Fields Configurable Options Upgrades Free Domain Other Links                                        |                                  |
| Administrator Users<br>Administrator Roles                                                                         | Add New Custom Field                                                                                                    |                                  |
| Two-Factor Authentication                                                                                          | Field Name SubscriptionId                                                                                                    | Display Order 0                  |
| Currencies                                                                                                    | Field Type Text Box                                                                                                    |                                  |
| Payment Gateways                                                                                                   | Description The explanation to show users                                                                                                  |                                  |
| Promotions                                                                                                    | Validation Regular Expression Validation String                                                                                            |                                  |
| 9 Products/Services                                                                                                | Select Options For Dropdowns Only - Comma Seperated List                                                                                   |                                  |
| Products/Services<br>Configurable Options                                                                          | Admin Only 🗆 Required Field 💷 Show on Order Form 🗔 Show on Invoice                                                                         |                                  |
| Product Addons<br>Product Bundles<br>Domain Pricing<br>Domain Registrars<br>Servers                                | Save Changes Cancel Changes                                                                                                    |                                  |
| Support                                                                                                    |                                                                                                    |                                  |
| Support Departments<br>Ticket Statuses<br>Escalation Rules<br>Spam Control                                         |                                                                                                    |                                  |
| 🤌 Other                                                                                                    |                                                                                                    |                                  |
| Custom Client Fields                                                                                               |                                                                                                    |                                  |
| Waiting for whmcs1.wapdemo.corp.clo                                                                                | oudssetcom.                                                                                                    | ise to abuse@wnmcs.com           |

11. Add another custom field. Specify the Field Name as 'Windows Azure Pack Plan', Field type as 'Drop Down' and specify an appropriate Windows Azure Pack Plan name in the Select Options field.

|                              | _ ۲      |              |            | 7 Pendir     | ng Orders   14 ( | Overdue Invoice: | s   0 Ticket(s) A | waiting Reply |              |           |                        |               |
|------------------------------|----------|--------------|------------|--------------|------------------|------------------|-------------------|---------------|--------------|-----------|------------------------|---------------|
|                              | د<br>ا   | Clients      | Orders     | Billing      | Support          | Reports          | Utilities         | Addons        | Setup        | н         | lelp                   |               |
| figuration                   | Produc   | ts/Service   | es         |              |                  |                  |                   |               |              |           |                        |               |
| l Settings                   |          |              |            |              |                  |                  |                   |               |              |           |                        |               |
| tion Links                   | Edit Pro | duct         |            |              |                  |                  |                   |               |              |           |                        |               |
| <u>Connect</u><br>emplates   | Edit Ho  |              |            |              |                  | - 0 - 11         |                   |               |              |           |                        |               |
| <u>Aodules</u>               | Details  | Pricing      | Module Sel | tings Cust   | om Fields        | Configurable     | Options           | Upgrades      | Free Domain  | Other     | r Links                |               |
| otection                     |          | Field Na     | me Subso   | riptionID    |                  |                  |                   |               |              |           |                        | Display Order |
| Management                   |          | Field Ty     | /pe Tex    | t Box        |                  | •                |                   |               |              |           |                        |               |
| trator Users<br>trator Roles |          | Descript     | ion Subso  | riptionID    |                  |                  |                   |               | The explanat | ion to sh | ow users               |               |
| tor Authentication           |          | Validat      | ion        |              |                  |                  |                   |               | Regular Expr | ession Va | alidation String       |               |
| ents                         |          | Select Ontic | one        |              |                  |                  |                   |               | For Drondow  | ns Only   | Comma Seperated List   |               |
| es<br>t Gateways             |          | Sciect Optin | and a dr   | nin Only 🗌 R | oquired Field    | Show on          | Order Form        | Show on       |              | ns only - | - comma seperatea Eise | Delete        |
| is<br>ions                   |          |              | © Au       | nin Only © K | equired Held     |                  | order Form        | 20 3110W 011  | invoice      |           |                        |               |
| icts/Services                |          | Field Na     | me Wind    | ows Azure Pa | ck Plan          |                  |                   |               |              |           |                        | Display Order |
| s/Services<br>rable Options  |          | Field Ty     | /pe Dro    | p Down       |                  | •                |                   |               |              |           |                        |               |
| Addons                       |          | Descript     | ion Wind   | ows Azure Pa | ck Plan          |                  |                   |               | The explanat | ion to sh | iow users              |               |
| Pricing                      |          | Validat      | ion        |              |                  |                  |                   |               | Regular Expr | ession Va | alidation String       |               |
| Registrars                   |          | Select Optio | ons GoldF  | lan          |                  |                  |                   |               | For Dropdow  | ns Only - | - Comma Seperated List |               |
| ort                          |          | Sciece open  |            | nin Only 🕅 R | equired Field    | Show on          | Order Form        | Show on       |              | ins only  | comma seperated list   | Delete        |
| Departments<br>atuses        |          |              |            |              |                  |                  |                   |               |              |           |                        |               |
| on Rules                     | Add Nev  | w Custom Fie | ld         |              |                  |                  |                   |               |              |           |                        |               |
|                              |          | Field Na     | me         |              |                  |                  |                   |               |              |           |                        | Display Order |

- 12. For the SubscriptionID and Windows Azure Pack Plan custom fields, enable the appropriate checkboxes as shown in the above screenshot.
- 13. Click 'Save Changes'.

#### UPDATING AUTH KEY

- 1. Logon to the machine where WHMCS is installed.
- 2. Open 'configuration.php ' from WHMCS website folder (e.g., 'C:\inetpub\wwwroot\whmcs').

| Configuration.php - Notepad                                                                           | × |     |
|----------------------------------------------------------------------------------------------------|---|-----|
| File Edit Format View Help                                                                            |   |     |
| php</td <td></td> <td>~</td>                                                                          |   | ~   |
| <pre>\$license = 'Dev-6bc6908bf3f323f052e1';</pre>                                                    |   |     |
| <pre>\$db_host = 'localhost';</pre>                                                                   |   |     |
| <pre>\$db_port = '';</pre>                                                                            |   |     |
| <pre>\$db_username = 'whmcsuser';</pre>                                                               |   |     |
| <pre>\$db_password = 'interface i';</pre>                                                             |   |     |
| <pre>\$db_name = 'whmcsdb';</pre>                                                                     |   |     |
| <pre>\$cc_encryption_hash = 'rXQh77VC99F6R2NZkg5Uud7ZFknq8BmsesnR3IJVBiLZpDFxaluU2meCsF1mu3MK';</pre> |   |     |
| <pre>\$templates_compiledir = 'templates_c';</pre>                                                    |   |     |
| <pre>\$mysql_charset = 'utf8';</pre>                                                                  |   |     |
| <pre>\$autoauthkey = "ENTER PASSWORD HERE";</pre>                                                     |   |     |
|                                                                                                    |   | ×   |
|                                                                                                    | > | Fat |

- 3. Make a note of the password that is specified.
- 4. Save the Document.
- 5. Restart WHMCS web server.

#### CONFIGURING WHMCS IN USAGE AND BILLING SETTINGS

- 1. Logon to WAP Admin Portal, Click Usage and Billing from the left pane.
- 2. Click Settings  $\rightarrow$  WHMCS tab.
- 3. Check the following check boxes:
  - a. SYNCTOENABLED?
    - i. This enables publishing of invoices to WHMCS
  - b. SHOW BILLING PORTAL LINK TO TENANTS?
- 4. SYNCFROMENABLED? Check box field is obsolete. Leave it as it is.

| usage and billing                       | 1                                                                                                    |
|-----------------------------------------|----------------------------------------------------------------------------------------------------|
| PRICING PROFILE USAGE                   | USER CREDITS REPORTS STATUS NOTIFICATIONS OPERATIONS SETTINGS USER PROFILES LICENSE                                                                                                    |
| DATABASE USAGE PROCESSOR                | WAP ADMIN API API SECURITY PRODUCT FEATURES INVOICE EMAIL WHMCS PRICING CATALOG                                                                                                    |
| SYNCFROMENABLED?                        | new WHMCS Orders will automatically trigger new subscription creation and user creation in Azure Pack                                                                                                    |
| SYNCTOENABLED?                          |                                                                                                    |
| SHOW BILLING PORTAL LINK TO<br>TENANTS? |                                                                                                    |
| URL                                     | https://whmcs1.wapdemo.corp.cloudassert.com/includes/api.php<br>like http://WHMCSServer/whmcs/includes/api.php,<br>Make sure the Billing Agent machine IP is added to allowed IP Address in WHMCS Settings |
| USERNAME                                | whmcsadmin                                                                                                    |
| PASSWORD                                | Enter password                                                                                                    |
| NEXTDUEDAYONPRODUCTACTIVATION           | 20                                                                                                    |
| AUTOAUTHKEY                             | Enter password                                                                                                    |
| TENANTLOGINURL                          | https://whmcs1.wapdemo.corp.cloudassert.com/dologin.php                                                                                                    |
| PRODUCTIDCSV                            | comma seperated product lds from WHMCS, only these product IDs will auto trigger subscription creation in Azure Pack. Like: 1,2,5,6                                                                        |

### 5. Specify the URL field as *https://WHMCSInstalledMachine/includes/api.php*.

- 6. Specify the WHMCS administrator username and password.
- 7. Change the Next Due Day On Product Activation (default is 20<sup>th</sup>). This denotes the invoice due date.
- 8. Enter the Auth Key specified in the 'configuration.php' file in the WHMCS installed machine (Refer *Updating Auth Key*).
- 9. Specify the Tenant Logon URL as https://WHMCSInstalledMachine/dologin.php.
- 10. Leave PRODUCTIDCSV field as empty (this field is obsolete).
- 11. Click 'SAVE' button.
- 12. Ensure WAP Admin API Settings are configured (refer *Step 2.3 Configuring WAP Admin API Endpoint Settings*).

#### SIGNING UP A NEW TENANT USER

- 1. Tenants can sign up as new users and place orders from WHMCS portal. If Tenant needs to be onboarded by an admin to WHMCS, then follow the instructions below.
- 2. Click Clients → Add New Clients. Specify the fields and click 'Save Changes' button.

| List All Products/Services                                |                                                                                                    | First Name                   | Cloud                                            |                                    | Address 1                    |                              |                 |  |
|-----------------------------------------------------------|----------------------------------------------------------------------------------------------------|------------------------------|--------------------------------------------------|------------------------------------|------------------------------|------------------------------|-----------------|--|
| - VPS/Servers<br>- Other Services                         |                                                                                                    | Last Name                    | Assert                                           |                                    | Address 2                    |                              |                 |  |
| Service Addons Domain Registrations Capcellation Reguests | vice Addons Company Name<br>anin Registrations Company Name<br>cellation Requests Email Address Email Address |                              |                                                  |                                    | City                         | /                            |                 |  |
| Affiliates                                                |                                                                                                    |                              | contact@cloudassert.com                          |                                    | State/Region                 | - *                          |                 |  |
| Manage Affiliates                                         |                                                                                                    | Password                     | Enter to Change 🔒 Reset &                        | Send Password                      | Postcode                     |                              |                 |  |
| Advanced Search                                           | _                                                                                                    | Security Question            | None •                                           |                                    | Country                      | United States 🔹              |                 |  |
| Clients                                                   | ·                                                                                                    | Security Answer              |                                                  |                                    | Phone Number                 |                              |                 |  |
| Client Name                                               | ·                                                                                                    |                              |                                                  |                                    |                              |                              |                 |  |
| Searc                                                     | <u> </u>                                                                                                    | Late Fees                    | Don't Apply Late Fees                            |                                    | Payment Method               | Select to Change Defau 🔻     |                 |  |
| Staff Online                                              |                                                                                                    | Overdue Notices              | Don't Send Overdue Emails                        |                                    | Billing Contact              | Default 🔻                    |                 |  |
|                                                           |                                                                                                    | Tax Exempt                   | Don't Apply Tax to Invoices                      |                                    | Language                     | Default •                    |                 |  |
| Ainimise Sidebar                                          |                                                                                                    | Separate Invoices            | Separate Invoices for Services                   |                                    | Status                       | Active •                     |                 |  |
|                                                           |                                                                                                    | Disable CC Processing        | Disable Automatic CC Processin;                  | g                                  | Currency                     | USD 🔻                        |                 |  |
|                                                           |                                                                                                    | Marketing Emails Opt-out     | Don't send client marketing ema                  | ails                               | Client Group                 | None 🔻                       |                 |  |
|                                                           |                                                                                                    | Status Update                | Disable Automatic Status Update                  | e                                  | Two-Factor Authentication    | Enabled - Uncheck to disable |                 |  |
|                                                           |                                                                                                    | Allow Single Sign-On         | <ul> <li>Tick to allow Single Sign-On</li> </ul> |                                    |                              |                              |                 |  |
|                                                           |                                                                                                    | Admin Notes                  |                                                  |                                    |                              |                              |                 |  |
|                                                           |                                                                                                    |                              |                                                  | Save Changes Can                   | cel Changes                  |                              |                 |  |
| Dev Licens                                                | e: This in:                                                                                                   | stallation of WHMCS is runni | ing under a Development Licen                    | se and is not authorized to be use | d for production use. Please | report any cases of abuse to | abuse@whmcs.com |  |

3. Click Product / Services tab.

| 🝰 Clients                                      | Client Profile                                                                                                    |
|------------------------------------------------|----------------------------------------------------------------------------------------------------|
| View/Search Clients<br>Add New Client          | Ravi C K 👻                                                                                                    |
| 9 Products/Services                            | Summary Profile Contacts Products/Services Domains Billable Items Invoices Quotes Transactions Emails Notes (0) Log |
| List All Products/Services<br>- Shared Hosting | Products: VMware Plan 🔹 Upgrade/Downgrade Move Product/Service                                                      |
| - Reseller Accounts<br>- VPS/Servers           |                                                                                                    |
| - Other Services                               | Order # 3 - View Order Registration Date 2016/03/09                                                                 |
| Domain Registrations                           | Product/Service VMware Plan • First Payment Amount 0.01                                                             |
| Cancellation Requests                          | Server WAP CloudAssert (8/200 Acc 🔻 Recurring Amount 0.01 🔂 Auto Recalculate on Save                                |
| Manage Affiliates                              | Domain www.whois intoDNS Next Due Date 2016/04/20                                                                   |
| 🔍 Advanced Search                              | Dedicated IP Termination Date                                                                                       |
| Clients                                        | Username Billing Cycle Monthly •                                                                                    |
| Client Name 🔻                                  | Password 7nZ96Q4lba Payment Method PayPal * View Invoices                                                           |
| Search                                         | Status Active • (Suspend Reason: Overdue on Payment) Promotion Code None • (Change will not affect price)           |
| Staff Online                                   | VCPU 4 vCPU \$70.00 USD *                                                                                           |
| WITTESBUTTIT                                   | Edition                                                                                                    |
| - Minimise Sidebar                             |                                                                                                    |
|                                                | Module Commanus Create Suspend Orsuspend remminate Associate Account                                                |
|                                                | Reg Date Name Pricing Status Next Due Date                                                                          |
|                                                | Addons No Records Found                                                                                             |
|                                                | Add New Addon                                                                                                    |
|                                                | SubscriptionID 51b8deee-02b7-454d-b44d-19d0fbb02b54                                                                 |
|                                                | Windows Azure Pack Plan GoldPlan                                                                                    |
| Development                                    |                                                                                                    |

- 4. Select the Product/Service field and the server from the respective list boxes.
- 5. Specify the next Due Date, Billing Cycle and Payment method.
- 6. Specify the SubscriptionID of the tenant.
- 7. Select the Windows Azure Pack Plan and click 'Save Changes' button.

**Note:** The WHMCS gateway integration is a licensed feature and will not be available in the trial versions of the Usage and Billing solution

# CREATING A SUBSCRIPTION WITH USAGE AND BILLING

1. Logon to WAP tenant portal, click on Usage and Billing on the Left.

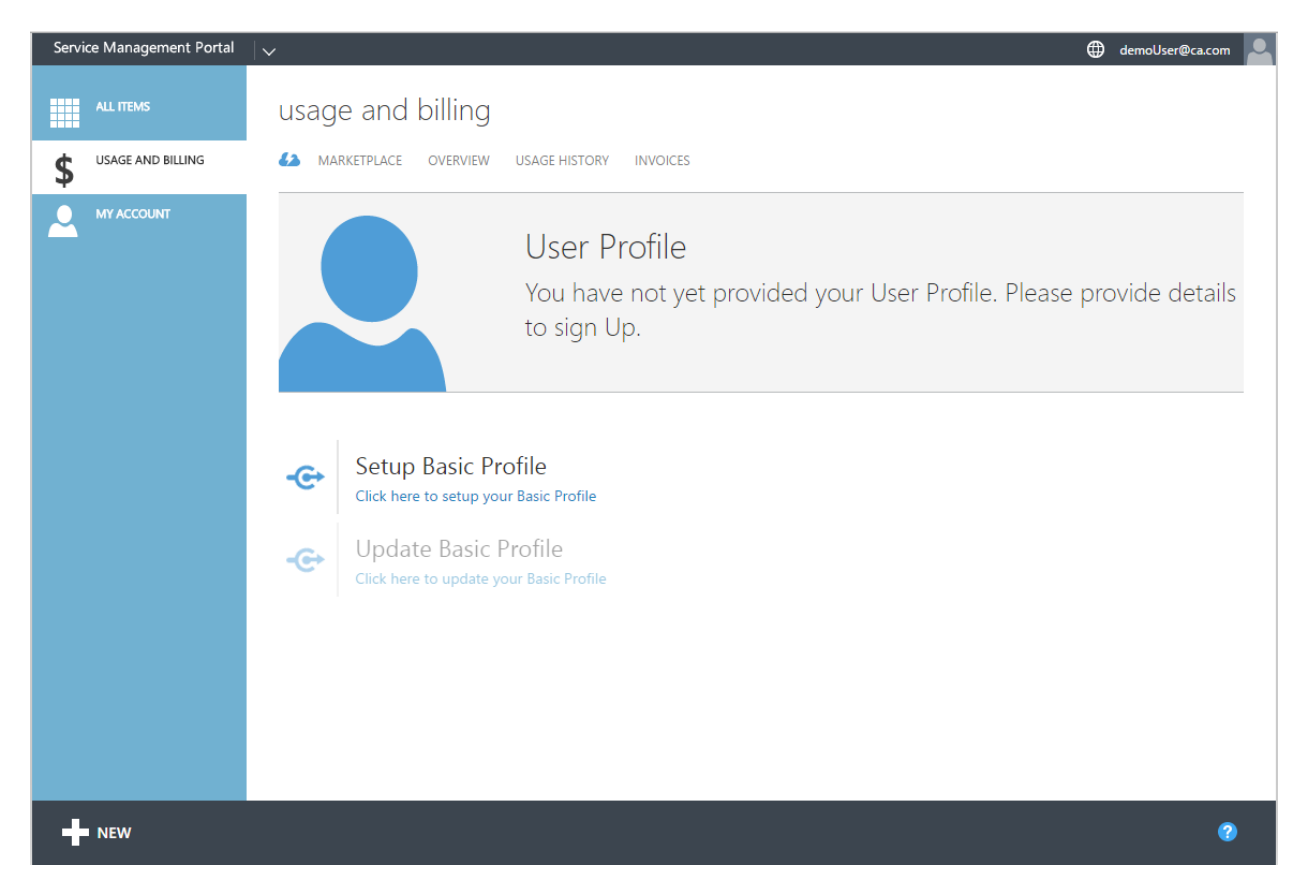

2. Click 'Click here to setup your Basic Profile' under 'Setup Basic Profile'

| user profile<br>Please enter your Billing d | etails                    |               |                 | ×            |
|---------------------------------------------|---------------------------|---------------|-----------------|--------------|
| FIRST NAME                                  | demo                      | POSTAL CODE   | 98052           |              |
| LAST NAME                                   | user                      | COUNTRY       | United States 🔻 |              |
| COMPANY                                     | Cloud Assert Technologies | STATE         | Washington •    |              |
| ADDRESS LINE1                               | 8201 164th Ave NE         | PHONE NUMBER  | 8005695610      |              |
| ADDRESS LINE2                               | Suite 200,                | EMAIL ADDRESS | demoUser@ca.com |              |
| СІТҮ                                        | Redmond                   |               |                 |              |
|                                             |                           |               |                 | $\checkmark$ |

3. Fill the particulars and press next. The following screen appears.

| Service Management Portal        | → demoUser@ca.com                                                                                                    |
|----------------------------------|----------------------------------------------------------------------------------------------------|
| ALL ITEMS                        | usage and billing                                                                                                    |
| \$ USAGE AND BILLING             | A MARKETPLACE OVERVIEW USAGE HISTORY INVOICES                                                                                                    |
| MY ACCOUNT                       | <ul> <li>User Profile</li> <li>Your Sign Up Request is sent and awaiting approval. It may take upto 1 to 2 business days for the request to get processed. Please contact admin for further assistance.</li> <li>Setup Basic Profile Click here to setup your Basic Profile</li> <li>Update Basic Profile Click here to update your Basic Profile</li> <li>Click here to update your Basic Profile</li> </ul> |
| ✓ Successfully saved User Profil | e ok 🔗                                                                                                    |
| - New                            | 1 🔤 🕐                                                                                                    |

- 4. Logon to WAP Admin portal, click on Usage and Billing on the Left.
- 5. Click on the 'USER PROFILES' Tab and 'USER REQUEST' sub-tab.
- 6. Select the user request and click the 'APPROVE' button.

| Service Management Portal       | $ $ $\vee$               |            |                            |                |              |               |              | THANGAS-V        | M\Administrator |              |
|---------------------------------|--------------------------|------------|----------------------------|----------------|--------------|---------------|--------------|------------------|-----------------|--------------|
|                                 | usage ar                 | nd billing |                            |                |              |               |              |                  |                 |              |
|                                 | 42 PRICING PR            |            |                            |                |              |               |              | S USER PROFIL    |                 |              |
|                                 | USER REQUESTS            |            |                            |                |              |               |              |                  |                 |              |
|                                 |                          |            | BILLING FIRST              | BILLING LAST N | BILLING COMP | BILLING EMAIL | PAYMENT TYPE | SIGNUP DATE      | USER STA 🔎      |              |
|                                 |                          |            |                            | User           | CloudAssert  |               | Offline      | 2016-08-03 07:47 | Approved        |              |
|                                 |                          |            |                            |                |              |               |              |                  |                 |              |
|                                 |                          |            |                            |                |              |               |              |                  |                 |              |
|                                 |                          |            |                            |                |              |               |              |                  |                 |              |
| USAGE AND BILLING               |                          |            |                            |                |              |               |              |                  |                 |              |
|                                 |                          |            |                            |                |              |               |              |                  |                 |              |
|                                 |                          |            |                            |                |              |               |              |                  |                 |              |
|                                 |                          |            |                            |                |              |               |              |                  |                 |              |
| Are you sure you want to Approv | e the request of user 'd | lemo'?     |                            |                |              |               |              | YES (            | ✓ N0 (X         | $\mathbf{O}$ |
|                                 |                          | v          | <b>İ</b><br>IEW DETAILS AP | PROVE REJEC    | T DELETE     |               |              |                  | ?               |              |

7. Go back to the tenant portal and click 'MARKETPLACE' tab.

| Service Management Portal        | <b> </b> ↓                                          |                                                                                             |                                                                                    | demoUser@ca.com |
|----------------------------------|-----------------------------------------------------|---------------------------------------------------------------------------------------------|------------------------------------------------------------------------------------|-----------------|
| ALL ITEMS                        | usage and billing                                   |                                                                                             |                                                                                    |                 |
| USAGE AND BILLING     MY ACCOUNT | MARKETPLACE OVERVIEW                                | USAGE HISTORY INVOICES                                                                      |                                                                                    |                 |
|                                  | PAYG_Pricing Adv \$1000 DETAIL S PAYG Standard Plan | FIXED_Standard VMs \$ 1000 DETAILS FIXED Standard Plan                                      | FIXED_Standard VMs \$ 1000 DETAILS VMCloud Plan                                    |                 |
|                                  | Pay-As-You-Go Plan<br>Tax Rate: 0%                  | Fixed Payment Plan<br>One-Time Credits: \$ 500.00<br>Promo Period: 30 days<br>Tax Rate: 10% | Fixed Payment Plan One-Time Credits: \$ 500.00 Promo Period: 30 days Tax Rate: 10% |                 |
| NEW                              |                                                     | LI LI LI LI LI LI LI LI LI LI LI LI LI L                                                    |                                                                                    | 0               |

8. From the listed plans/add-ons select any and click the 'ADD SUBSCRIPTION' button.

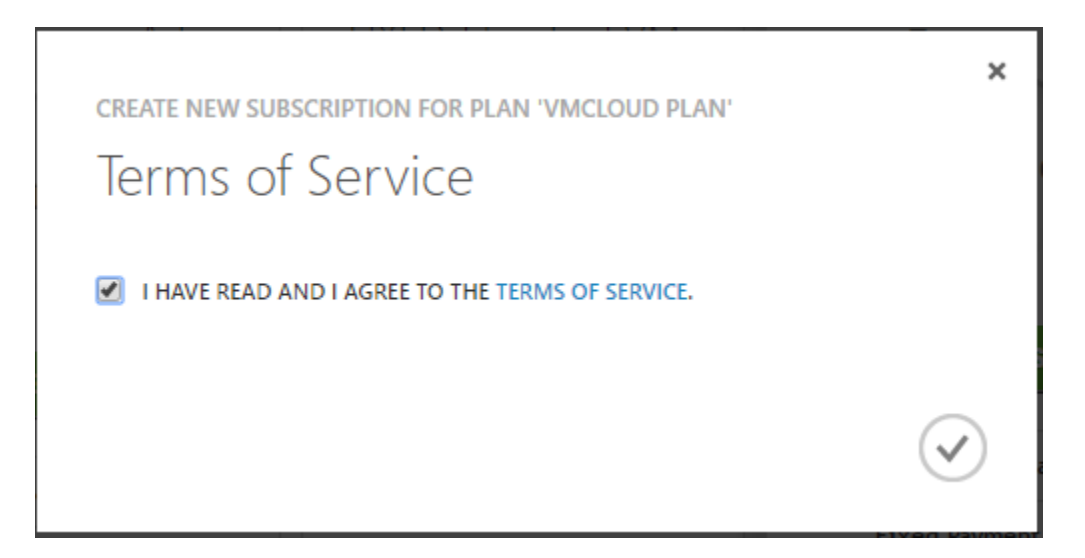

- 9. Check the check-box that appears in the 'Terms of Service' dialog box to agree to the terms of conditions.
- 10. Click next to complete the subscription process.
## PURCHASING MULTIPLE INSTANCES OF AN ADDON

Usage and Billing solution allows the tenants to purchase multiple instance of an add-on with a single

click.

**NOTE:** This feature is available for versions higher than v1.9.0.2.

- 1. Logon to WAP tenant portal, click on Usage and Billing on the Left.
- 2. Click 'MARKETPLACE' tab.
- 3. Click 'ADD-ONS' sub tab.

|    | SQL SERVER DATABASES | MARKETPLACE OVERVIEW   | USAGE HISTORY INVOICES | S NOTIFICATIONS |    |   |
|----|----------------------|------------------------|------------------------|-----------------|----|---|
| \$ | USAGE AND BILLING    | PLANS ADD-ONS          |                        |                 |    |   |
|    | MY ACCOUNT           | SELECT SUBSCRIPTION MO | CTPlan                 | ۲               |    |   |
|    |                      | ADD-ON NAME            | LINKED PLAN NAME       |                 |    | Q |
|    |                      | BillTestAddOn          | MCTPlan                |                 |    |   |
|    |                      |                        |                        |                 |    |   |
|    |                      |                        |                        |                 |    |   |
|    |                      |                        |                        |                 |    |   |
|    |                      |                        |                        |                 |    |   |
|    |                      |                        |                        |                 |    |   |
|    |                      |                        |                        |                 |    |   |
|    |                      |                        |                        |                 |    |   |
|    |                      |                        |                        |                 |    |   |
|    |                      |                        |                        |                 |    |   |
|    |                      |                        |                        |                 |    |   |
|    |                      |                        |                        |                 |    |   |
|    |                      |                        |                        |                 |    |   |
| -  | NEW                  |                        | VIEW PLAN DETAIL       | s ADD ADD-ON    | 14 | 2 |

- 4. Select a desired subscription and add-on and click 'ADD ADD-ON' button.
- 5. Tick the check box under Terms of Service dialog box and click the complete button.

|                                                                                                 | ×            |
|-------------------------------------------------------------------------------------------------|--------------|
| ADD ADD-ON 'VMADDON' TO<br>SUBSCRIPTION 'MMFTESTPLAN(025CAA52-41E6-48CE-A37D-<br>SED55CDEE69E)' |              |
| Terms of Service                                                                                |              |
| I HAVE READ AND I AGREE TO THE TERMS OF SERVICE.                                                |              |
|                                                                                                 | $\checkmark$ |

6. Specify the number of instances to purchase and click the complete button present in the dialog box.

|                                  |                                       | × |
|----------------------------------|---------------------------------------|---|
| Purchase Add-On 'VMA             | ddOn'                                 |   |
| AVAILABLE PURCHASE LIMIT - 9     |                                       |   |
| NUMBER OF INSTANCES TO PURCHASE: | 3                                     |   |
|                                  | Estimated Total Monthly Cost: \$30.00 |   |
|                                  |                                       |   |
|                                  |                                       | 0 |

**NOTE:** The default purchase limit for an add-on at a single purchase is '5'. To increase this limit changes to '*MaximumPurchaseLimitForAddOnAtAnInstance*' in App Setting table has to be done. Refer *App Settings Table*.

## MANAGING CSP INTEGRATION

Usage and Billing solution has integrated with Microsoft Cloud Service Provider to self-service licenses from with Windows Azure Pack tenant portal.

**Note:** This is a licensed feature and will not be available by default along with the Usage and Billing solutions. In order for the CSP integration to work properly, the machine where the Usage and Billing API service installed must have a constant internet connection

## **Configuring CSP Admin Settings**

- 1. Logon to WAP Admin portal, click on Usage and Billing on the Left.
- 2. Click on the 'Settings' tab and then click 'CSP' sub tab.

| DASHBOARD PRICING PL                                   | ROFILE USAGE                                 | USER CRED                     | ITS STATUS             | NOTIFICATIONS    | OPERATIONS | SETTIN | 3S USEF | R PROFILES | LICE |
|--------------------------------------------------------|----------------------------------------------|-------------------------------|------------------------|------------------|------------|--------|---------|------------|------|
| DATABASE USAGE PROCESSOR<br>PRICING CATALOG FTP SERVER | SPF WAP AD                                   | MIN API A                     | API SECURITY           | PRODUCT FEATURE  | S INVOICE  | EMAIL  | WHMCS   | CSP        |      |
| PARTNER SERVICE API ENDPOINT                           | https://api.partn                            | ercenter.mic                  | rosoft.com             |                  |            |        |         |            |      |
|                                                        | like https://api.part                        | nercenter.mic                 | rosoft.com             |                  |            |        |         |            |      |
| AUTHENTICATION TYPE                                    | USER V                                       |                               |                        |                  |            |        |         |            |      |
| AUTHENTICATION AUTHORITY<br>ENDPOINT                   | https://login.win                            | dows.net                      |                        |                  |            |        |         |            |      |
| AUTHENTICATION APPLICATION ID                          |                                              |                               |                        |                  |            |        |         |            |      |
| DOMAIN                                                 | common                                       |                               |                        |                  |            |        |         |            |      |
| USER NAME                                              | admin@cspsand                                | box10.onmi                    | crosoft.com            |                  |            |        |         |            |      |
| PASSWORD                                               | Enter password                               |                               |                        |                  |            |        |         |            |      |
| ESOURCE URL                                            | https://api.partne<br>like https://api.partn | rcenter.micn<br>ercenter.micr | osoft.com<br>osoft.com |                  |            |        |         |            |      |
| EDIRECT URL                                            | http://localhost<br>like http://localhost    |                               |                        |                  |            |        |         |            |      |
| MARKET                                                 | US<br>Provide the same M                     | arket used to                 | create CSP acc         | ount (like 'US') |            |        |         |            |      |
| ANGUAGE                                                | En<br>like 'En'                              |                               |                        |                  |            |        |         |            |      |
| ULTURE                                                 | en-US<br>like 'en-US'                        |                               |                        |                  |            |        |         |            |      |
|                                                        |                                              |                               |                        |                  |            |        |         |            |      |

- 3. Enter the Endpoint URL of Partner service API.
  - For example, 'https://api.partnercenter.microsoft.com'
- 4. Select the authentication type 'USER'.
- Enter the Endpoint URL of Authentication authority.
   For example, 'https://login.windows.net'
- 6. Specify the Authentication Application Id and domain name.
- 7. Specify the username and password of the Microsoft partner center account.
- 8. Enter the Resource and Redirect URL.
- 9. Specify the Market which was used while signing up in the Microsoft partner center portal.
- 10. Enter the Language and Culture.

## **Enabling CSP feature**

- 20. Logon to WAP Admin portal and click on Plans on the left.
- 21. Drill down in to a Plan and then CloudAssert Billing service.
- 22. Click 'Yes' button for 'EnableCspForTenants?'.
- 23. Click Save.

| Service   | Management Portal                  | <b>↓</b>                       |
|-----------|------------------------------------|--------------------------------|
|           |                                    | cloudassert billing            |
|           | SQL Servers<br>CloudAssert Billing | plan and addon pricing details |
|           |                                    | PRICING PROFILE CSP_PP V       |
| **        |                                    |                                |
|           |                                    | product features               |
| °~~<br>\$ |                                    | EnableCspForTenants? YES NO    |
|           |                                    |                                |
| 2         |                                    |                                |

## Walkthrough of CSP in the Tenant Portal:

Purchase a subscription from the Plan with CSP feature enabled (Refer *CREATING A SUBSCRIPTION WITH USAGE AND BILLING*). Now the CSP tab will appear in the Usage and Billing tenant portal.

## **CREATING CUSTOMER PROFILE**

- 1. Logon to the tenant portal, click on Usage and Billing on the left.
- 2. Click on the 'CSP' tab and then click 'Profile' sub tab.

| CREATE CSP CUSTOMER PROFILE |                      |   |                  |              | ×            |
|-----------------------------|----------------------|---|------------------|--------------|--------------|
| FIRST NAME *                | Cloud                | ] | COMPANY NAME *   | CloudAssert  | ]            |
| LAST NAME *                 | Assert               | ] | ADDRESS LINE 1 * | 164th Ave NE | ]            |
| CULTURE *                   | en-US                | ] | ADDRESS LINE 2   |              | ]            |
| LANGUAGE *                  | En                   | ] | СПТҮ *           | Redmond      | ]            |
| DOMAIN NAME *               | CloudAssert001       | ] | STATE *          | WA           | ]            |
| EMAIL ADDRESS *             | info@cloudassert.com | ] | COUNTRY *        | US           |              |
| PHONE NUMBER *              | 4258805999           | ] | POSTAL CODE *    | 98052        | ]            |
|                             |                      |   |                  |              | $\checkmark$ |

- 3. Click 'Create' button.
- 4. Fill the particulars.
- 5. Click Finish to create a customer profile.

## PLACING AN ORDER

- 1. Logon to the tenant portal, click on Usage and Billing on the left.
- 2. Click on the 'CSP' tab and then click 'Offers' sub tab.

| Servi | ice Management Portal | <b> </b> ▼                                                                                                    | Subscriptions 🍸 🌐 csp@test4.com 💄 |
|-------|-----------------------|----------------------------------------------------------------------------------------------------|-----------------------------------|
|       |                       | usage and billing                                                                                                    |                                   |
|       | SQL SERVER DATABASES  | CSP MARKETPLACE OVERVIEW USAGE HISTORY INVOICES NOTIFICATIONS                                                                                                    |                                   |
| \$    | USAGE AND BILLING     | PROFILE OFFERS SUBSCRIPTIONS                                                                                                    |                                   |
| 2     | MY ACCOUNT            | Microsoft Offers                                                                                                    |                                   |
|       |                       | <ul> <li>Azure Active Directory Basic -<br/>84A03D81-6B37-4D66-8D4A-FAEA24541538</li> <li>Enterprise, License</li> <li>A robust set of capabilities to empower organizations with<br/>more demanding needs on identity and access<br/>management.</li> <li>LearnMore</li> </ul> | 3 Licenses                        |
|       |                       | <ul> <li>Azure Active Directory Basic<br/>(Government Pricing) - 0A7983CD-<br/>961F-4C7C-9CBF-1F6BB322CBF3</li> <li>Government, License</li> <li>A robust set of capabilities to empower organizations with<br/>more demanding needs on identity and access</li> </ul>          | 4 Licenses                        |
| +     | ■ NEW                 | SUBMIT CHIDER                                                                                                    | 0                                 |

- 3. Select a customer.
- 4. Select the offers and specify the license quantity.
- 5. Click 'Submit Order' button to buy the selected offers.

## PURCHASING ADD-ONS

- 1. Logon to the tenant portal, click on Usage and Billing on the left.
- 2. Click on the 'CSP' tab and then click 'Subscriptions' sub tab.

| Service Management Portal | <b> </b> ▼                                                                 | Subscriptions 🍸 🌐 csp@test4.com 💄 |
|---------------------------|----------------------------------------------------------------------------|-----------------------------------|
| ALL ITEMS                 | usage and billing                                                          |                                   |
| SQL SERVER DATABASES      | SP MARKETPLACE OVERVIEW USAGE HISTORY INVOICES NOTIFICATIONS               |                                   |
| USAGE AND BILLING         | PROFILE OFFERS SUBSCRIPTIONS                                               |                                   |
|                           | Subscriptions                                                              |                                   |
|                           | SFIFCT CUSTOMFR CSP-Ra376046-5627-4493-88c5-h14363b84515 7                 |                                   |
|                           | ID SUBSCRIPTION STATUS QUA                                                 | ANTITY BILLING TYPE               |
|                           | 8EC642D8-349C-492E-80FC  Azure Active Directory Basic (Government Active 4 | License                           |
|                           | A663B891-44FC-440F-B203-B13E Azure Active Directory Basic Active 3         | License                           |
|                           |                                                                            |                                   |
|                           |                                                                            |                                   |
|                           |                                                                            |                                   |
|                           |                                                                            |                                   |
|                           |                                                                            |                                   |
|                           |                                                                            |                                   |
|                           |                                                                            |                                   |
|                           |                                                                            |                                   |
|                           | i<br>Jupate<br>Suscention                                                  | 0                                 |

3. Drill down into a subscription.

| Service                                                                                                    | e Management Portal |                                      |       |                              |                                  | Su             | ubscriptions 🍸 | Csp@test4.co | m 🚨      |
|----------------------------------------------------------------------------------------------------|---------------------|--------------------------------------|-------|------------------------------|----------------------------------|----------------|----------------|--------------|----------|
| Service Management Portal <ul> <li>Subscriptions</li> <li>C</li> <li>C</li> <li>C</li> <li>C</li> <li>C</li> <li>C</li> <li>C</li> <li>Aure Active Direct.</li> <li>Aure Active Direct.</li> <li>Aure Active Direct.</li> <li>Aure Active Direct.</li> <li>Dynamics 365 Enter.</li> </ul> Dynamics 365 Enter.         D         ADDON         UNIT TYPE         QUANTITY         AddOns           No< AddOns Available         Available         Available AddOns         Interview (State AddItional Dichases State, Cigatytes           10         ADDON         UNIT TYPE         QUANTITY         AddOns         Interview (State AddItional Dichases State, Cigatytes         Interview (State AddItional Dichases State, Cigatytes         Interview (State AddItional Portal AddItional Portal Add-On Licenses         F54227F0-TIE6-4569-92A9-4262200151FD8         Dynamics 365 Enterprise Edition - Additional Portal Add-On Licenses         F54227F0-TIE6-4569-92A9-4262200151FD8         Dynamics 365 Enterprise Edition - Additional Portal Add-On Licenses         F54227F0-TIE6-4569-92A9-4262200151FD8         Dynamics 365 Enterprise Edition - Additional Portal Add-On Licenses         F54227F0-TIE6-4569-92A9-426220051FD8         Dynamics 365 Enterprise Edition - Additional Portal Add-On Licenses         F54227F0-TIE6-4569-92A9-426220051FD8         Dynamics 365 Enterprise Edition - Additional Portal Add-On Licenses         F54227F0-TIE6-4569-92A9-426220051FD8         Dynamics 365 Enterprise Edition |                     |                                      |       |                              |                                  |                |                |              |          |
| *                                                                                                    | Azure Active Direct | Purchased AddOns                     |       |                              |                                  |                |                |              |          |
| <b>`</b>                                                                                                    | Azure Active Direct |                                      |       |                              |                                  |                |                |              |          |
|                                                                                                    | Dynamics 365 Enter  | ID                                   | ADDON |                              | UNIT TYPE                        |                | QUANTITY       |              | <u>م</u> |
|                                                                                                    |                     | No AddOns Available                  |       |                              |                                  |                |                |              |          |
|                                                                                                    |                     |                                      |       |                              |                                  |                |                |              |          |
|                                                                                                    |                     | Available AddOns                     |       |                              |                                  |                |                |              |          |
|                                                                                                    |                     |                                      |       |                              |                                  |                |                |              | _        |
|                                                                                                    |                     | ID                                   |       | ADDON                        |                                  | UNIT TYPE      |                |              | p        |
|                                                                                                    |                     | 7F975734-3E60-4A1A-9200-084BEFA083E6 |       | Dynamics 365 Enterprise Edi  | tion - Additional Database Sto.  | Gigabytes      |                |              |          |
|                                                                                                    |                     | F5A22FF0-71E6-4569-92A9-826290151FD8 |       | Dynamics 365 Enterprise Edit | tion - Additional Non-Product.   | . Instances    |                |              |          |
|                                                                                                    |                     | E7AFC5A3-049A-4A0E-B2B0-C8921D1D9B9  | 7     | Dynamics 365 Enterprise Edi  | tion - Additional Portal         | Add-On Licer   | nses           |              |          |
|                                                                                                    |                     | F9E4C71E-BDE1-440A-B010-D1EC89A74DA  | E     | Dynamics 365 Enterprise Edi  | tion - Additional Portal Page V. | . Add-On Licer | nses           |              |          |
|                                                                                                    |                     | D99C49C8-C9EB-4651-B8B8-5EC217B8CCD  | 8     | Dynamics 365 Enterprise Edit | tion - Additional Production In. | . Instances    |                |              |          |
|                                                                                                    |                     | 58718CC7-2477-4016-90A4-F3D7C2747DE  | 5     | Dynamics 365 Enterprise Edit | tion Plan 2 - Operations Sand    | Licenses       |                |              |          |
|                                                                                                    |                     | F1B1BF48-DB29-46C9-836D-9C1E916CB58  | 3     | Dynamics 365 Enterprise Edit | tion Plan 2 - Operations Sand    | Licenses       |                |              |          |
|                                                                                                    |                     | 2C0D88AA-F73C-409A-B90F-AF2CB5C8E4C  | D     | Dynamics 365 Enterprise Edi  | tion Plan 2 - Operations Sand    | Licenses       |                |              |          |
|                                                                                                    |                     | DD69EF92-314E-445B-A131-F33BD85B036  | 4     | Dynamics 365 Enterprise Edi  | tion Plan 2 - Operations Sand    | Licenses       |                |              |          |
|                                                                                                    |                     | ECA123E6-23DC-4649-94BF-826C4DDA220  | 8     | Dynamics 365 Enterprise Edi  | tion Plan 2 - Operations Sand    | Licenses       |                |              |          |
| +                                                                                                    | NEW                 |                                      |       |                              |                                  |                |                |              | ?        |

4. Select an Add-on and click 'View Details' button.

|                                                                               |                                                                                  | ; |
|-------------------------------------------------------------------------------|----------------------------------------------------------------------------------|---|
| Add-On - Dynamio<br>Additional Databas                                        | cs 365 Enterprise Edition -<br>se Storage (Government Pricing)                   | ) |
| Description                                                                   |                                                                                  |   |
| 1 GB of additional struc<br>shared storage capacity<br>engagement application | tured database storage to expand the<br>of a Dynamics 365 customer<br>ns tenant. |   |
| RANK:                                                                         | 27                                                                               |   |
| ID:                                                                           | 7F975734-3E60-4A1A-9200-<br>084BEFA083E6                                         |   |
| COUNTRY:                                                                      | US                                                                               |   |
| IS AUTORENEWABLE:                                                             | true                                                                             |   |
| QUANTITY:                                                                     | 2 Gigabytes                                                                      |   |
|                                                                               | (                                                                                |   |

- 5. Enter the License quantity
- 6. Click Finish to purchase the selected add-on.

## **CREATING USER ACCOUNT**

- 1. Logon to the tenant portal, click on Usage and Billing on the left.
- 2. Click on the 'CSP' tab and then click 'Profile' sub tab.
- 3. Drill down inside a customer profile.

| Servio           | e Management Portal |                                 |               |                                |            | Subscriptions 🍸 🌐 | csp@test4.com |
|------------------|---------------------|---------------------------------|---------------|--------------------------------|------------|-------------------|---------------|
|                  |                     | csp - 8a376046                  | -5627-4a93-88 | 3c5-b14363b845                 | 515        |                   |               |
| ¢                | CSP - 8a376046-56   | Users                           |               |                                |            |                   |               |
| - <del>- P</del> |                     | ID                              | DISPLAY NAME  | USER PRINCIPAL NAME            | FIRST NAME | LAST NAME         | Q             |
|                  |                     | 71ad83c8-bd81-4713-bfb9 →       | CA            | admin@Indhu566.onmicrosoft.co  | . CSP      | mathi             |               |
|                  |                     | 9fa7cf59-f38f-419d-926c-c199ca. | User1         | User1@Indhu566.onmicrosoft.com | Cloud      | assert            |               |
|                  |                     |                                 |               |                                |            |                   |               |
|                  |                     |                                 |               |                                |            |                   |               |
|                  |                     |                                 |               |                                |            |                   |               |
|                  |                     |                                 |               |                                |            |                   |               |
|                  |                     |                                 |               |                                |            |                   |               |
|                  |                     |                                 |               |                                |            |                   |               |
|                  |                     |                                 |               |                                |            |                   |               |
|                  |                     |                                 |               |                                |            |                   |               |
|                  |                     |                                 |               |                                |            |                   |               |
|                  |                     |                                 |               |                                |            |                   |               |
| +                | NEW                 |                                 | ADD L         | JSER                           |            |                   | ?             |

4. Click 'Add' button.

| CREATE NEW USER |        |
|-----------------|--------|
| DISPLAY NAME    | User1  |
| FIRST NAME      | Cloud  |
| LAST NAME       | Assert |
| EMAIL ALIAS     | User1  |
| PASSWORD        |        |

- 5. Specify the User details.
- 6. Click Finish to create a user.

## ASSIGNING LICENSES TO USERS

- 1. Logon to the tenant portal, click on Usage and Billing on the left.
- 2. Click on the 'CSP' tab and then click 'Profile' sub tab.
- 3. Select a Customer profile and drill down to a user.

| Servio  | e Management Portal | V                                    |                                | Subscriptions 🍸 | ۲ | csp@test1.com |   |
|---------|---------------------|--------------------------------------|--------------------------------|-----------------|---|---------------|---|
|         |                     | user31                               |                                |                 |   |               |   |
| ¢       | CA                  | User License Details                 |                                |                 |   |               | _ |
| цр<br>П | User31              | ID                                   | NAME                           |                 |   | م             |   |
|         | 036134              | 1b1b1f7a-8355-43b6-829f-336cfccb744c | Office 365 Advanced Compliance |                 |   |               |   |
|         |                     | 1fc08a02-8b3d-43b9-831e-f76859e04e1a | SharePoint Online (Plan 1)     |                 |   |               |   |
|         |                     |                                      |                                |                 |   |               |   |
|         |                     |                                      |                                |                 |   |               |   |
|         |                     |                                      |                                |                 |   |               |   |
|         |                     |                                      |                                |                 |   |               |   |
|         |                     |                                      |                                |                 |   |               |   |
|         |                     |                                      |                                |                 |   |               |   |
|         |                     |                                      |                                |                 |   |               |   |
| +       | NEW                 |                                      |                                |                 |   | ?             |   |

4. Click 'Assign Licenses' button.

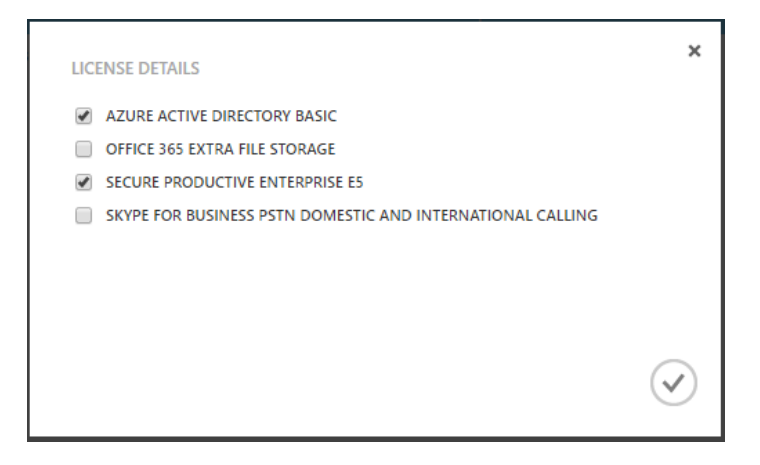

5. Select the desired license.

Click Finish to assign the selected license(s) to the user.

## **REVOKING LICENSES OF USERS**

- 1. Repeat steps 1 to 3 from Assigning Licenses to UserS.
- 2. Click 'Remove Licenses' button.

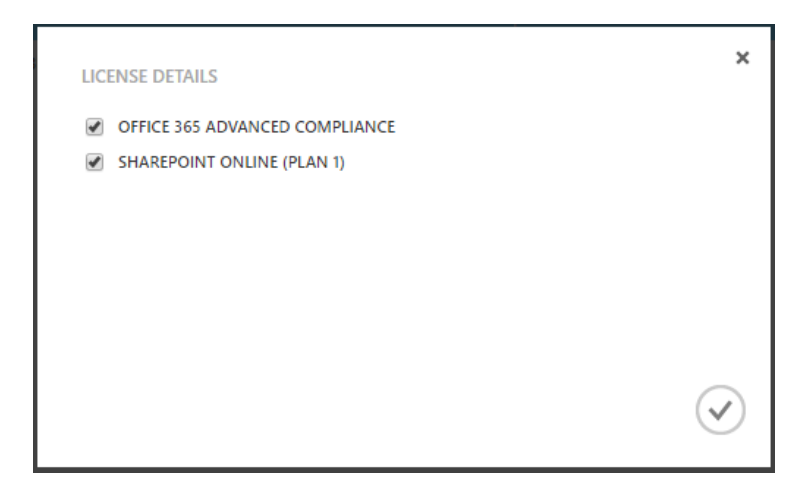

- 3. Select the licenses as desired.
- 4. Click Finish to remove the assigned licenses of the User.

## USING CSP LICENSE UPDATER TOOL TO UPDATE PRICING PROFILE WITH CSP LICENSE AND ADD-ONS COST

Every month the costs for each and every license and add-on differs. The CSP LicenseUpdaterTool updates the license and add-ons cost in the pricing profiles.

Download the tool from <u>here</u>.

#### DOWNLOADING CURRENT MONTH PRICE LIST

- 1. Login to the Microsoft partner portal <u>https://partnercenter.microsoft.com</u>.
- 2. Click 'Pricing and Offers' from the left pane.

| Microsoft Partner             | Center Programs ~ How-to ~ Support Find a Pa                                                      | artner Dashboard 🗐                                                                                             |
|-------------------------------|---------------------------------------------------------------------------------------------------|----------------------------------------------------------------------------------------------------|
| Dashboard                     | Pricing and offers                                                                                | _                                                                                                    |
| Overview                      | Pricing                                                                                           | *                                                                                                    |
| Customers                     |                                                                                                   |                                                                                                    |
| Service requests $\checkmark$ | License-based services                                                                            | Usage-based services                                                                                           |
| Service health                | See pricing information for Office 365, Enterprise Mobility Suite, and<br>Microsoft Dynamics CRM. | See pricing information for Microsoft Azure. You can also use the Azure<br>Services in CSP Pricing Calculator. |
| Product analytics             | June 2017 Preview                                                                                 | May 2017 Current                                                                                               |
| Azure spending                | May 2017 Current                                                                                  | April 2017                                                                                                    |
| Activity log                  | indy corr carent                                                                                  | April 2017                                                                                                    |
| Billing                       | April 2017                                                                                        | March 2017                                                                                                    |
| Pricing and offers            | March 2017                                                                                        | February 2017                                                                                                  |
| Referrals $\checkmark$        | February 2017                                                                                     | January 2017                                                                                                   |
|                               | January 2017                                                                                      |                                                                                                    |
| Account settings              | December 2016                                                                                     |                                                                                                    |
| Notification center           |                                                                                                   |                                                                                                    |

3. Under License based services, click the current month to download the price list.

## PREPPING THE LICENSE LIST

- 1. Open the price list that is available as an .xlsx file.
- 2. Click on the worksheet that has the appropriate currency code (eg. USD).

| 1 Doc cui    | rrency USD           | 1             |                                                      |                                |                |               |                 |                    |              |           |
|--------------|----------------------|---------------|------------------------------------------------------|--------------------------------|----------------|---------------|-----------------|--------------------|--------------|-----------|
| 2<br>3 MC/D/ | U _1 Valid From Date | Valid To Date | Offer Dicplay Name                                   | Offer ID                       | License Agreel | Purchase Unit | Secondary Lic ~ | End Customer Tun - | List Drice ~ | FRD Drice |
| 4 ADD        | 2017                 | 0501 9999123  | Dyn365 for Operations Activity, Enterprise Edition   | 6130626e-bee0-4e76-8abb-e919   | Corporate      | 1 Month(s)    | NON-SPECIFIC    | CLOUD RESELLER CO. | 35.00        | 43.80     |
| 5            |                      |               | Dyn365 for Operations Activity, Enterprise Edition ( | 45a5c94f-8f85-404f-a4ab-d5769  | 1 Government   | 1 Month(s)    | NON-SPECIFIC    | CLOUD RESELLER GO  | 29.75        | 37.20     |
| 6            |                      |               | Dyn365 for Operations Activity, Enterprise Edition t | 1ec83327-72dd-481c-acc4-87ab   | Academic       | 1 Month(s)    | NON-SPECIFIC    | CLOUD RESELLER FAI | 19.25        | 24 10     |
| 7            |                      |               | Dyn365 for Operations Activity, Enterprise Edition 1 | eca4378b-b97e-4f23-ae73-ef01a  | a Academic     | 1 Month(s)    | NON-SPECIFIC    | CLOUD RESELLER STU | 14.00        | 17.50     |
| 8            |                      |               | Office 365 Threat Intelligence                       | efe1183a-8fa0-4138-bf0a-5ae27  | Government     | 1 Month(s)    | ADDON           | CLOUD RESELLER GO  | 6.40         | 8.00      |
| 9            |                      |               | Office 365 Threat Intelligence (Government Pricing   | 7e614c9d-1738-4bf8-a963-b724c  | Government     | 1 Month(s)    | ADDON           | CLOUD RESELLER GO  | 5.60         | 7.00      |
| 10           |                      |               | Office 365 Threat Intelligence for faculty           | f8aa0b4e-0799-4149-8dbc-b610   | 5 Academic     | 1 Month(s)    | ADDON           | CLOUD RESELLER FAR | 2.40         | 3.00      |
| 11           |                      |               | Office 365 Threat Intelligence for students          | 5fd2b092-f47a-44c2-a79f-b3208  | Academic       | 1 Month(s)    | ADDON           | CLOUD RESELLER STU | 1.80         | 2.30      |
| 12           |                      |               | Skype for Business Plus CAL for faculty              | 8637b090-a710-44e8-96ec-230e   | 0 Academic     | 1 Month(s)    | NON-SPECIFIC    | CLOUD RESELLER FAR | 1.20         | 1.50      |
| 13           |                      |               | Skype for Business Plus CAL for students             | 17853361-4de9-487f-b897-ac65b  | Academic       | 1 Month(s)    | NON-SPECIFIC    | CLOUD RESELLER STU | 0.40         | 0.50      |
| 14 UNC       | 2017                 | 9999123       | Azure Active Directory Basic                         | 84a03d81-6b37-4d66-8d4a-faea   | Corporate      | 1 Month(s)    | NON-SPECIFIC    | CLOUD RESELLER CO  | 0.80         | 1.00      |
| 15           |                      |               | Azure Active Directory Basic (Government Pricing)    | 0a7983cd-961f-4c7c-9cbf-1f6bb3 | Government     | 1 Month(s)    | NON-SPECIFIC    | CLOUD RESELLER GO  | 0.70         | 0.90      |
| 16           |                      |               | Azure Active Directory Basic for Faculty             | 7da6cd50-24d3-477f-8848-3fad6  | Academic       | 1 Month(s)    | NON-SPECIFIC    | CLOUD RESELLER FAR | 0.00         | 0.00      |
| 17           |                      |               | Azure Active Directory Basic for Students            | afb11d0e-f236-4915-a38a-53153  | Academic       | 1 Month(s)    | NON-SPECIFIC    | CLOUD RESELLER STU | 0.00         | 0.00      |
| 18           |                      |               | Azure Active Directory Premium P1                    | 16c9f982-a827-4003-a88e-e75df  | 1 Corporate    | 1 Month(s)    | NON-SPECIFIC    | CLOUD RESELLER CO  | 4.80         | 6.00      |
| 19           |                      |               | Azure Active Directory Premium P1 (Government P      | ceca6875-f3ba-4f9a-916f-9cc9e3 | Government     | 1 Month(s)    | NON-SPECIFIC    | CLOUD RESELLER GO  | 4.08         | 5.10      |
| 20           |                      |               | Azure Active Directory Premium P1 for Faculty        | 3e3e9ccc-cdd4-4c7d-8644-33643  | 1 Academic     | 1 Month(s)    | NON-SPECIFIC    | CLOUD RESELLER FAR | 0.50         | 0.60      |
| 21           |                      |               | Azure Active Directory Premium P1 for Students       | 2084c385-65b3-4fac-867b-e9a2e  | Academic       | 1 Month(s)    | NON-SPECIFIC    | CLOUD RESELLER STU | 0.20         | 0.30      |
| 22           |                      |               | Azure Active Directory Premium P2                    | e59159fc-6f67-4599-b3cb-17ff40 | 2 Corporate    | 1 Month(s)    | NON-SPECIFIC    | CLOUD RESELLER CO  | 7.20         | 9.00      |
| 23           |                      |               | Azure Active Directory Premium P2 for Faculty        | da22b4b5-e211-4e95-905d-fc24   | fl Academic    | 1 Month(s)    | NON-SPECIFIC    | CLOUD RESELLER FAR | 0.75         | 0.90      |
| 24           |                      |               | Azure Active Directory Premium P2 for Students       | 190adaa1-f3fc-40d3-94f3-1474e  | f Academic     | 1 Month(s)    | NON-SPECIFIC    | CLOUD RESELLER STU | 1.00         | 1.30      |
| 25           |                      |               | Azure Information Protection Plan 1                  | 648bf77b-1f0a-4911-8066-caf370 | d Corporate    | 1 Month(s)    | NON-SPECIFIC    | CLOUD RESELLER CO  | 1.60         | 2.00      |
| 26           |                      |               | Azure Information Protection Plan 1 (Government P    | e60e0348-1710-484b-992a-32b2   | 9 Government   | 1 Month(s)    | NON-SPECIFIC    | CLOUD RESELLER GO  | 1.41         | 1.80      |
| 27           |                      |               | Azure Information Protection Premium P1 for Facul    | dbf3d646-ff57-461f-910c-f2a922 | 8 Academic     | 1 Month(s)    | NON-SPECIFIC    | CLOUD RESELLER FAR | 0.50         | 0.60      |
| 28           |                      |               | Azure Information Protection Premium P1 for Stude    | d4a16afd-1d3f-4761-82cb-408a6  | Academic       | 1 Month(s)    | NON-SPECIFIC    | CLOUD RESELLER STU | 0.50         | 0.60      |
| 29           |                      |               | Azure Information Protection Premium P2              | 0962a210-418f-4d36-ba9c-4f01c  | 6 Corporate    | 1 Month(s)    | NON-SPECIFIC    | CLOUD RESELLER CO  | 4.00         | 5.00      |
| 30           |                      |               | Azure Information Protection Premium P2 for Facul    | d10fa413-a055-4196-b18f-a0149  | ( Academic     | 1 Month(s)    | NON-SPECIFIC    | CLOUD RESELLER FAI | 0.88         | 1.10      |
| 31           |                      |               | Azure Information Protection Premium P2 for Stude    | edf471ca-1ff8-4378-a057-276ef3 | Academic       | 1 Month(s)    | NON-SPECIFIC    | CLOUD RESELLER STU | 0.66         | 0.80      |
| 32           |                      |               | Azure Rights Management for faculty                  | 5ebcbff5-6ecd-41e1-a681-0a991  | Academic       | 1 Month(s)    | NON-SPECIFIC    | CLOUD RESELLER FAC | 0.00         | 0.00      |
| 33           |                      |               | Azure Rights Management for students                 | 8942c63e-ae18-4ab5-b9c7-d080   | c Academic     | 1 Month(s)    | NON-SPECIFIC    | CLOUD RESELLER STU | 0.00         | 0.00      |
| 34           |                      |               | Cloud App Security for Government                    | 855b3ebe-2483-4696-aef9-7565   | 2 Government   | 1 Month(s)    | NON-SPECIFIC    | CLOUD RESELLER GO  | 3.50         | 4.38      |
| 4 k          |                      | D CAD CHF     | DKK EUR GBP INR JPY                                  | KRW NOK NZD R                  | UB SEK         | TWD 🕘         |                 |                    |              | 1         |

3. Select the list from row 3 till the end of the price list.

| 3  | A/C/D/U | -1 Valid-Fr - 1 | Valid To [ - | Offer Display Name                                 | → <sup>†</sup> Offer ID                    | - License Agreeme | Purchase Unit | Secondary Licen | End Customer Type ~ | List Price 👻 | ERP Price - |
|----|---------|-----------------|--------------|----------------------------------------------------|--------------------------------------------|-------------------|---------------|-----------------|---------------------|--------------|-------------|
| 4  | ADD     | 20170501        | 99991231     | Dyn365 for Operations Activity, Enterprise Edition | 6130626e-bee0-4e76-8abb-e919b0ec9483       | Corporate         | 1 Month(s)    | NON-SPECIFIC    | CLOUD RESELLER COF  | 35.00        | 43.80       |
| 5  |         |                 |              | Dyn365 for Operations Activity, Enterprise Edition | Gor 45a5c94f-8f85-404f-a4ab-d57691b70d67   | Government        | 1 Month(s)    | NON-SPECIFIC    | CLOUD RESELLER GO   | 29.75        | 37.20       |
| 6  |         |                 |              | Dyn365 for Operations Activity, Enterprise Edition | for   1ec83327-72dd-481c-acc4-87ab518d5a00 | Academic          | 1 Month(s)    | NON-SPECIFIC    | CLOUD RESELLER FAC  | 19.25        | 24.10       |
| 7  |         |                 |              | Dyn365 for Operations Activity, Enterprise Edition | for { eca4378b-b97e-4f23-ae73-ef01a63293ed | Academic          | 1 Month(s)    | NON-SPECIFIC    | CLOUD RESELLER STL  | 14.00        | 17.50       |
| 8  |         |                 |              | Office 365 Threat Intelligence                     | efe1183a-8fa0-4138-bf0a-5ae271ab6e3c       | Government        | 1 Month(s)    | ADDON           | CLOUD RESELLER GO   | 6.40         | 8.00        |
| 9  |         |                 |              | Office 365 Threat Intelligence (Government Pricing | ) 7e614c9d-1738-4bf8-a963-b724cd4b1baa     | Government        | 1 Month(s)    | ADDON           | CLOUD RESELLER GO   | 5.60         | 7.00        |
| 10 |         |                 |              | Office 365 Threat Intelligence for faculty         | f8aa0b4e-0799-4149-8dbc-b6105b5b4209       | Academic          | 1 Month(s)    | ADDON           | CLOUD RESELLER FAC  | 2.40         | 3.00        |
| 11 |         |                 |              | Office 365 Threat Intelligence for students        | 5fd2b092-f47a-44c2-a79f-b3208bba335b       | Academic          | 1 Month(s)    | ADDON           | CLOUD RESELLER STL  | 1.80         | 2.30        |
| 12 |         |                 |              | Skype for Business Plus CAL for faculty            | 8637b090-a710-44e8-96ec-230e0c7f1e19       | Academic          | 1 Month(s)    | NON-SPECIFIC    | CLOUD RESELLER FAC  | 1.20         | 1.50        |
| 13 |         |                 |              | Skype for Business Plus CAL for students           | 17853361-4de9-487f-b897-ac65b9e508a3       | Academic          | 1 Month(s)    | NON-SPECIFIC    | CLOUD RESELLER STL  | 0.40         | 0.50        |
| 14 | UNC     | 20170501        | 99991231     | Azure Active Directory Basic                       | 84a03d81-6b37-4d66-8d4a-faea24541538       | Corporate         | 1 Month(s)    | NON-SPECIFIC    | CLOUD RESELLER COF  | 0.80         | 1.00        |
| 15 |         |                 |              | Azure Active Directory Basic (Government Pricing)  | 0a7983cd-961f-4c7c-9cbf-1f6bb322cbf3       | Government        | 1 Month(s)    | NON-SPECIFIC    | CLOUD RESELLER GO   | 0.70         | 0.90        |
| 16 |         |                 |              | Azure Active Directory Basic for Faculty           | 7da6cd50-24d3-477f-8848-3fad610535f9       | Academic          | 1 Month(s)    | NON-SPECIFIC    | CLOUD RESELLER FAC  | 0.00         | 0.00        |
| 17 |         |                 |              | Azure Active Directory Basic for Students          | afb11d0e-f236-4915-a38a-53153e27c9ff       | Academic          | 1 Month(s)    | NON-SPECIFIC    | CLOUD RESELLER STL  | 0.00         | 0.00        |
| 18 |         |                 |              | Azure Active Directory Premium P1                  | 16c9f982-a827-4003-a88e-e75df1927f27       | Corporate         | 1 Month(s)    | NON-SPECIFIC    | CLOUD RESELLER COF  | 4.80         | 6.00        |
| 19 |         |                 |              | Azure Active Directory Premium P1 (Government F    | riciı ceca6875-f3ba-4f9a-916f-9cc9e322d4aa | Government        | 1 Month(s)    | NON-SPECIFIC    | CLOUD RESELLER GO'  | 4.08         | 5.10        |
| 20 |         |                 |              | Azure Active Directory Premium P1 for Faculty      | 3e3e9ccc-cdd4-4c7d-8644-336431f50e2b       | Academic          | 1 Month(s)    | NON-SPECIFIC    | CLOUD RESELLER FAC  | 0.50         | 0.60        |
| 21 |         |                 |              | Azure Active Directory Premium P1 for Students     | 2084c385-65b3-4fac-867b-e9a2e1dde635       | Academic          | 1 Month(s)    | NON-SPECIFIC    | CLOUD RESELLER STL  | 0.20         | 0.30        |
| 22 |         |                 |              | Azure Active Directory Premium P2                  | e59159fc-6f67-4599-b3cb-17ff4020f643       | Corporate         | 1 Month(s)    | NON-SPECIFIC    | CLOUD RESELLER COF  | 7.20         | 9.00        |
| 23 |         |                 |              | Azure Active Directory Premium P2 for Faculty      | da22b4b5-e211-4e95-905d-fc24ff5a90a9       | Academic          | 1 Month(s)    | NON-SPECIFIC    | CLOUD RESELLER FAC  | 0.75         | 0.90        |
| 24 |         |                 |              | Azure Active Directory Premium P2 for Students     | 190adaa1-f3fc-40d3-94f3-1474ef1629d0       | Academic          | 1 Month(s)    | NON-SPECIFIC    | CLOUD RESELLER STL  | 1.00         | 1.30        |
| 25 |         |                 |              | Azure Information Protection Plan 1                | 648bf77b-1f0a-4911-8066-caf37d67dc72       | Corporate         | 1 Month(s)    | NON-SPECIFIC    | CLOUD RESELLER COF  | 1.60         | 2.00        |
| 26 |         |                 |              | Azure Information Protection Plan 1 (Government F  | rici e60e0348-1710-484b-992a-32b294d4cde1  | Government        | 1 Month(s)    | NON-SPECIFIC    | CLOUD RESELLER GO   | 1.41         | 1.80        |
| 27 |         |                 |              | Azure Information Protection Premium P1 for Facul  | ty dbf3d646-ff57-461f-910c-f2a922820475    | Academic          | 1 Month(s)    | NON-SPECIFIC    | CLOUD RESELLER FAC  | 0.50         | 0.60        |
| 28 |         |                 |              | Azure Information Protection Premium P1 for Stude  | nts d4a16afd-1d3f-4761-82cb-408a6dbc0f1f   | Academic          | 1 Month(s)    | NON-SPECIFIC    | CLOUD RESELLER STL  | 0.50         | 0.60        |
| 29 |         |                 |              | Azure Information Protection Premium P2            | 0962a210-418f-4d36-ba9c-4f01c673f57c       | Corporate         | 1 Month(s)    | NON-SPECIFIC    | CLOUD RESELLER COF  | 4.00         | 5.00        |
| 30 |         |                 |              | Azure Information Protection Premium P2 for Facul  | ty d10fa413-a055-4196-b18f-a014908c7208    | Academic          | 1 Month(s)    | NON-SPECIFIC    | CLOUD RESELLER FAC  | 0.88         | 1.10        |
| 31 |         |                 |              | Azure Information Protection Premium P2 for Stude  | nts edf471ca-1ff8-4378-a057-276ef3b430ba   | Academic          | 1 Month(s)    | NON-SPECIFIC    | CLOUD RESELLER STL  | 0.66         | 0.80        |
| 32 |         |                 |              | Azure Rights Management for faculty                | 5ebcbff5-6ecd-41e1-a681-0a991dd864ae       | Academic          | 1 Month(s)    | NON-SPECIFIC    | CLOUD RESELLER FAC  | 0.00         | 0.00        |
| 33 |         |                 |              | Azure Rights Management for students               | 8942c63e-ae18-4ab5-b9c7-d080d4aa7524       | Academic          | 1 Month(s)    | NON-SPECIFIC    | CLOUD RESELLER STL  | 0.00         | 0.00        |
| 34 |         |                 |              | Cloud App Security for Government                  | 855b3ebe-2483-4696-aef9-75652133a387       | Government        | 1 Month(s)    | NON-SPECIFIC    | CLOUD RESELLER GO   | 3.50         | 4.38        |
|    | <       | USD             | AUD          | AD CHF DKK EUR GBP IN                              | R   JPY   KRW   NOK   NZD   R              | UB SEK TW         | /D 🔶 🕀        |                 |                     |              | 4           |

- 4. Copy it, open a new MS-Excel work book and paste it.
- 5. Right click on the sheet name, select rename and specify the currency code (eg. USD).

| 1  | А       | В          | С              | D                                          | E                        | F                | G            | Н              | 1           | J          | K         |
|----|---------|------------|----------------|--------------------------------------------|--------------------------|------------------|--------------|----------------|-------------|------------|-----------|
| 1  | A/C/D/U | Valid-From | Valid To Da    | Offer Display Name                         | Offer ID                 | License Agreemer | Purchase Uni | Secondary Lice | End Custome | List Price | ERP Price |
| 2  | ADD     | 20170501   | 99991231       | Dyn365 for Operations Activity, Enterpris  | 6130626e-bee0-4e76-8ab   | Corporate        | 1 Month(s)   | NON-SPECIFIC   | CLOUD RESEL | 35.00      | 43.80     |
| 3  |         |            |                | Dyn365 for Operations Activity, Enterpris  | 45a5c94f-8f85-404f-a4ab- | Government       | 1 Month(s)   | NON-SPECIFIC   | CLOUD RESEL | 29.75      | 37.20     |
| 4  |         |            |                | Dyn365 for Operations Activity, Enterpris  | 1ec83327-72dd-481c-acc4  | Academic         | 1 Month(s)   | NON-SPECIFIC   | CLOUD RESEL | 19.25      | 24.10     |
| 5  |         |            |                | Dyn365 for Operations Activity, Enterpris  | eca4378b-b97e-4f23-ae73  | Academic         | 1 Month(s)   | NON-SPECIFIC   | CLOUD RESEL | 14.00      | 17.50     |
| 6  |         |            |                | Office 365 Threat Intelligence             | efe1183a-8fa0-4138-bf0a- | Government       | 1 Month(s)   | ADDON          | CLOUD RESEL | 6.40       | 8.00      |
| 7  |         |            |                | Office 365 Threat Intelligence (Governme   | 7e614c9d-1738-4bf8-a963  | Government       | 1 Month(s)   | ADDON          | CLOUD RESEL | 5.60       | 7.00      |
| 8  |         |            |                | Office 365 Threat Intelligence for faculty | f8aa0b4e-0799-4149-8dbc  | Academic         | 1 Month(s)   | ADDON          | CLOUD RESEL | 2.40       | 3.00      |
| 9  |         |            |                | Office 365 Threat Intelligence for student | 5fd2b092-f47a-44c2-a79f- | Academic         | 1 Month(s)   | ADDON          | CLOUD RESEL | 1.80       | 2.30      |
| 10 |         |            |                | Skype for Business Plus CAL for faculty    | 8637b090-a710-44e8-96ec  | Academic         | 1 Month(s)   | NON-SPECIFIC   | CLOUD RESEL | 1.20       | 1.50      |
| 11 |         |            |                | Skype for Business Plus CAL for students   | 17853361-4de9-487f-b897  | Academic         | 1 Month(s)   | NON-SPECIFIC   | CLOUD RESEL | 0.40       | 0.50      |
| 12 | UNC     | 201705(    | Insert         | tive Directory Basic                       | 84a03d81-6b37-4d66-8d4a  | Corporate        | 1 Month(s)   | NON-SPECIFIC   | CLOUD RESEL | 0.80       | 1.00      |
| 13 |         | 1          | Delete         | tive Directory Basic (Governmen            | 0a7983cd-961f-4c7c-9cbf- | Government       | 1 Month(s)   | NON-SPECIFIC   | CLOUD RESEL | 0.70       | 0.90      |
| 14 |         |            |                | tive Directory Basic for Faculty           | 7da6cd50-24d3-477f-8848  | Academic         | 1 Month(s)   | NON-SPECIFIC   | CLOUD RESEL | 0.00       | 0.00      |
| 15 |         |            | Kename         | tive Directory Basic for Students          | afb11d0e-f236-4915-a38a- | Academic         | 1 Month(s)   | NON-SPECIFIC   | CLOUD RESEL | 0.00       | 0.00      |
| 16 |         |            | Move or C      | <sup>copy</sup> tive Directory Premium P1  | 16c9f982-a827-4003-a88e- | Corporate        | 1 Month(s)   | NON-SPECIFIC   | CLOUD RESEL | 4.80       | 6.00      |
| 17 |         |            | View Code      | tive Directory Premium P1 (Gove            | ceca6875-f3ba-4f9a-916f- | Government       | 1 Month(s)   | NON-SPECIFIC   | CLOUD RESEL | 4.08       | 5.10      |
| 18 |         | [          | Protect Sh     | eet tive Directory Premium P1 for Fa       | 3e3e9ccc-cdd4-4c7d-8644  | Academic         | 1 Month(s)   | NON-SPECIFIC   | CLOUD RESEL | 0.50       | 0.60      |
| 19 |         |            | Tab Color      | tive Directory Premium P1 for St           | 2084c385-65b3-4fac-867b- | Academic         | 1 Month(s)   | NON-SPECIFIC   | CLOUD RESEL | 0.20       | 0.30      |
| 20 |         |            | 100 00101      | tive Directory Premium P2                  | e59159fc-6f67-4599-b3cb- | Corporate        | 1 Month(s)   | NON-SPECIFIC   | CLOUD RESEL | 7.20       | 9.00      |
| 21 |         |            | Hide           | tive Directory Premium P2 for Fa           | da22b4b5-e211-4e95-9050  | Academic         | 1 Month(s)   | NON-SPECIFIC   | CLOUD RESEL | 0.75       | 0.90      |
| 22 |         |            | <u>U</u> nhide | tive Directory Premium P2 for St           | 190adaa1-f3fc-40d3-94f3- | Academic         | 1 Month(s)   | NON-SPECIFIC   | CLOUD RESEL | 1.00       | 1.30      |
| 23 |         |            | Select All S   | Sheets formation Protection Plan 1         | 648hf77h-1f0a-4911-8066- | Corporate        | 1 Month(s)   | NON-SPECIFIC   | CLOUD RESEL | 1.60       | 2.00      |
|    | 8 E -   | Sheet1     | 0              |                                            |                          |                  | 1            |                |             |            |           |

#### 6. Repeat steps 2 to 5 for any other desired currency code.

| 1  | A/C/D/U | Valid-From C | Valid To Date | Offer Display N | Offer ID            | License Agreement T | Purchase Unit | Secondary Licen | s End Customer Typ | List Price | ERP Price |
|----|---------|--------------|---------------|-----------------|---------------------|---------------------|---------------|-----------------|--------------------|------------|-----------|
| 2  | ADD     | 20170501     | 99991231      | Dyn365 for Op   | e 6130626e-bee0-4   | Corporate           | 1 Month(s)    | NON-SPECIFIC    | CLOUD RESELLER C   | 275.49     | 344.40    |
| 3  |         |              |               | Dyn365 for Op   | e 45a5c94f-8f85-404 | Government          | 1 Month(s)    | NON-SPECIFIC    | CLOUD RESELLER G   | 234.17     | 292.70    |
| 4  |         |              |               | Dyn365 for Op   | e 1ec83327-72dd-4   | Academic            | 1 Month(s)    | NON-SPECIFIC    | CLOUD RESELLER F.  | 151.52     | 189.40    |
| 5  |         |              |               | Dyn365 for Op   | e eca4378b-b97e-4   | Academic            | 1 Month(s)    | NON-SPECIFIC    | CLOUD RESELLER S   | 110.20     | 137.80    |
| 6  |         |              |               | Office 365 Thre | e efe1183a-8fa0-41  | Government          | 1 Month(s)    | ADDON           | CLOUD RESELLER G   | 50.38      | 63.00     |
| 7  |         |              |               | Office 365 Thre | e 7e614c9d-1738-4   | Government          | 1 Month(s)    | ADDON           | CLOUD RESELLER G   | 44.08      | 55.10     |
| 8  |         |              |               | Office 365 Thre | e f8aa0b4e-0799-41  | Academic            | 1 Month(s)    | ADDON           | CLOUD RESELLER F.  | 18.89      | 23.60     |
| 9  |         |              |               | Office 365 Thre | 5fd2b092-f47a-44    | Academic            | 1 Month(s)    | ADDON           | CLOUD RESELLER S   | 14.17      | 17.70     |
| 10 |         |              |               | Skype for Busi  | r 8637b090-a710-44  | Academic            | 1 Month(s)    | NON-SPECIFIC    | CLOUD RESELLER F.  | 9.44       | 11.80     |
| 11 |         |              |               | Skype for Busi  | n 17853361-4de9-4   | Academic            | 1 Month(s)    | NON-SPECIFIC    | CLOUD RESELLER S   | 3.15       | 3.90      |
| 12 | UNC     | 20170501     | 99991231      | Azure Active D  | i 84a03d81-6b37-4   | Corporate           | 1 Month(s)    | NON-SPECIFIC    | CLOUD RESELLER C   | 6.29       | 7.90      |
| 13 | 1       |              |               | Azure Active D  | i 0a7983cd-961f-4c  | Government          | 1 Month(s)    | NON-SPECIFIC    | CLOUD RESELLER G   | 5.51       | 6.90      |
| 14 |         |              |               | Azure Active D  | i 7da6cd50-24d3-4   | Academic            | 1 Month(s)    | NON-SPECIFIC    | CLOUD RESELLER F.  | 0.00       | 0.00      |
| 15 |         |              |               | Azure Active D  | i afb11d0e-f236-49  | Academic            | 1 Month(s)    | NON-SPECIFIC    | CLOUD RESELLER S   | 0.00       | 0.00      |
| 16 |         |              |               | Azure Active D  | i 16c9f982-a827-40  | Corporate           | 1 Month(s)    | NON-SPECIFIC    | CLOUD RESELLER C   | 37.78      | 47.20     |
| 17 |         |              |               | Azure Active D  | i ceca6875-f3ba-4f  | Government          | 1 Month(s)    | NON-SPECIFIC    | CLOUD RESELLER G   | 32.12      | 40.20     |
| 18 |         |              |               | Azure Active D  | i 3e3e9ccc-cdd4-4c  | Academic            | 1 Month(s)    | NON-SPECIFIC    | CLOUD RESELLER F.  | 3.94       | 4.90      |
| 19 | 1       |              |               | Azure Active D  | i 2084c385-65b3-4f  | Academic            | 1 Month(s)    | NON-SPECIFIC    | CLOUD RESELLER S   | 1.58       | 2.00      |
| 20 |         |              |               | Azure Active D  | i e59159fc-6f67-45  | Corporate           | 1 Month(s)    | NON-SPECIFIC    | CLOUD RESELLER C   | 56.67      | 70.80     |
| 21 |         |              |               | Azure Active D  | i da22b4b5-e211-4   | Academic            | 1 Month(s)    | NON-SPECIFIC    | CLOUD RESELLER F.  | 5.91       | 7.40      |
| 22 |         |              |               | Azure Active D  | i 190adaa1-f3fc-40  | Academic            | 1 Month(s)    | NON-SPECIFIC    | CLOUD RESELLER S   | 7.87       | 9.80      |
| 23 |         |              |               | Azure Informa   | t 648hf77h-1f0a-49  | Corporate           | 1 Month(s)    | NON-SPECIFIC    | CLOUD RESELLER C   | 12 59      | 15 70     |
|    | 4. OK   | USD S        | EK 🕂          |                 |                     |                     |               |                 | 4                  |            |           |

7. Save the workbook in the location where CSp LicenseUpdaterTool is extracted and ensure that the excel file (.xlsx) is in the same location as CSPLicenseUpdater.exe.

## UPDATING THE PRICES IN THE PRICING PROFILE

- 1. Ensure that there is only one excel (.xlsx) file in the root folder of the CSP LicenseUpdateTool.
- 2. Open Command prompt.
- 3. Navigate to the location where the CSP LicenseUpdateTool is extracted.
- 4. Type 'CSPLicenseUpdater.exe' and press enter.

5. Specify the server name, database name, user name and password of the Usage and Billing database.

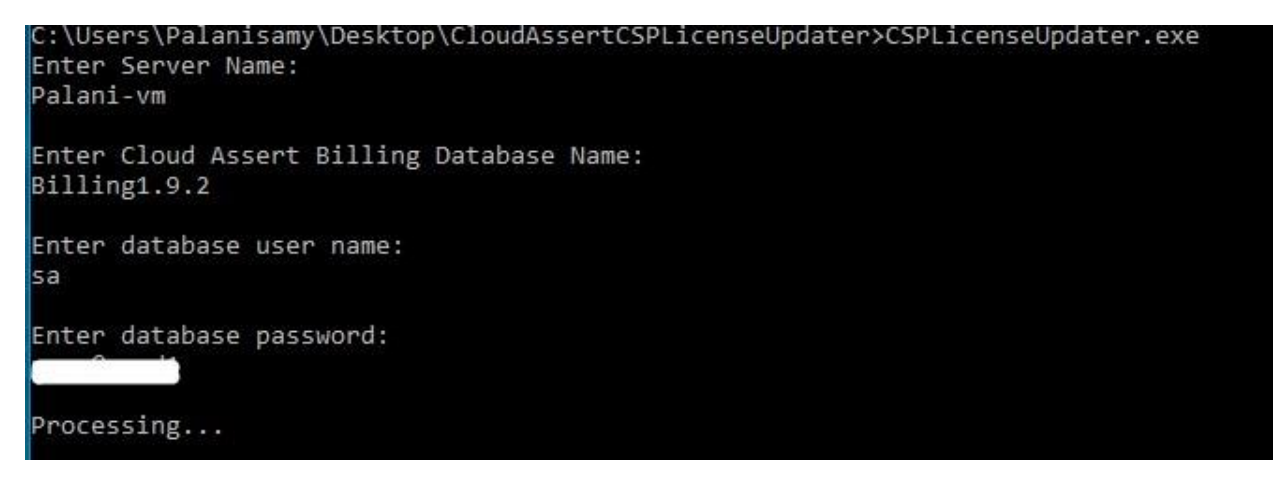

6. In a couple of seconds, the different price list based on the currency code will be listed.

| vailable Price Lists: |  |  |
|-----------------------|--|--|
| EK.xlsx               |  |  |
| SD.xlsx               |  |  |
|                       |  |  |

7. Specify the desired currency list with the file extension (eg. USD.xlsx).

```
Enter a file name with extension:
USD.xlsx
```

Processing...

Enter 1 to update the pricing profiles with the 'List price' present in the excel sheet or press
 2 to update 'ERP Price' present in the excel sheet.

Enter 1 to update List Price or 2 to update ERP Price:

9. All the available pricing profiles will be listed with their currency codes. Enter the pricing profile IDs separated by blank space and press enter to update the pricing profiles.

| Availa       | able Pricing Profi | les:                                                                           |
|--------------|--------------------|--------------------------------------------------------------------------------|
| ID           | Profile Name       | Currency Code                                                                  |
| 1            | default            | USD                                                                            |
| 2            | Min100             | USD                                                                            |
| Enter<br>1 2 | Pricing profile 1  | D(s) to update (Enter multiple pricing profile IDs seperated by blank spaces): |

10. Press enter key to exit.

Pricing profile(s) updated. Press Enter key to exit...

WWW.CLOUDASSERT.COM

## TROUBLESHOOTING

Contact <a href="mailto:support@cloudassert.com">support@cloudassert.com</a> for general support help.

Visit <u>http://www.cloudassert.com/Solutions/Usage</u> to get latest updated information about the product and <u>http://www.cloudassert.com/Blogs</u> for latest tips and solutions.

## APPENDIX A: SETTING UP IIS AND ASP.NET MVC 4

## **IIS and Sub-Features Installation**

- 1. Open Server Manager.
- 2. Under Manage menu, select Add Roles and Features:

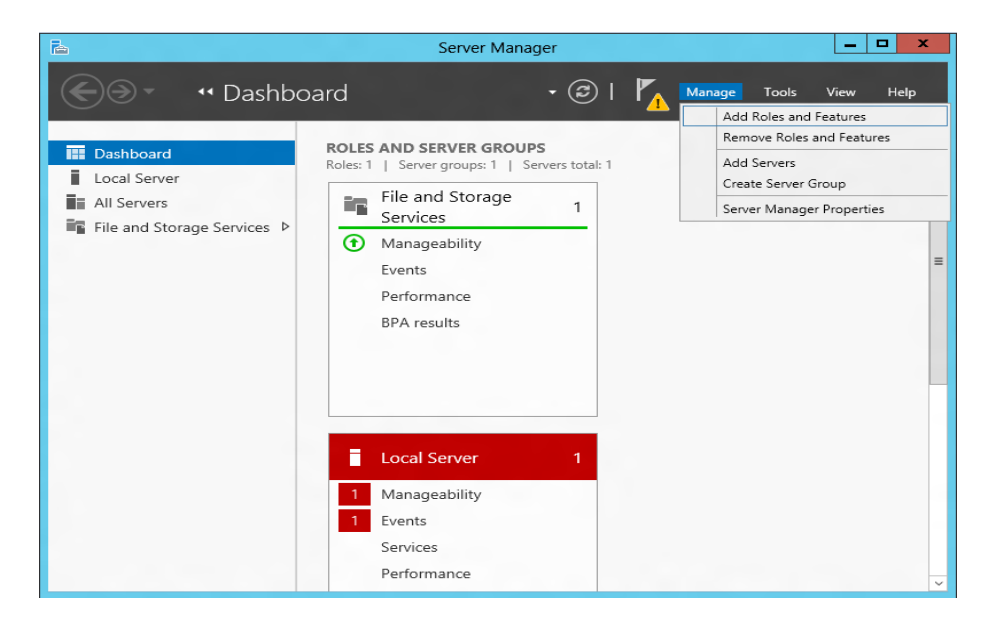

3. Select Role-based or Feature-based Installation:

| elect installatio | on type Destination sei<br>Win2012DE                                                                                                    |
|-------------------|----------------------------------------------------------------------------------------------------|
| Before You Begin  | Select the installation type. You can install roles and features on a running physical computer or vir<br>machine, or on an offline virtual hard disk (VHD). |
| Installation Type | Role-based or feature-based installation                                                                                                    |
| Server Selection  | Configure a single server by adding roles, role services, and features.                                                                                      |
|                   | ○ Remote Desktop Services installation                                                                                                    |
|                   | Install required role services for Virtual Desktop Infrastructure (VDI) to create a virtual machine-                                                         |
|                   | or session-based desktop deployment.                                                                                                    |
|                   |                                                                                                    |
|                   | < Previous Next > Install Can                                                                                                    |

WWW.CLOUDASSERT.COM

4. Select the appropriate server (local is selected by default), as shown below:

| <b>b</b>                                                  | Add Roles and Features Wizard                                                                                                    | - 0                   | x          |
|-----------------------------------------------------------|----------------------------------------------------------------------------------------------------|-----------------------|------------|
| Select desti                                              | DESTINA<br>nation server siva-vm.wapdemo.corp.cic                                                                                                    | TION SER              | VER<br>:om |
| Before You Begir<br>Installation Type<br>Server Selection | <ul> <li>Select a server or a virtual hard disk on which to install roles and features.</li> <li>Select a server from the server pool</li> <li>Select a virtual hard disk</li> </ul>                                                                     |                       |            |
| Server Roles<br>Features<br>Confirmation<br>Results       | Server Pool Filter: Name IP Address Operating System                                                                                                    |                       |            |
|                                                           | siva-vm.wapdemo.corp.c 192.168.1.33 Microsoft Windows Server 2012 R2 Standa                                                                                                    | rd                    |            |
|                                                           | 1 Computer(s) found<br>This page shows servers that are running Windows Server 2012, and that have been added<br>Add Servers command in Server Manager. Offline servers and newly-added servers from wh<br>collection is still incomplete are not shown. | by using<br>hich data | the        |
|                                                           | < Previous Next > Install                                                                                                    | Cance                 | :          |

5. Select Web Server (IIS) and click Next:

| <b>a</b>                                                                                                    | Add Roles and Features Wizard                                                                                                    | _ <b>D</b> X                                                                                                    |
|----------------------------------------------------------------------------------------------------|----------------------------------------------------------------------------------------------------|----------------------------------------------------------------------------------------------------|
| Before You Begin<br>Installation Type<br>Server Selection<br>Server Roles<br>Features<br>Web Server Role (IIS)<br>Role Services<br>Confirmation<br>Results | Add Roles and Features Wizard         Select one or more roles to install on the selected server.         Roles <ul> <li>Active Directory Rights Management Services</li> <li>Application Server</li> <li>DHCP Server</li> <li>DNS Server</li> <li>Fax Server</li> <li>File And Storage Services (Installed)</li> <li>Hyper-V</li> <li>Network Policy and Access Services</li> </ul> | Description<br>Web Server (IIS) provides a reliable,<br>manageable, and scalable Web<br>application infrastructure. |
|                                                                                                    | Print and Document Services         Remote Access         Remote Desktop Services         Volume Activation Services         Windows Deployment Services         Windows Server Update Services         Vindows Server Update Services                                                                                                    | >Install Cancel                                                                                                    |

6. Select all the features that are selected in the following images.

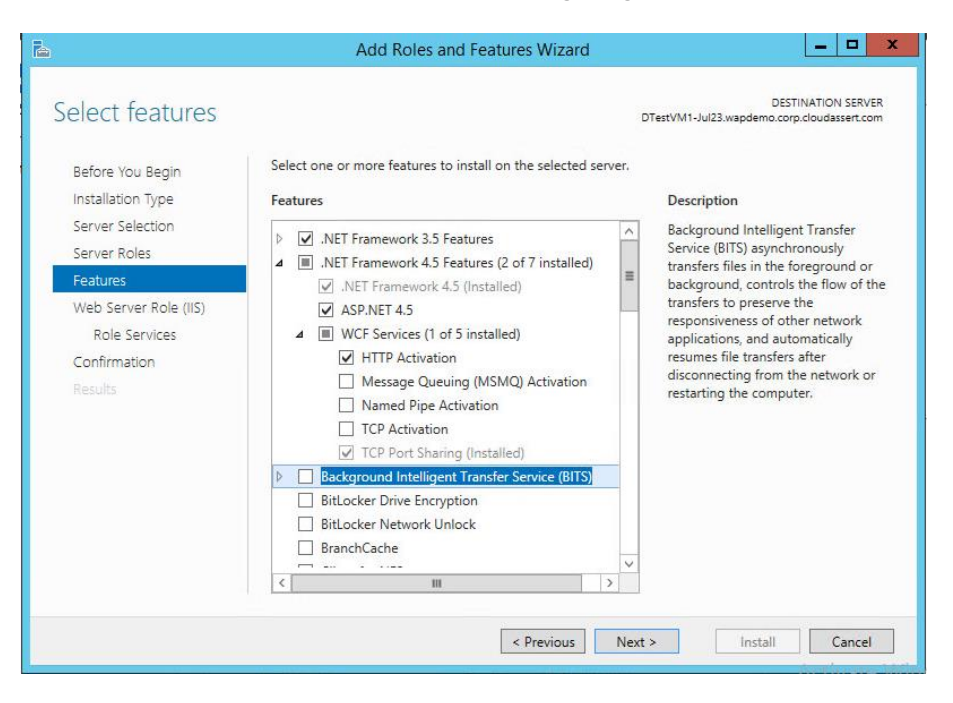

7. Click Next and enable the following roles.

| <b>b</b>                                                                                                    | Add Roles and Features Wizard                                                                                                    | _ <b>_</b> X                                                                                                    |
|----------------------------------------------------------------------------------------------------|----------------------------------------------------------------------------------------------------|----------------------------------------------------------------------------------------------------|
| Select role servic<br>Before You Begin<br>Installation Type<br>Server Selection<br>Server Roles<br>Features<br>Web Server Role (IIS)<br>Role Services<br>Confirmation<br>Results | Select the role services to install for Web Server (IIS) Role services    Web Server  Common HTTP Features  Default Document  Directory Browsing  HTTP Errors  Static Content  HTTP Redirection  WebDAV Publishing   I HTP Activity Lorging  I HTP Lerrors  I Lister Lorging  I Lister Lorging  I Lister Lor | DESTINATION SERVER<br>DTestVM1-Jul23.wapdemo.corp.cloudassert.com<br>Description<br>Logging Tools provides<br>infrastructure to manage Web server<br>logs and automate common logging<br>tasks. |
|                                                                                                    | Custom Logging Custom Logging Custom Logging Custom Logging CODBC Logging CRequest Monitor CREquest Monitor CREquest Monitor  | t > Install Cancel                                                                                                    |

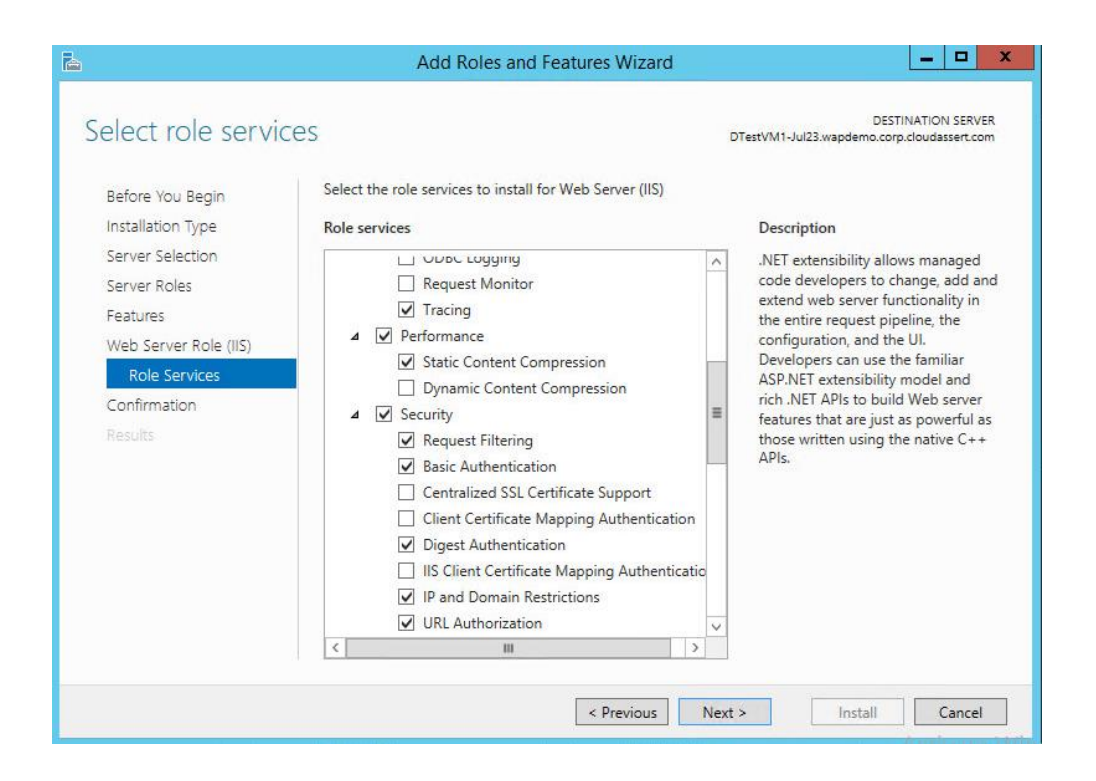

| a                                                                                                    | Add Roles and Features Wizard                                                                                                    | _ <b>_</b> X                                                                                                    |
|----------------------------------------------------------------------------------------------------|----------------------------------------------------------------------------------------------------|----------------------------------------------------------------------------------------------------|
| Before You Begin<br>Installation Type<br>Server Selection<br>Server Roles<br>Features<br>Web Server Role (IIS)<br>Role Services<br>Confirmation<br>Results | Add Notes and reactives wizard         CCES         Select the role services to install for Web Server (IIS)         Role services         URL Authorization         URL Authorization         Windows Authentication         NET Extensibility 3.5         Application Initialization         ASP.NET 3.5         ASP.NET 4.5         CGI         VISAPI Extensions | DESTINATION SERVER<br>DTestVM1-Jul23.wapdemo.corp.cloudassert.com<br>Description<br>.NET extensibility allows managed<br>code developers to change, add and<br>extend web server functionality in<br>the entire request pipeline, the<br>configuration, and the UI.<br>Developers can use the familiar<br>ASP.NET extensibility model and<br>rich .NET APIs to build Web server<br>features that are just as powerful as<br>those written using the native C++<br>APIs. |
|                                                                                                    | ✓ ISAPI Filters       Server Side Includes       WebSocket Protocol       ✓                                                                                                    |                                                                                                    |
|                                                                                                    | < Previous Ne                                                                                                    | xt > Install Cancel                                                                                                    |

| elect role servi                                                                                                  | ces                                                                                                    | D | DESTINATION SERVER                                                                                                    |
|----------------------------------------------------------------------------------------------------|----------------------------------------------------------------------------------------------------|---|----------------------------------------------------------------------------------------------------|
| Before You Begin<br>Installation Type                                                                             | Select the role services to install for Web Server (IIS)<br>Role services                                                                                                    |   | Description                                                                                                    |
| Server Selection<br>Server Roles<br>Features<br>Web Server Role (IIS)<br>Role Services<br>Confirmation<br>Results | ASP.NET 4.5     CGi     ISAPI Extensions     ISAPI Filters     Server Side Includes     WebSocket Protocol      FTP Service     FTP Service     FTP Extensibility     Management Tools     IIS Management Console     IIS Management Compatibility     IIS Management Scripts and Tools     Management Service     III |   | ASP.NET provides a server side<br>object oriented programming<br>environment for building Web sites<br>and Web applications using<br>managed code. ASP.NET is not<br>simply a new version of ASP. Having<br>been entirely re-architected to<br>provide a highly productive<br>programming experience based on<br>the .NET Framework, ASP.NET<br>provides a robust infrastructure for<br>building web applications. |

## 8. Click Next and click Install:

| È.                    | Add Roles and Features Wizard                                                        | _ <b>D</b> ×                       |  |
|-----------------------|--------------------------------------------------------------------------------------|------------------------------------|--|
| Confirm installati    | on selections                                                                        | DESTINATION SERVER<br>WIN2012DEMOS |  |
| Before You Begin      | To install the following roles, role services, or features on selected server, click | k Install.                         |  |
| Installation Type     | Restart the destination server automatically if required                             |                                    |  |
| Server Selection      | Optional features (such as administration tools) might be displayed on this pa       | age because they have              |  |
| Server Roles          | their check boxes.                                                                   | ires, click Previous to clear      |  |
| Features              |                                                                                      |                                    |  |
| Web Server Role (IIS) | .NET Framework 4.5 Features                                                          | Ê                                  |  |
| Role Services         | ASP.NET 4.5                                                                          | =                                  |  |
| Confirmation          | Web Server (IIS)                                                                     |                                    |  |
| Results               | Web Server                                                                           |                                    |  |
|                       | Static Content                                                                       |                                    |  |
|                       | Default Document                                                                     |                                    |  |
|                       | Directory Browsing                                                                   |                                    |  |
|                       | HTTP Errors                                                                          |                                    |  |
|                       | HTTP Redirection                                                                     |                                    |  |
|                       | WUDAV DURUS                                                                          | $\checkmark$                       |  |
|                       | Export configuration settings<br>Specify an alternate source path                    |                                    |  |
|                       | < <u>P</u> revious <u>N</u> ext >                                                    | Install Cancel                     |  |

9. When the IIS installation completes, the wizard reflects the installation status:

| <b>a</b>              | Add Roles and Features Wizard                                                                                                    | -                  |               | x        |
|-----------------------|----------------------------------------------------------------------------------------------------|--------------------|---------------|----------|
| Installation progr    | ess dest                                                                                                    | INATION<br>WIN2012 | SERVI<br>DEMO | ER<br>DS |
| Before You Begin      | View installation progress                                                                                                    |                    |               |          |
| Installation Type     | i Feature installation                                                                                                    |                    |               |          |
| Server Selection      |                                                                                                    |                    |               |          |
| Server Roles          | Installation succeeded on WIN2012DEMOS.                                                                                                    |                    |               |          |
| Features              | .NET Framework 4.5 Features                                                                                                    |                    |               | ^        |
| Web Server Role (IIS) | ASP.NET 4.5                                                                                                    |                    |               | =        |
| Role Services         | Web Server (IIS)                                                                                                    |                    |               |          |
| Confirmation          | Web Server                                                                                                    |                    |               |          |
| Results               | Static Content                                                                                                    |                    |               |          |
|                       | Default Document                                                                                                    |                    |               |          |
|                       | Directory Browsing                                                                                                    |                    |               |          |
|                       | HTTP Errors                                                                                                    |                    |               |          |
|                       | WebDAV Publishing                                                                                                    |                    |               | ~        |
|                       | You can close this wizard without interrupting running tasks. View task progress page again by clicking Notifications in the command bar, and then Task Details. Export configuration settings | or open            | this          |          |
|                       | < Previous Next > Close                                                                                                    | Ca                 | ancel         |          |

10. Click Close to exit the wizard.

Users can also download <u>IISConfigTemplate.xml</u> file from and run the below Power shell command to configure the IIS.

Install-WindowsFeature -ConfigurationFilePath <Replace with xml path>

Ex: Install-WindowsFeature -ConfigurationFilePath D:\ConfigurationFiles\IISConfigTemplate.xml

## Installing ASP .Net MVC 4

- Download the installer from the following link. <u>http://www.microsoft.com/en-in/download/details.aspx?id=30683</u>
- 2. Install the downloaded installer.

## APPENDIX B: FREQUENTLY ASKED QUESTIONS

#### Q: How to troubleshoot Windows Azure Pack (WAP) and System Center Usage Pipeline?

**A:** Visit the following link <u>http://www.cloudassert.com/Blogs/how-to-troubleshoot-windows-azure-pack-wap-</u> and-system-center-usage-pipeline-52932

#### Q: Is it easy to integrate the payment gateway with any existing or new payment systems?

**A:** Yes. Since every customer tends to have a different type of payment systems that they use, we defer the customer to have choice of their payment system and we just provide integration with it.

#### Q: Will you do this integration or we need to do it?

**A:** We will work with you to understand the best way to integrate with your choice of payment system and we will create mechanisms to accomplish the integration. If the integration requires lot of custom work, then we will add it to the deployment cost and you will know firsthand how much the total solution will cost.

# Q: We do lot of offline payments; how do you take care of it? And how do you disable user for non-payments?

**A:** Precisely because every customer has different way to collect payments, this solution doesn't involve the real payment collection instead it builds on top of Azure Pack constructs and integrates with existing payment systems. For example, if you disable a user in your billing system, say WHMCS for any reason such as payment not received, this solution can automatically disable the subscription in Azure Pack, however this solution itself doesn't track payments etc.

#### Q: Can we offer trial periods and discount periods?

**A:** Yes. You can run plan-level promotions that are recurring or valid for a specific number of days. You can also offer hourly credits for metered resources, or offer credits per user.

#### Q: How do I Update my Bank Account information with CyberSource?

A: Visit the following link:

https://support.CyberSource.com/cybskb/index?page=content&id=C285&actp=search&viewlocale=en\_US&s earchid=1471408348091

Q: When can I see, the updated cost take effective once I change the unit price of a meter resource in a pricing profile?

WWW.CLOUDASSERT.COM

**A:** Once the unit price is changed in the pricing profile, the usage cost for the records will take effective only for records that are newly generated. It would take a minimum time of 2 hours (in case of VMs) to a maximum time of 48 hours (in-case of Databases). *Note:* For existing records the newly set unit price will not take effective.

# Q: Can I update the usage cost of records that are already generated once I change the unit price of meter resource in a pricing profile?

A: Yes, you can. After changing the unit price of a meter resource in a pricing profile do the following

- Stop the 'Billing Agent Service' from the Services.msc.
- Replace the database name in the following query and run it in the database.

```
USE [REPLACE CLOUD ASSERT BILLING DB NAME HERE]
GO
UPDATE [dbo].[UsageProcessingStates]
 SET [LastUsageId] = 0
WHERE StateName = 'UsageRecordProcessor'
GO
UPDATE [dbo].[UsageProcessingStates]
 SET [LastProcessedTime] = '2010-12-31 00:00:00.000'
WHERE StateName = 'UsageRecordProcessor'
GO
UPDATE [dbo].[UsageProcessingStates]
 SET [LastProcessedTime] = '2010-12-31 00:00:00.000'
WHERE StateName = 'BillingDailyAggregator'
GO
UPDATE [dbo].[UsageProcessingStates]
 SET [LastProcessedTime] = '2010-12-31 00:00:00.000'
WHERE StateName = 'BillingMonthlyAggregator'
GO
UPDATE [dbo].[UsageProcessingStates]
 SET [LastProcessedTime] = '2010-12-31 00:00:00.000'
WHERE StateName = 'BillingMonthlySummaryAggregator'
GO
delete from BillingHourlyRecords where StartTime >= '2010-12-31 00:00:00.000'
delete from BillingDailyRecords where StartTime >= '2010-12-31 00:00:00.000'
delete from BillingInvoiceSendInfos
delete from BillingInvoices where InvoiceStartTime >= '2010-12-31 00:00:00.000'
delete from BillingMonthlyRecords where StartTime >= '2010-12-31 00:00:00.000'
delete from BillingMonthlyResourceSummaries where StartTime >= '2010-12-31 00:00:00.000'
delete from BillingMonthlyRunningSummary where StartTime >= '2010-12-31 00:00:00.000'
          Start the 'Billing Agent Service' from Services.msc
```

It will take about three to ten minutes to generate the records with the newly set unit price.

#### Q: Is it possible to inject non-WAP Usage details into Usage and Billing pipeline?

**A:** Yes, it is possible to set price for meters that are not listed by WAP. Visit the following link to know more. <u>http://www.cloudassert.com/Blogs/cloud-assert-usage-billing-usage-collector-extensibility-with-c-and-powershell-53007</u>

#### Q: How often does the usage cost reflect in the tenant portal?

**A:** The usage in the tenant portal updates every 60 seconds. It is also depending on the Resource providers that you have. For example, Systemcenter VMs update the usage record every two hours and SQLServers update usage records every two days in the WAP database. Usage and Billing solution checks for the usage records every 60 seconds and updates in the tenant portal after computing the usage cost.

# Q: What is the best practice for the "AppPool identity credentials" required during the setup? Apppool identity or a separate account?

A: By default, AppPool identity will suffice

#### Q: What is the username and password of the "API credentials"? What is the criteria for this?

**A:** The API credentials are used for registering the U&B API service in WAP. It doesn't have to be a valid user account it can be any username and password.

## Q: Would there be any problem with the Usage and Billing setup, if the WAP admin and tenant URLs are changed to a custom URL "AFTER" Usage and Billing is installed?

A: If the WAP URLs change, then they need to be updated appropriately under the WAP Admin Portal  $\rightarrow$ Usage & Billing  $\rightarrow$  Settings section (across WAP Usage, WAP Admin API tabs). If Usage & Billing is setup in same machines where WAP admin components exist, then Usage & Billing API Service URL will also change, so you need to update the U&B resource provider configurations using PowerShell API. Refer to <u>this article</u>. Usage and billing - resource provider settings needs to be updated accordingly in tenant config file. Refer to *Step 4 – Configuring Tenant Site*.

# Q: Under section "STEP 2.1 CONFIGURING USAGE PROCESSOR SETTINGS" the steps to create usage endpoint username and password $\rightarrow$ Can it be any account name and password? OR does it need to follow certain naming convention? Is this a local computer user account?

**A:** It can be any user name and password. There are no conventions and it is not a local computer user account. It is a user account which will be used to access the WAP Usage component which is running in WAP.

# Q: Is it possible to disable a subscription of a specific tenant after they cross a quota? (a) Without shutting down VMs and (b)By shutting down VMs / Is it possible to disable a VMs network access if it exceeds the quota?

**A:** It can be done by using runbook scripts which will suspend the subscription (with and without shutting down the VM) and prevent Network access when it meets the criteria(quota).

#### Q: Is it possible to track the usage of a network in terms of GBs instead of bandwidth?

**A:** It is already reported in GB. You could change the custom formula to report it in MB/KB/GB. The below is the formula for reporting the same in GB. (The meters for network usage are '\*NICKBSentPerSecond-Average' and '\*NICKBReceivedPerSecond-Average').

| FORMULA           | Onit Multiplier Ocustom |  |
|-------------------|-------------------------|--|
|                   | 3600 / 1024 / 1024      |  |
|                   |                         |  |
|                   |                         |  |
| UNIT DISPLAY NAME | GB Hours                |  |

## APPENDIX C: KNOWN ISSUES

- 1. When trying to start, or stop the Billing Agent Service from service.msc it may show an error/warning message sometimes.
- 2. Billing Agent Service setup may not install properly if 'services.msc' is kept open in the desktop.
- 3. When all the subscriptions of a tenant are deleted, the overview tab will not load.
- 4. Email notification for subscription creation and deletion cannot be turned off from the admin portal settings.
- 5. The license may get invalidated when MAC address of Usage and Billing API machine changes.
- 6. If the Billing Agent Service doesn't run for a day, in the Admin portal Dashboard tab, the cost in the monthly trend for the day will be zero. Once the agent service starts running from the next day the cost will be updated for the current day and for the day where the agent service did not run it will be still zero.
- 7. The usage cost for CSP license will be calculated only if the license is purchased from Usage and Billing.
- 8. After assigning a license for a user, it will not get updated immediately a manual refresh may be needed.
- 9. When trying to delete a CSP customer profile, the profile will not be deleted, all its subscriptions and users alone will be deleted. The customer profile will still be visible in the tenant portal.
- 10. In the tenant portal, the CSP profile tab might sometimes not load and throw an error, this is because of poor or no internet connection in the machine where the Cloud Assert usage and Billing API service is installed.
- 11. In admin portal, the Virtual Machines(VM) count in the dashboard tab, includes deleted VMs too.